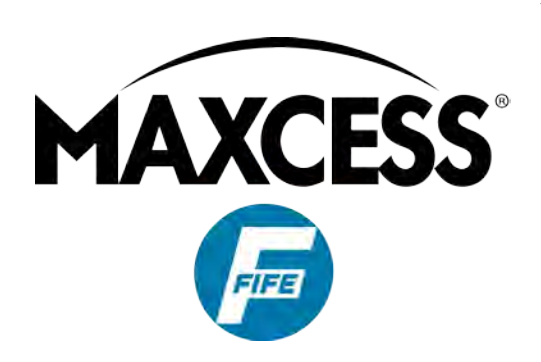

# H6630EM Electro-Mechanical Controller

User Manual

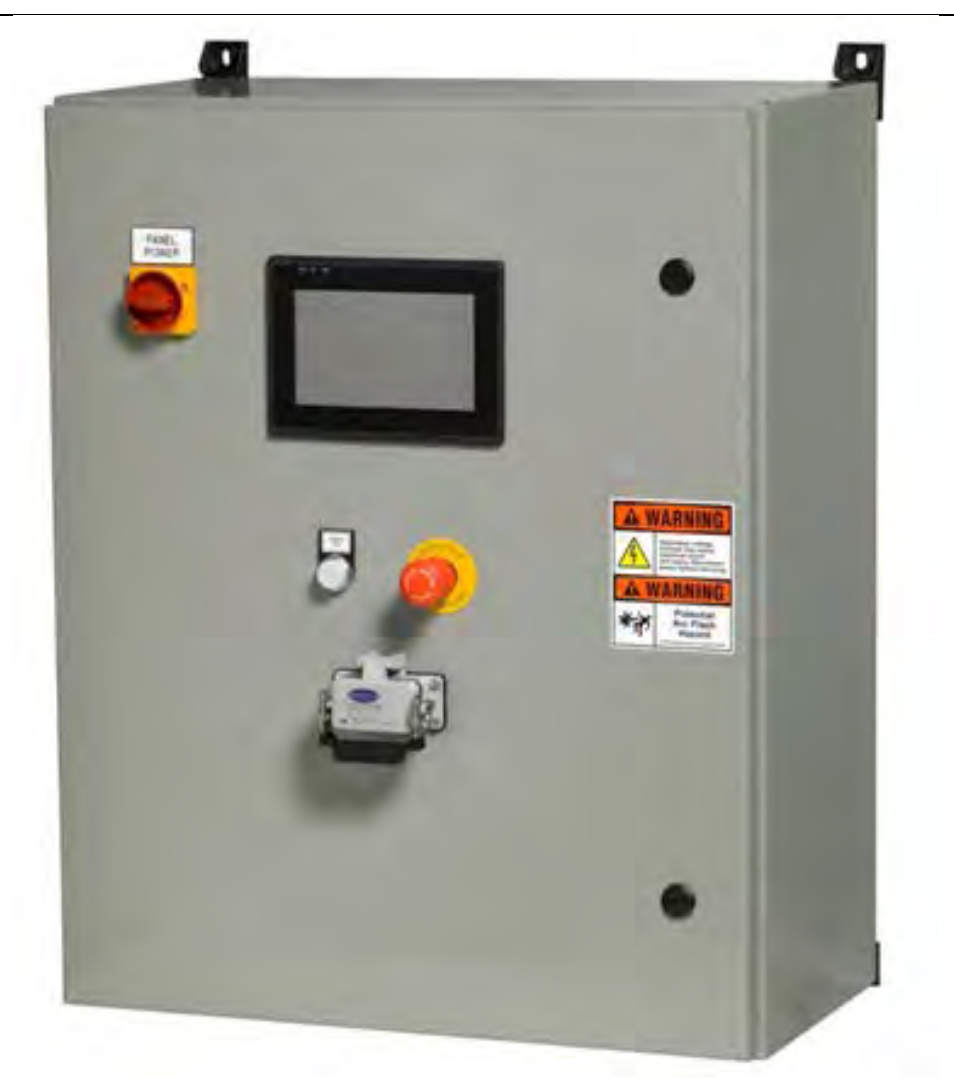

Engineered Guiding Solutions

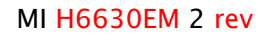

# **H6630EM Electro-Mechanical Controller**

Copyright 2016 Fife Corporation 222 W. Memorial Road Oklahoma City, Ok 73114 USA 1+405-755-1600

### Manual Revision HISTORY

| Manual<br>Revision | Software<br>Revision | Date       | Comments        |
|--------------------|----------------------|------------|-----------------|
| 1.00               | 0.00                 | 11-20-2014 | Initial Release |
| 2.00               | 0.00                 | 04-13-2016 | Brand Edits     |
|                    |                      |            |                 |

**Note:** While reasonable efforts have been taken in the preparation of this manual to assure its accuracy, Fife Corporation does not assume responsibility for errors or omissions; nor is any liability assumed for damages resulting from use of this information.

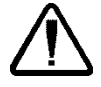

**WARNING!** Situations dangerous to personnel and property can arise from incorrect operation of any kind of equipment. Fife Corporation urges strict compliance with all safety standards and insurance underwriters' recommendations, plus care in operation.

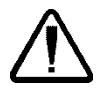

WARNING! If the system is not used according to the instructions in this manual, the protection provided by the system may be impaired.

### **Safety Alerts**

This manual has three types of alerts:

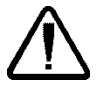

**WARNING!** Informs users that a harmful situation, such as personal injury and/or severe equipment damage, will occur if the instructions are not followed.

 $\triangle$ 

**CAUTION** Informs users that an unexpected outcome and/or equipment damage may occur if the instructions are not followed.

Note: Helps the user to successfully complete a task.

# **Table of Contents**

| Sec | ction 1 – Introduction                            | 1  |
|-----|---------------------------------------------------|----|
| 1-  | -1 H6630EM Product History                        | 1  |
| 1-  | -2 Overview                                       | 1  |
| 1-  | -3 Specifications                                 | 2  |
| 1-  | -4 Part Nomenclature                              | 3  |
| 1-  | -5 Digital and Analog IO                          | 3  |
| 1-  | -6 Accessory Cables                               | 4  |
| 1-  | -7 Accessory Actuators – H5535 Series             | 4  |
| Sec | ction 2 – Installation                            | 5  |
| 2-  | -1 Mounting                                       | 5  |
| 2-  | -2 Control Wiring                                 | 6  |
| 2-  | -3 Connecting Power Wiring                        | 7  |
| 2-  | -4 Connecting Peripheral Devices                  | 7  |
| Sec | tion 3 – HMI (Human Machine Interface) Screens    | 9  |
| 3-  | -1 Main                                           | 9  |
|     | Main Screen Status                                | 12 |
| 3-  | -2 Maintenance Screen                             | 13 |
|     | Maintenance Screen Status                         | 16 |
| 3-  | -3 Communication Screen                           | 17 |
| 3-  | -4 Alarms/Trends Configuration Screen             | 18 |
| 3-  | -5 Trends Screen                                  | 19 |
| Sec | ction 4 – Operation/Configuration/Calibration     | 21 |
| 4-  | -1 Power Up Checks                                | 21 |
| 4-  | -2 Mode Selection and Set Up                      | 21 |
|     | Manual Mode                                       | 21 |
|     | Actuator Software Limit Setting (range of travel) | 22 |
|     | Roll Center or Park Position                      | 22 |
|     | Detector Zero                                     | 22 |
|     | Post Calibration Steps                            | 23 |
|     | Automatic Operation                               | 23 |

| Section 5 – Troubleshooting                                       | 25 |
|-------------------------------------------------------------------|----|
| 5-1 Visual Fault Indications                                      | 25 |
| Controller Keypad                                                 | 25 |
| Keypad Navigation example:                                        | 26 |
| 1001 Non-Volatile Save                                            | 26 |
| Parameters used for Indication and Setting                        | 26 |
| Maintenance Screens                                               | 26 |
| 5-2 Electrical Checks                                             | 27 |
| Power Supplies                                                    | 27 |
| 5-3 Motor Visual Trip Indications                                 | 27 |
| Under-Voltage Trip – UV                                           | 27 |
| Overcurrent Trip – IT.Ac                                          | 27 |
| Over Speed Trip – O.SPd                                           | 28 |
| 5-4 Motor Maintenance                                             | 28 |
| Motor/Actuator Damage                                             | 28 |
| Motor Auto Tune                                                   | 28 |
| 5-5 Encoder Visual Trip Indications                               | 29 |
| EnC7 Trip Code                                                    | 29 |
| EnC10 Trip Code                                                   | 29 |
| 5-6 Absolute Encoder Maintenance                                  | 29 |
| 5-7 Communications Module                                         | 30 |
| Changing, Verifying, or Setting up an H6630 Controller IP Address | 30 |
| Ethernet Module LED Indicators                                    | 31 |
| Troubleshooting the Ethernet Module                               | 32 |
| Section 6 – Repair/Replacement                                    | 33 |
| 6-1 Controller Drive Unit                                         | 33 |
| 6-2 Operator Interface – HMI                                      | 33 |

| Appendix A                                            | 35 |
|-------------------------------------------------------|----|
| Typical Connections for Incoming power                | 35 |
| Typical Connections for Network Communications        | 36 |
| Typical Motor Connections (power and feedback cables) | 37 |
| Typical Analog and Digital Inputs/Outputs             | 38 |
| Downloading Programs                                  | 39 |
| Drive Program (IS1293)                                | 39 |
| HMI Program (IS1287)                                  | 47 |
| Battery Life/Replacement                              | 49 |
| Controller                                            | 49 |
| HMI (Human Machine Interface)                         | 49 |
| Appendix B                                            | 51 |
| Error Codes / Trip Codes                              | 51 |
| H25-4674 – H6630 Advanced Parameters Trip Indications | 52 |
| Index                                                 | 63 |

Table of Contents

# **Section 1 – Introduction**

### 1-1 H6630EM Product History

This product was developed originally as a solution to applications that required a unique engineered solution beginning in 2009. The early controllers were assigned part numbers in a series that began with H4506. Some controllers were hydraulic, some were electro-mechanical, and some were both. The series spans from H4506-2148 to H4506-2239. *Refer to only the original drawings supplied with your specific systems!* 

### 1-2 Overview

The H6630EM controller performs the entire range of guiding, control and measurement applications. The unit provides required servo motor control and performs as a self-contained unit allowing interface through a front mounted color touchscreen operator interface or through networked communications.

The controller can be used for edge guiding, center guiding and master/slave applications. It accepts inputs from all Fife Corpooration detectors – edge guiding and center guiding, as well as any commercially available sensor that meets the voltage/current specifications. Position feedback is supplied through an absolute encoder located within the AC servo motor. No external transducer is required. The controller is powered by 460-380Vac, 3 phase, 48/65Hz and requires a 15 amp service. Optional 230-200Vac service is available.

The H6630EM controller has a color touchscreen operator interface (described as the HMI or Human Machine Interface). The HMI replaces traditional pushbuttons and includes screens specific for operation, maintenance, setup and diagnostics. Using the HMI, the system setup, sensor calibration, and gain settings are established.

Basic components to complete a system are as follows:

- H6630EM Controller with 7" Color Touchscreen
- Detector/Sensor (refer to "Connecting Peripheral Devices" and the applicable maintenance sheet for the device being used).
- H5535 Series AC Servo Linear Actuator Assembly with internal absolute encoder
- H5535 Series Cables

Troubleshooting is facilitated through maintenance screens that prompt the user to the potential problems. Diagnostics are provided to troubleshoot the control system. Additional diagnostics are provided to resolve issues with the entire guiding system, i.e., controller, sensor, feedback devices and strip guiding performance.

Network communications to the controller can be performed over a variety of network protocols available for the H6630EM controller. The local HMI provided communicates to the controller over Ethernet using the Modbus TCP/IP protocol. The H6630EM control panel contains an Ethernet switch to provide local and network connectivity. The local HMI provides for control locally but, also is used for system setup, maintenance related readings and configuration.

Input and Output Mapping for command and status words for using remote networking are provided by Fife Corporation.

### **1-3 Specifications**

```
Power Requirements: (Based on Model) 460-380Vac or 230-200Vac (±10%), 3 Phase, 15 amp
service, 48/65Hz
```

**Operator Interface:** Color Touchscreen, 7" wide screen, 800 x 480 pixels, High Resolution

Network Connectivity: Ethernet/IP, Modbus TCP/IP, Profinet, Profibus

Operating Temperature Range: 32-122 deg. F (0-50 deg. C)

Enclosure: NEMA 4, ANSI #61 Gray

Protection Class: NEMA 4, IP54

Protection Devices: Fused Disconnect, Stop, and Lock-Out Tag-Out (LOTO) switch

Dimensions: 24" wide x 30" high x 12" deep, (610 x 762 x 305 mm)

Weight: 110 lbs. (50kg)

### 1-4 Part Nomenclature

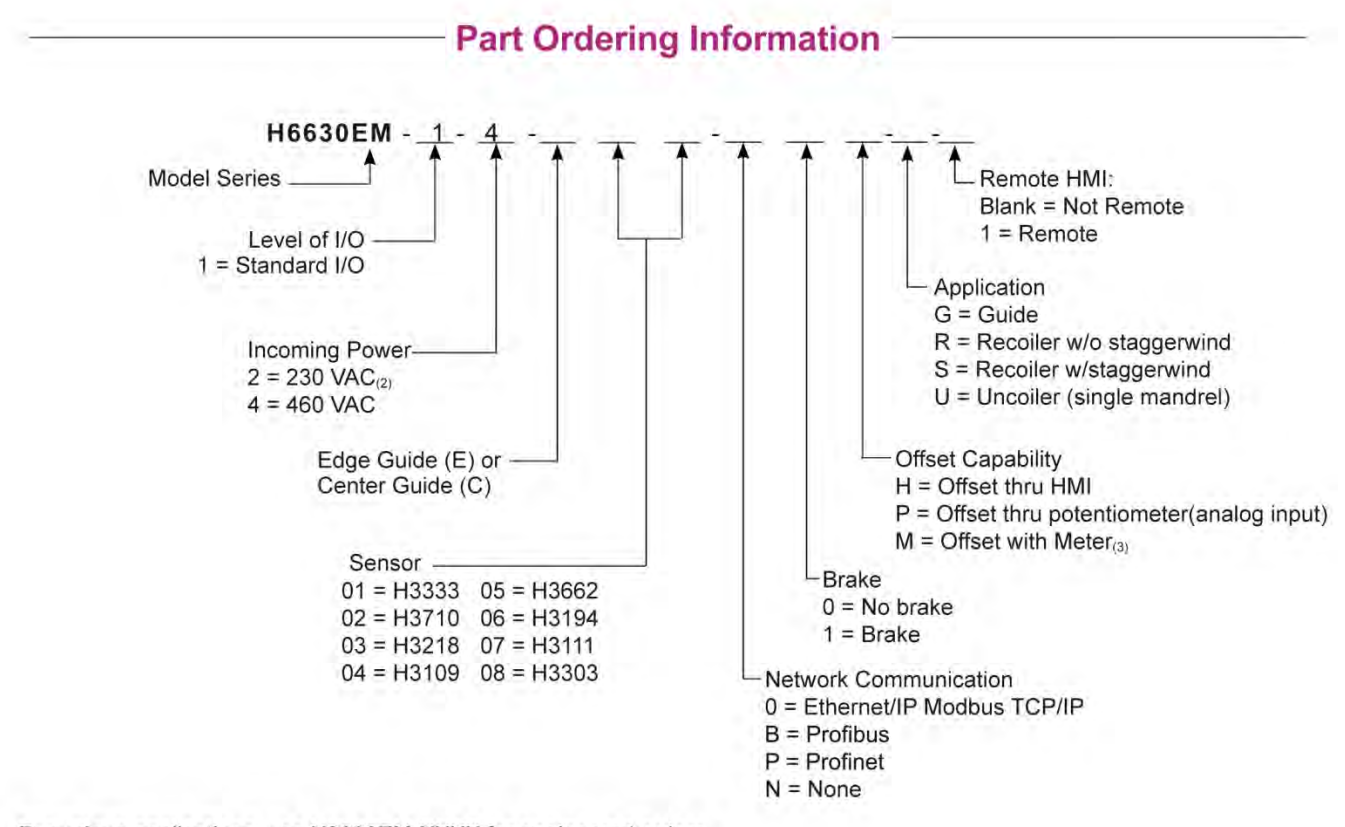

For unique applications, use H6630EM-XXXX for engineered orders. *Notes:* 

- 1. Level one I/O is standard. Additional I/O are available, consult FivesNA for availability
- 2. 460 380 VAC is standard, 230 200 VAC is available, consult FivesNA for availability.
- 3. If supplying remote offset, must use H6220B-100-01. This disables the offset in the HMI.

### 1-5 Digital and Analog IO

3 Analog Inputs

- (1) High Resolution analog input, 16 bit + sign (±10Vdc)
- (2) Standard analog inputs, 10 bit + sign (configurable voltage or current)

#### 2 Analog Outputs

• (2) ±10Vdc, 0-20mA, (configurable voltage or current) 10 bit

#### 6 Digital Input/Outputs

- (3) Bi-directional Input/Outputs
- (3) Dedicated Inputs

# 1-6 Accessory Cables

- Absolute Encoder Cable
- Motor Cable (standard)
- Motor Cable for motors with brakes

H5535-FDBK-20M feedback cable H5535-PWR-20M power cable H5535-PWRBRK-20M power cable

# 1-7 Accessory Actuators – H5535 Series

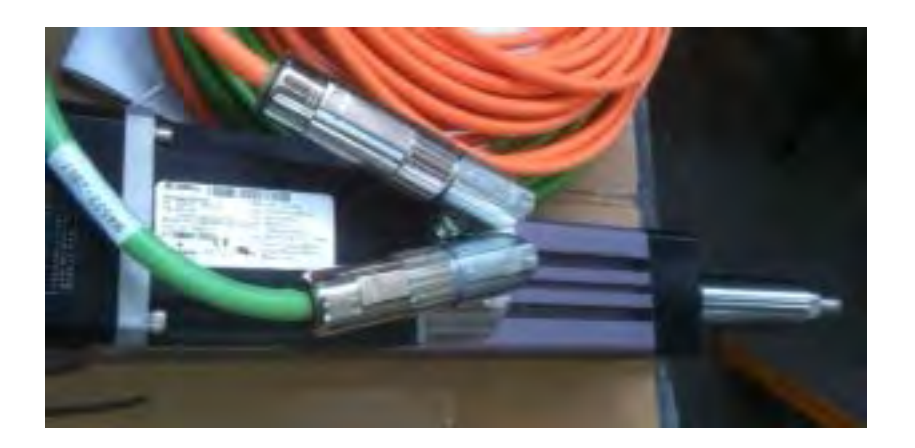

# Section 2 – Installation

# 2-1 Mounting

Mount the new H6630EM control panel in a convenient location for operation of the control screen. Place the controller close enough to terminate the H5535-FDBK-20M (encoder cable) and H5535-PWR-20M (motor cable) or H5535-PWRBRK-20M (motor cable with brake) to reach the control panel. These cables route from the AC Servo Motor to terminal points in the control panel. Cables are typically 20 meters in length. Refer to the applicable H6630EM electrical drawings for termination points.

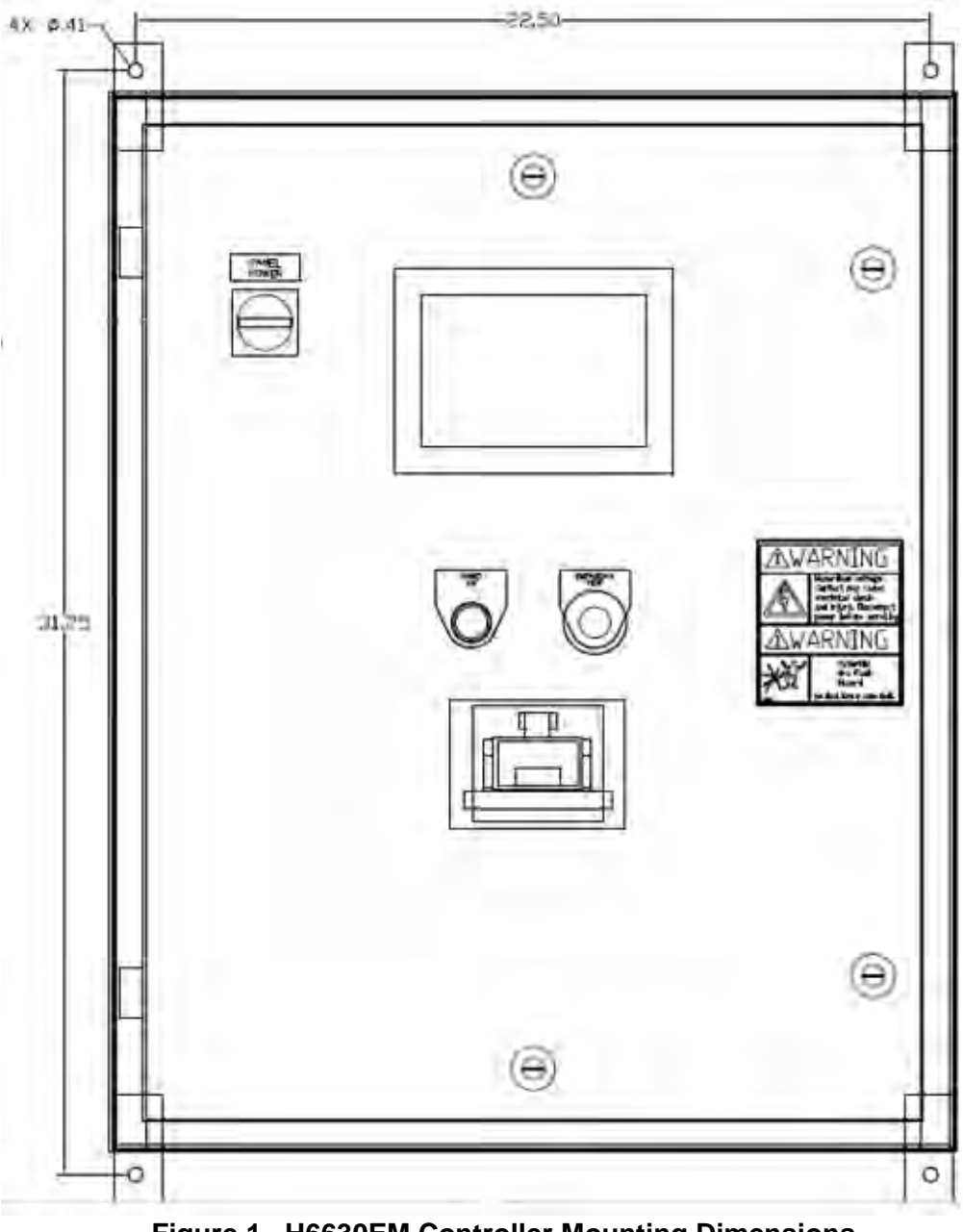

Figure 1 H6630EM Controller Mounting Dimensions

### **2-2 Control Wiring**

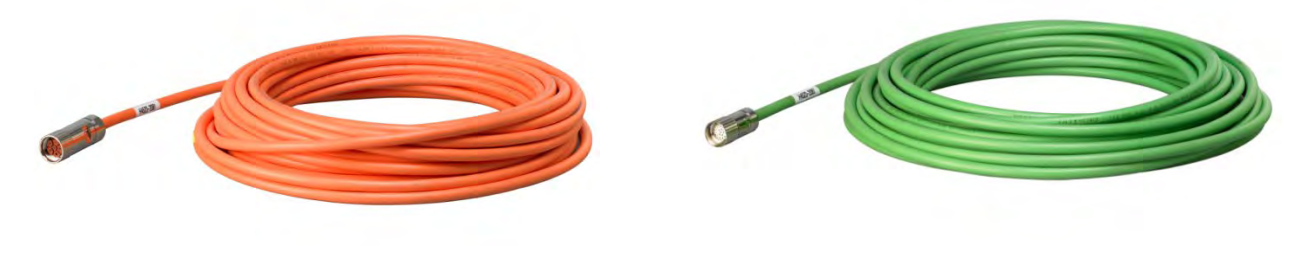

Motor Cable

**Encoder Cable** 

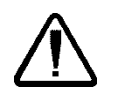

CAUTION

Verify proper alignment of plug when connecting to motor or encoder connection. DO NOT FORCE, as the pins may become damaged. Motor and Encoder cables must be run in separate conduits and be separated within the enclosure.

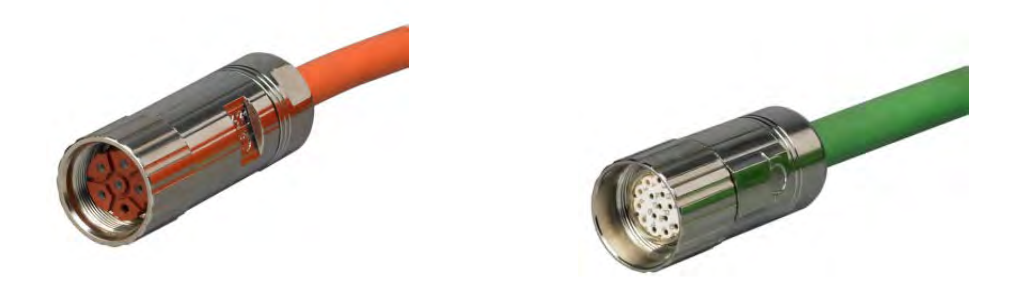

Route and terminate the H5535-FDBK-20M (encoder cable) and H5535-PWR-20M (motor cable) or H5535-PWRBRK-20M (motor cable with brake) to the control panel terminal points per the H4803 series drawing. Connect the cables to the encoder and motor with the screw on connectors.

Refer to the applicable H6630EM electrical drawings for termination points of all devices including the panel end of the motor and encoder cables (see Appendix A).

Terminal points are provided to wire in an external LRR (line run relay) contact which enables and disables automatic control. The LRR contact should close when the process line starts. A jumper is installed to bypass the line run relay contact and requires removal if an external contact is used. Refer to the specific H4803 series drawing supplied with the system or to the appendix in this H6630EM manual. If a customer LRR is not used, do not remove the jumper in the control panel.

The panel is equipped with a Stop button/function. If you wish to tie the controller into a global E-Stop circuit, provisions have been provided in the panel. See electrical schematics for wiring instructions.

### 2-3 Connecting Power Wiring

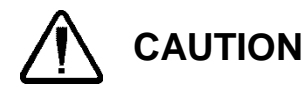

N Power feed and motor wiring shall be separated from any control or signal cabling.

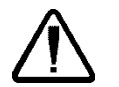

WARNING!

HIGH VOLTAGES ARE PRESENT! To avoid injury, DO NOT supply power to the panel until installation has been completed!

Install conduit and route wiring for the incoming power to the L1, L2, and L3 terminals. Ensure the system is grounded properly. All wiring must be in compliance with local and national electrical codes and standards.

# 2-4 Connecting Peripheral Devices

Terminal blocks are provided for all field wiring. Detectors, sensors, offset potentiometers, motor and encoder cabling and/or other external devices are shown on the applicable electrical schematic supplied with the system or refer to the appendix in the H6630EM manual. Terminate ensuring each device has good electrical and mechanical connection at the termination point.

Section 2 - Installation

# Section 3 – HMI (Human Machine Interface) Screens

Each H6630EM system is provides with a 7 inch touch screen HMI for local operation and setup. System operation is selectable with three modes of operation i.e. Auto, Manual, and Roll Center/Park modes.

The HMI allows for local operator control, selection and viewing of system status and operation, tuning, and configuration of the system.

Navigation is simplified by use of a "Screen Fast Select" button which migrates to all user screens. Simply touch the button and the button expands to show buttons for the other screens.

### 3-1 Main

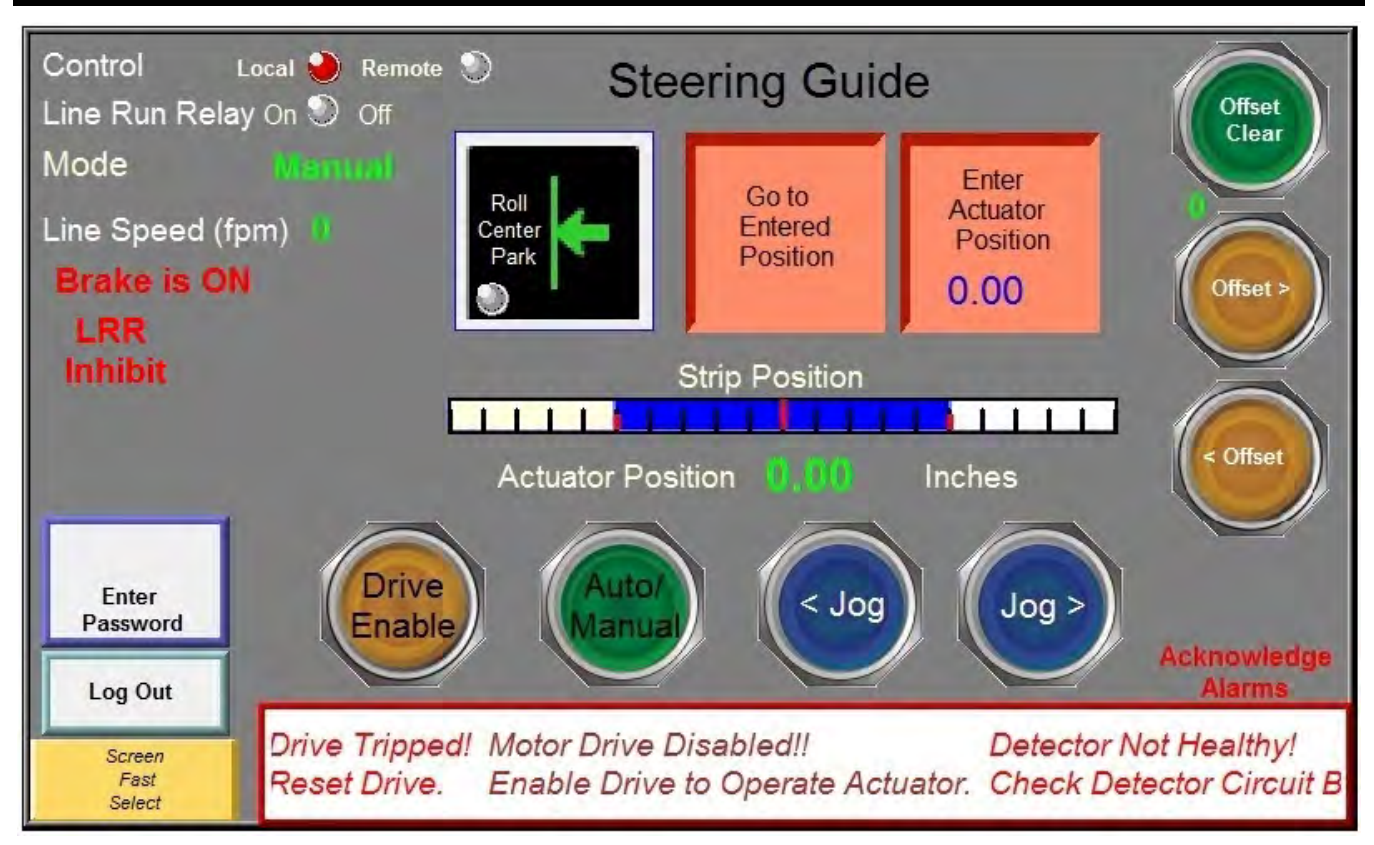

The main screen allows for local operator control and viewing of the system status and alarms.

**Note:** Some screens are password protected and the "Screen Fast Select" menu buttons are invisible. Touch the "Enter Password" button and enter the password to make the menu buttons visible for navigation. Contact "Fife Corporation" for the user password.

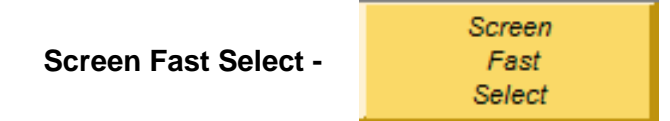

Allows Navigation to the additional screens and back to the "Main" screen. This button appears on all screens. Note: Certain screen buttons are invisible until a security password is entered.

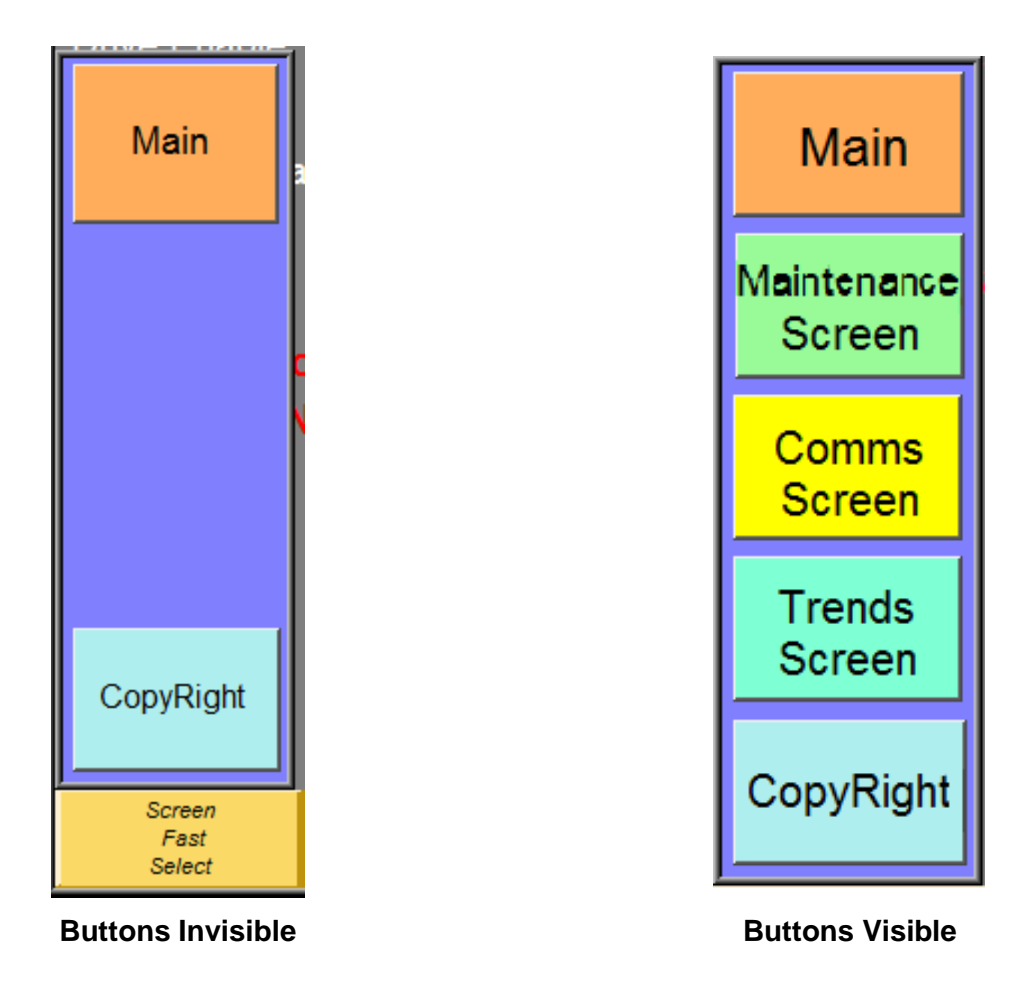

Figure 2 Screen Fast Select Button

The local HMI has a maintenance screen to allow system settings and calibration to be performed. These system settings are security protected and require a password entry to perform changes. Contact Fife Corporation to obtain the password for the system.

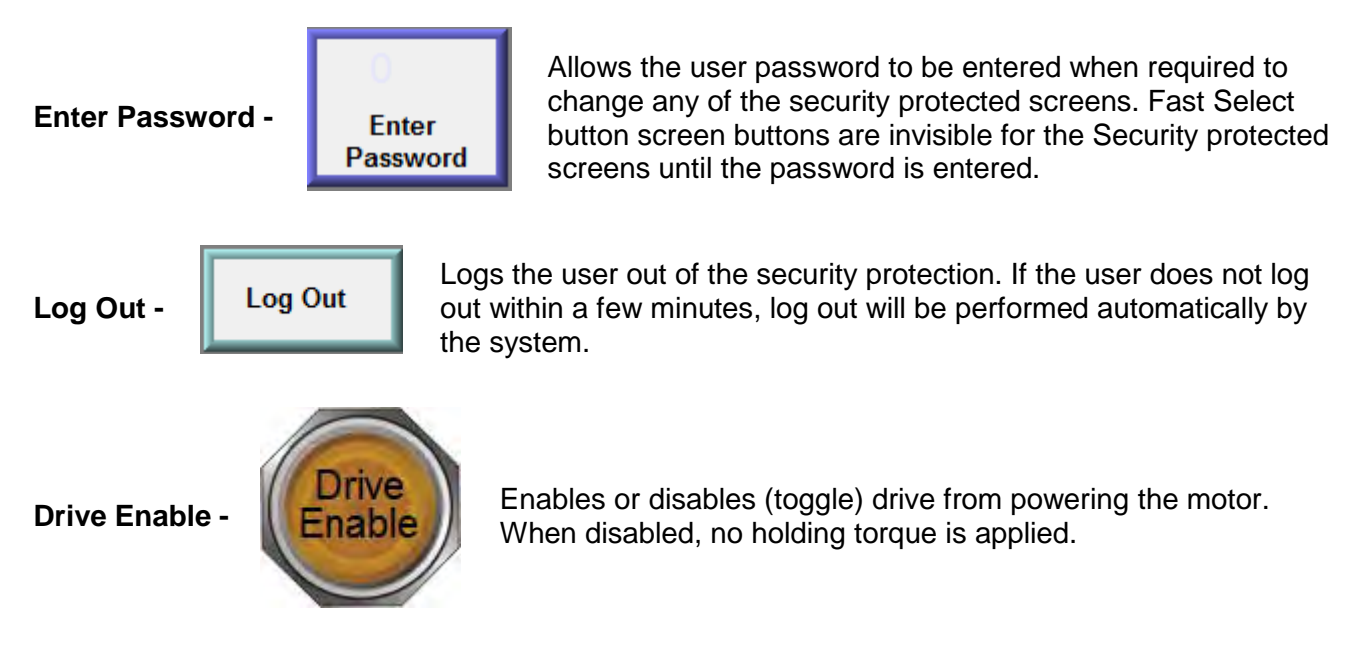

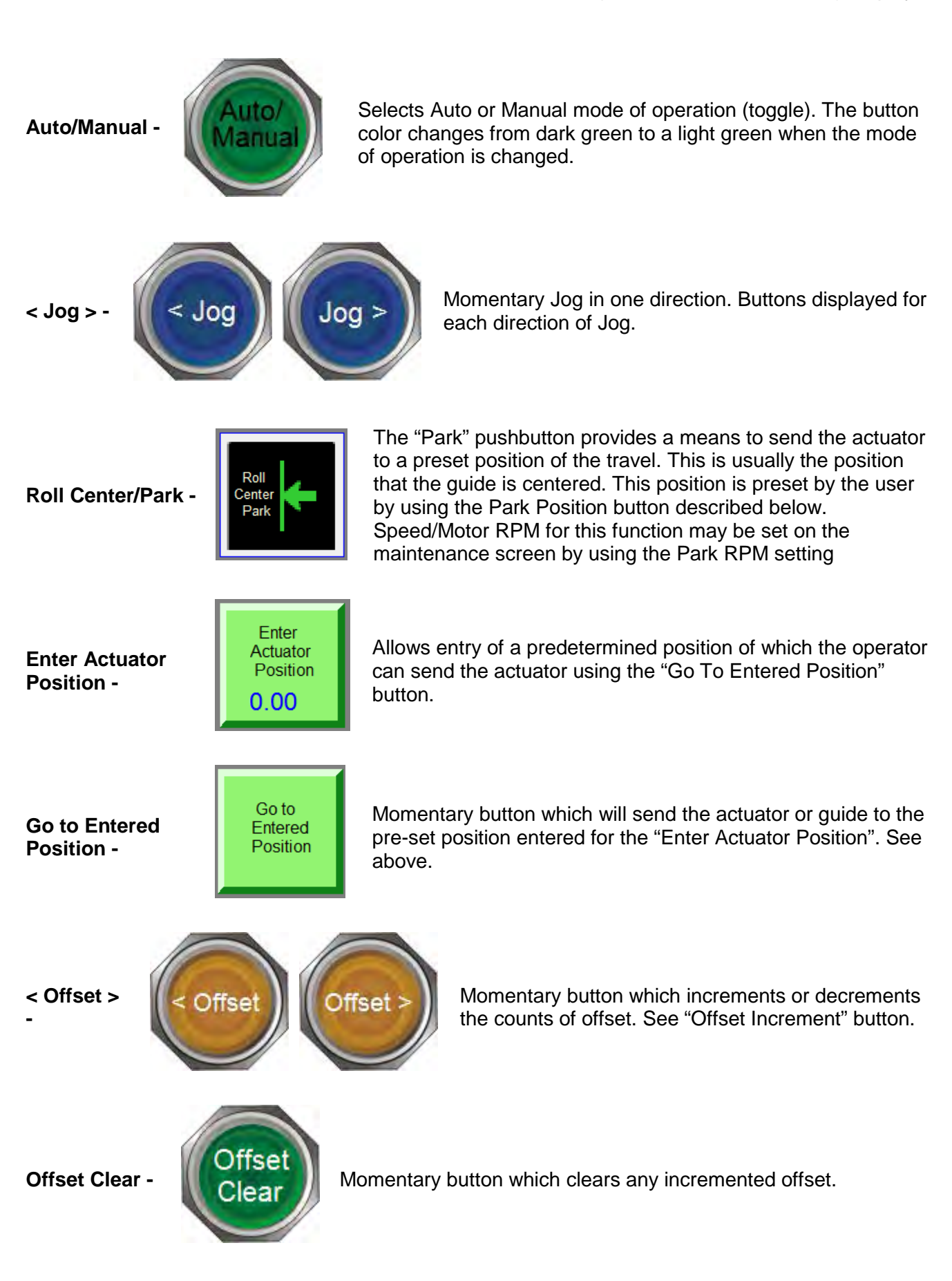

### Main Screen Status

There are indicators in the upper left corner of the "Main Screen" that provide information relative to the state of the control.

**Control** – Local or Remote is set from the "Maintenance Screen". Local implies that the operator controls the functions from this HMI. Remote indicates that another source controls the operation.

Line Run Relay – Displays the state of the contacts that enables and disables automatic control.

**Mode** – Displays the state of operation (Automatic or Manual).

| Strip             | Position |        |  |
|-------------------|----------|--------|--|
|                   |          |        |  |
| Actuator Position |          | Inches |  |

The strip position bar graph is a visual indicator of approximate strip position, where blue represents the strip. Actuator position is an accurate indicator of actuator stroke at any given time.

| Date                     | Alarm Time | Alarm Message                                               | Acknowledged    |
|--------------------------|------------|-------------------------------------------------------------|-----------------|
| 10:53:26                 | 11/25/14   | Motor Drive Disabled!!<br>Enable Drive to Operate Actuator. | 10:53:32        |
| 10:53:25                 | 11/25/14   | Detector Not Healthy!<br>Check Detector Circuit Board.      |                 |
| 10:53:25                 | 11/25/14   | Drive Tripped!<br>Reset Drive.                              |                 |
| Screen<br>Fast<br>Select | Ret        | urn to Main Clear Alarm Log                                 | Acknowledge All |

An alarm bar with red boarder displays the current alarms across the bottom of the main screen. Touching within the boarder will open a full list of past alarms in a new window (see above). If the password has been entered, all alarms can be acknowledged or cleared. Otherwise, they can only be viewed. When any alarms have occurred and have not been acknowledged, the message "Acknowledge Alarms" will flash on the main screen.

| HeartBeat (                         | )                                | Maint                       | enance Scree                        | n                        | Position                                                | 0.00                         |
|-------------------------------------|----------------------------------|-----------------------------|-------------------------------------|--------------------------|---------------------------------------------------------|------------------------------|
| Drive Temp                          | C 0                              |                             | Analog In 1                         | 0.00 vdc                 |                                                         |                              |
| Drive Status                        | Tripped                          | Disabled                    | Analog In 2                         | 0.00 vdc/m               | a < Jog                                                 | Jog >                        |
| Motor RPM                           | 0.0                              |                             | Analog In 3                         | 0.00 vdc/m               |                                                         |                              |
| Motor curren                        | nt amps 0.00                     |                             | Det Zero Va                         | lue 0.00 vd              |                                                         |                              |
| Trip Condition                      | on None                          |                             | Detector Err                        | ror 0.00 vdd             | S Ma                                                    | nual                         |
| 0                                   |                                  |                             | Percent Loa                         | id 0                     |                                                         |                              |
| Pos SW Limit<br>(6.00)<br>0.00      | Neg SW Limit<br>(-6.00)<br>0.00  | Accept<br>SW Limits         | Drive<br>Reset                      | Manual<br>RPM<br>O       | Feedback<br>Polarity<br>Normal                          | Load Limit<br>(Percent)<br>0 |
| % Motor<br>Current Limit<br>0 (100) | Actuator Cal<br>Position<br>0.00 | Calibrate                   | Enable/Disable<br>Drive<br>Disabled | Park<br>RPM<br>0         | Feedback<br>Gain %<br>0                                 | Local                        |
| Park<br>Position<br>OOO<br>Screen   | Manual<br>Direction<br>Normal    | Auto<br>Direction<br>Normal | Detector<br>Zero                    | Automatic<br>Gain %<br>O | Offset Increment<br>(minus changes<br>button direction) |                              |
| Select                              | DRIVE IP                         | 0 0 0                       | 0                                   | HMUP 0                   | 0 0                                                     | 0                            |

All configuration settings are configured on the Maintenance Screen and additional status indicators are provided for commissioning and troubleshooting.

Note: The Maintenance screen is password protected and can only be accessed from the "Screen Fast Select" menu.

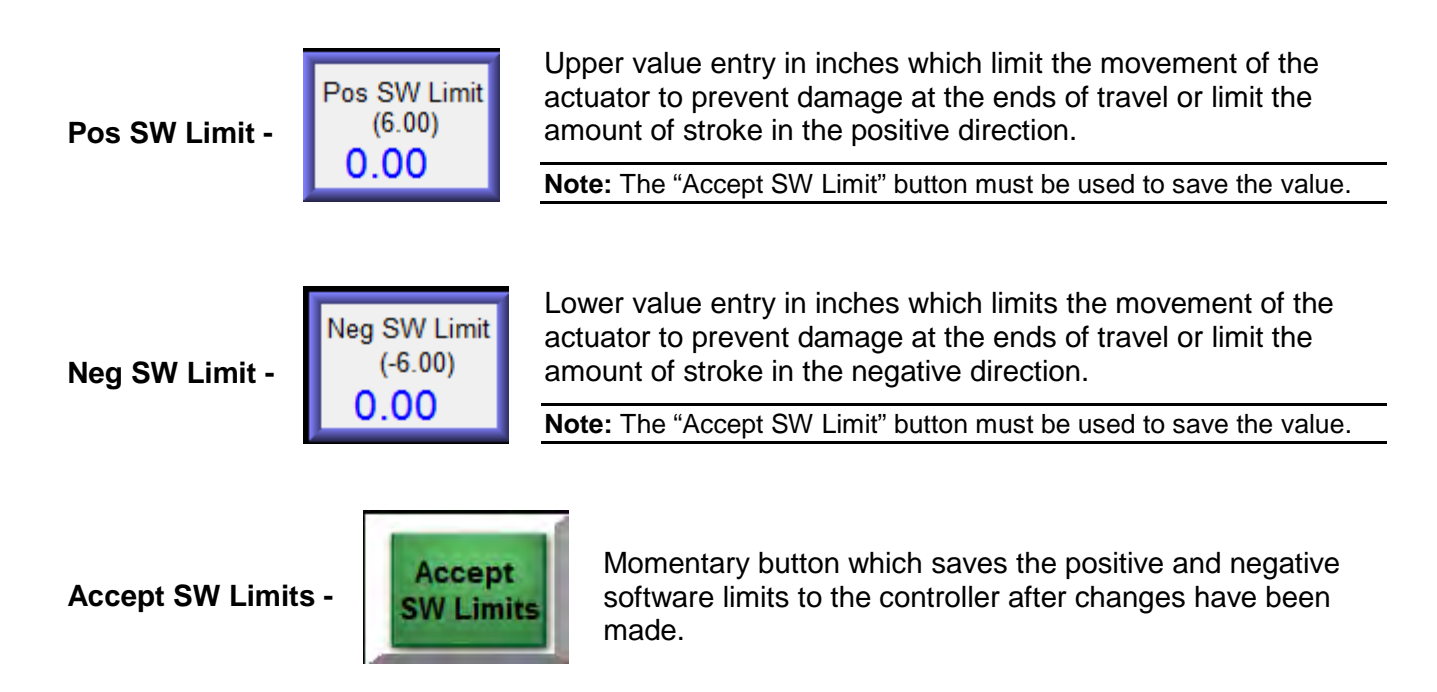

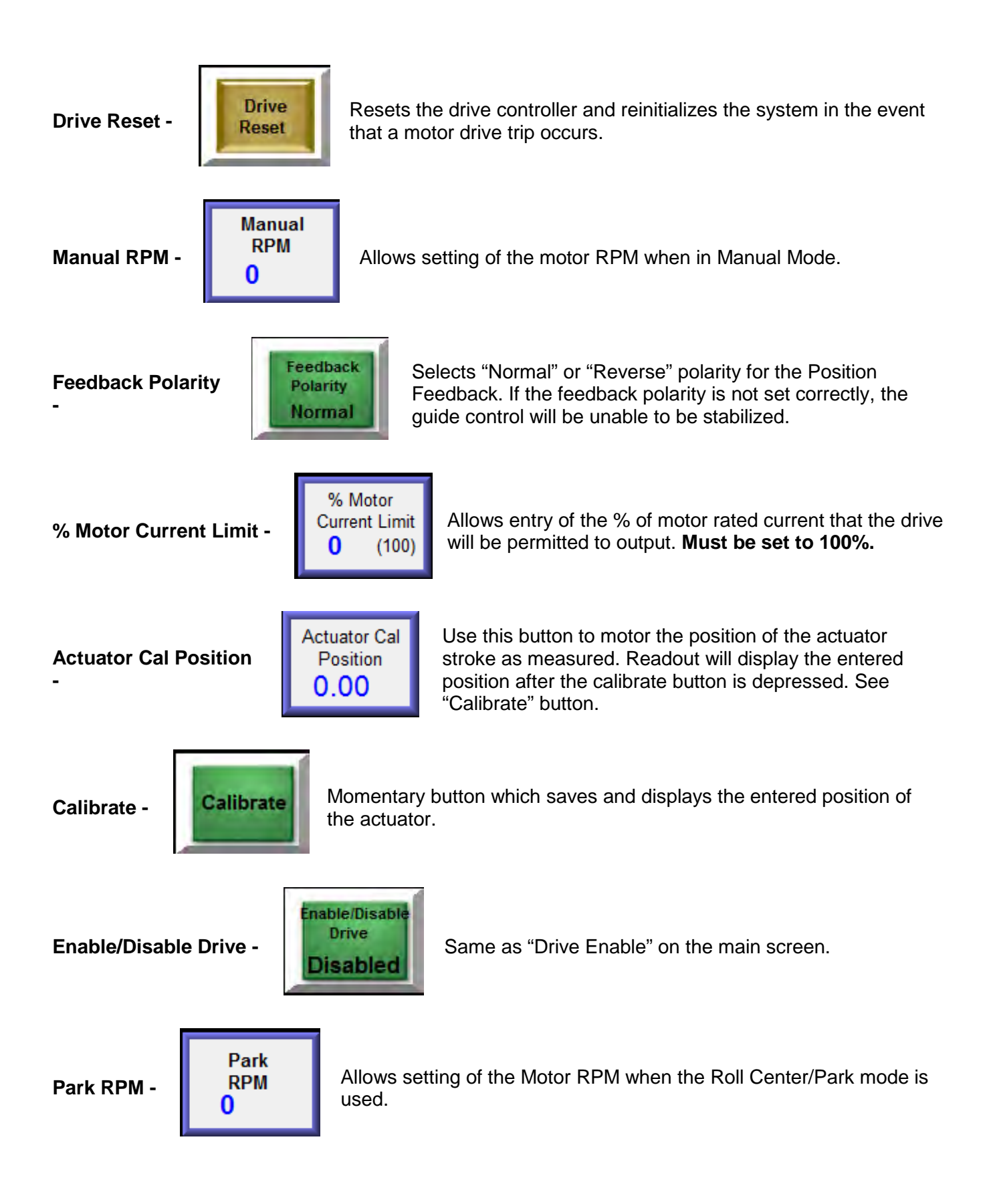

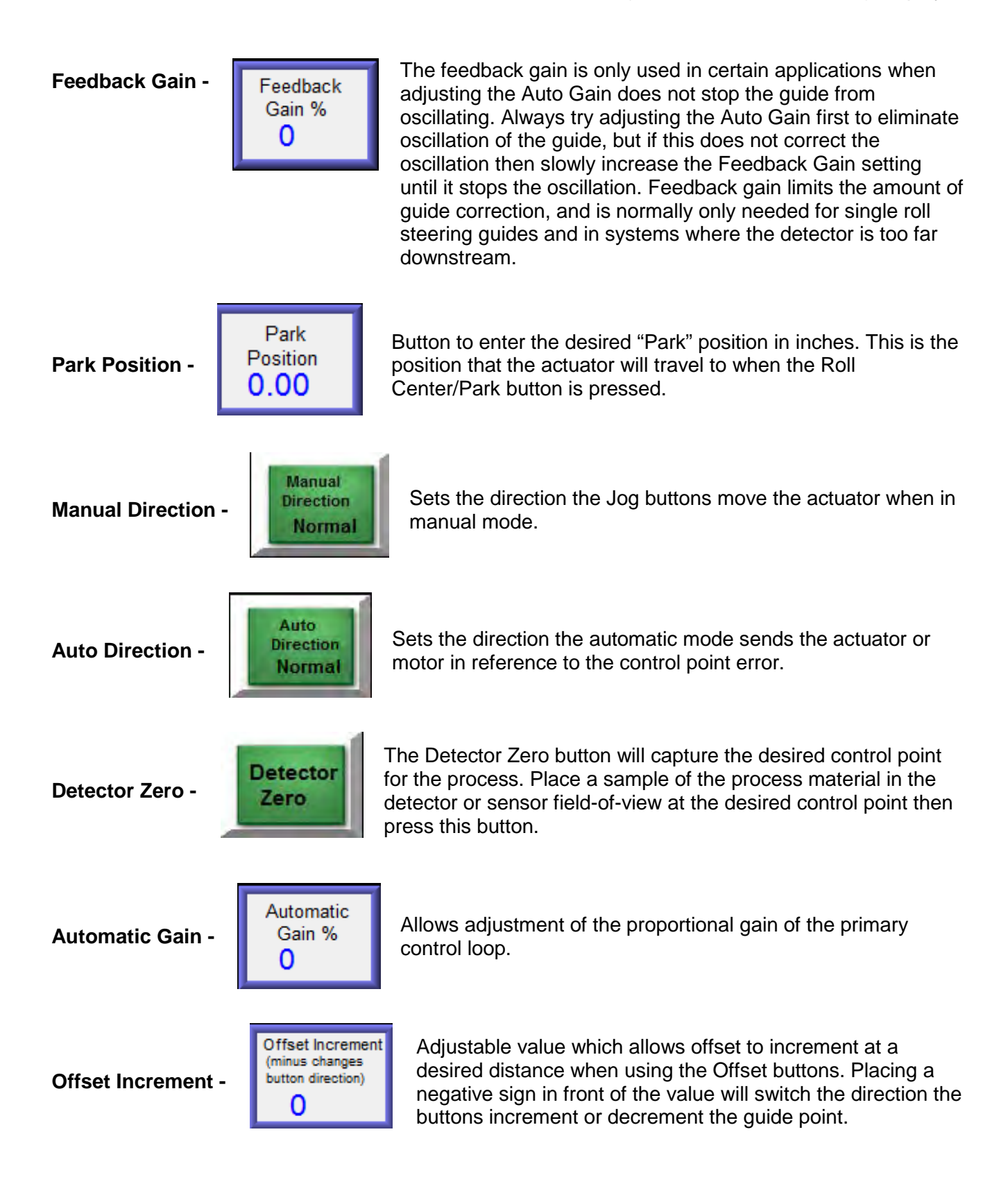

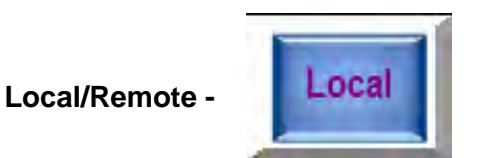

Selects whether control of the drive is Locally or Remotely controlled over the network.

#### Maintenance Screen Status

Status indicators on the "Maintenance Screen" are useful to service personnel and not needed in a dayto-day operation.

System health is represented here by means of **heartbeat**, **drive temperature** in Celsius and **drive status** (as displayed on the "Main Screen"). When a trip occurs, a specific trip condition phrase or number may be displayed that can be looked up in the troubleshooting section.

Motor RPM and Motor Current Amps are instantaneous readouts for motor speed and current draw.

**Analog Inputs 1-3** can vary depending on application, but generally represent the detector, feedback transducer and remote offset station inputs. All three are not always used and depend on what types of sensors are wired to the respective terminals. See the wiring diagram.

**Detector Zero Value** is the value captured when the "Detector Zero" button is pressed. **Detector Error** is different between current strip position and Detector Zero Value.

**Percent Load** is a real time display as a % of the current load on the actuator motor. Use this when setting "Load Limit".

|                                                                                               | С                                                                                  | omn                         | nunic                             | ation                        | s Screen                                                         |                                                                     |                      |
|-----------------------------------------------------------------------------------------------|------------------------------------------------------------------------------------|-----------------------------|-----------------------------------|------------------------------|------------------------------------------------------------------|---------------------------------------------------------------------|----------------------|
| Setting IP address of                                                                         | the Drive in the HM                                                                | /I and                      | settir                            | ng at t                      | he drive                                                         |                                                                     |                      |
| 1. Set desired drive IP<br>navigate to the para<br>toggle parameter 16<br>RED reset button to | address with the driv<br>meter, use the M key<br>5.32 to ON (will chang<br>5 save. | re's ke<br>to se<br>je to c | eypad, j<br>lect, us<br>off), and | param<br>se the a<br>d go to | eters 16.10 thru 16.<br>arrow keys to chang<br>any XX.00 paramet | 13, (use the arrow l<br>le, hit the M key),<br>er, enter "1001" and | keys to<br>I hit the |
| 2. Enter Controller IF                                                                        | address here as ent                                                                | ered a                      | above                             | or read                      | from drive keypad                                                | 16.10 thru 16.13                                                    |                      |
| 16.10                                                                                         | 16.11                                                                              | 16.1                        | 2                                 | 16                           | .13                                                              |                                                                     | Change               |
| 10                                                                                            | 1                                                                                  | 4                           | -                                 | 2                            | 31                                                               |                                                                     | Screen               |
| 3. Cycle power to the                                                                         | e H6630 Controller (H                                                              | MI and                      | d Drive                           | )                            |                                                                  |                                                                     |                      |
| Setting HMI IP addres                                                                         |                                                                                    |                             |                                   |                              |                                                                  |                                                                     | Alarms/              |
| 1. HMI screen lower r                                                                         | ight, touch "Left Arrov                                                            | v", tou                     | uch "W                            | heel S                       | ymbol",enter passw                                               | ord 111111.                                                         | Screen               |
| 2. Touch IP address                                                                           | numbers to be chang                                                                | ed, er                      | nter nev                          | w num                        | ber with keypad, tou                                             | ich apply, then OK.                                                 |                      |
| 3. Cycle power to the                                                                         | H6630 Controller (HI                                                               | Al and                      | Drive)                            |                              |                                                                  |                                                                     |                      |
|                                                                                               | Addresses curre                                                                    | ntly be                     | eing rea                          | ad and                       | communicating                                                    |                                                                     |                      |
| Comment                                                                                       | Controller IP                                                                      | 0                           | 0                                 | 0                            | 0                                                                |                                                                     |                      |
| Screen<br>Fast<br>Select                                                                      | HMLIP                                                                              | 0                           | 0                                 | 0                            | 0                                                                |                                                                     |                      |

# The communications screen allows you to view and configure both the HMI and drive IP addresses. The HMI and drive communicate to each other via Ethernet. Follow the instructions on this screen if you need to make changes to the system IP address.

From this screen, users are able to access the password change screen and the Alarm/Trends screen.

### 3-4 Alarms/Trends Configuration Screen

The Alarms/Trends section of this HMI is capable of displaying live feeds of Strip Position, Guide Position and Motor Current. Log files such as Alarms and Trends can be saved to an external device (USB, external hard drive, etc.) from this screen.

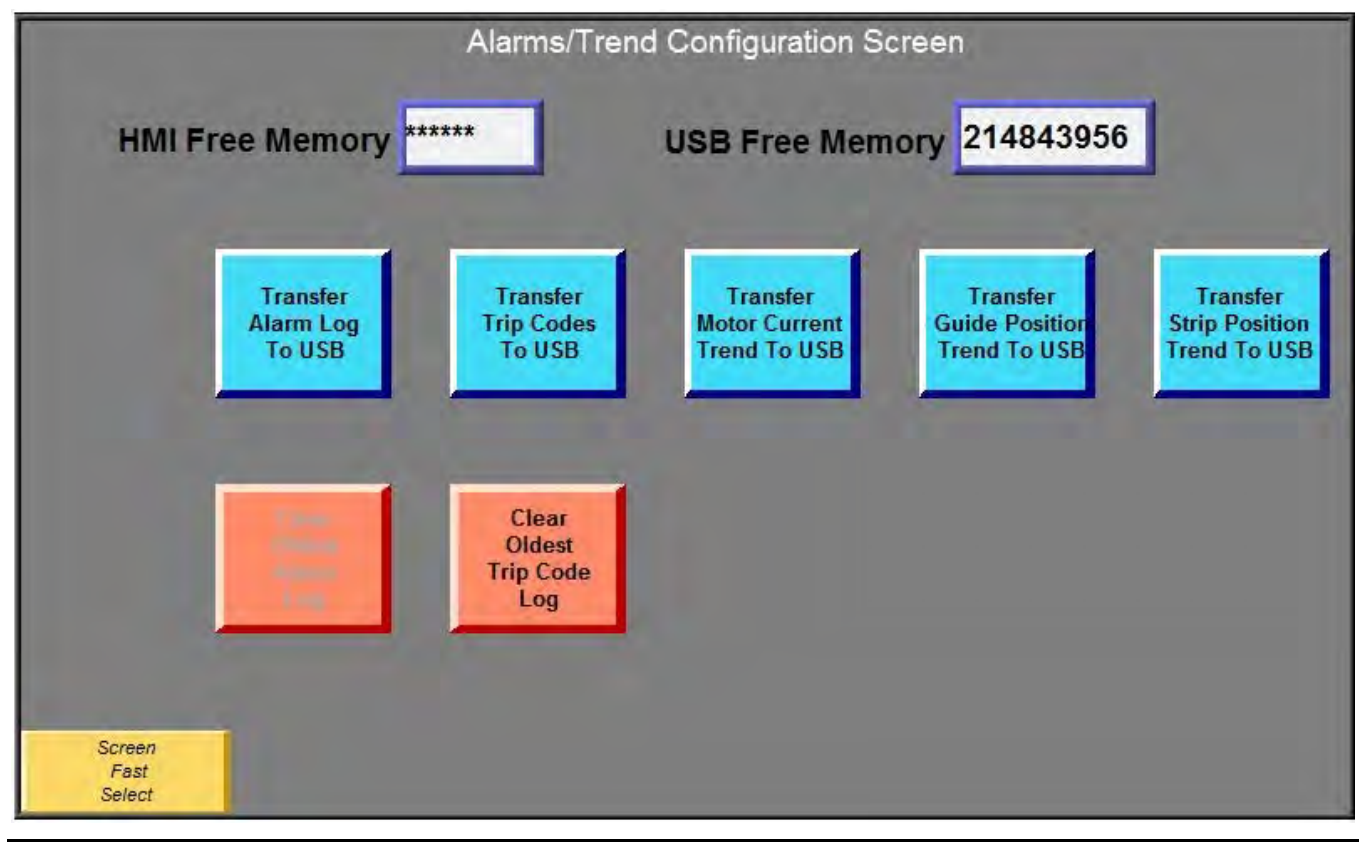

Note: This screen is password protected!

HMI Free Memory: This displays the available internal memory available in KB's.

**USB Free Memory:** This displays the available memory of the external device connected via the USB port of the HMI.

Transfer Alarm Log to USB: This button transfers the last 90 days of alarm log data files from the HMI memory to an external USB connected device, up to and including the last alarm log for the current day. Files are transferred in .CSV file format.
 Transfer Trip Codes to USB: This button transfers all H6630 trip code trend files from the HMI memory to an external USB connected device, including the current day trend file. Files are transferred in .CSV file format.
 Transfer Motor Current Trend to USB: This button transfers the previous (7) seven days of motor current trend files from the HMI memory to an external USB connected device, including the current USB connected device, including the current lusb are transferred in .CSV file format.

Transfer Guide Position Trend to USB: Same as "Motor Current Trend Files" above.

- **Transfer Strip Position Trend to USB:** This button transfers the previous (7) seven days of position trend files from the HMI memory to an external USB connected device, including the current day trend file. Files are transferred in .CSV file format.
- **Clear Oldest Alarm Log:** This button deletes the oldest alarm log from the HMI internal memory. This button is to be used when the available HMI memory gets below 5000KB. This button must be held for 3 seconds in order to initiate a delete command.
- **Clear Oldest Trend File:** This button deletes the oldest trend files from the HMI internal memory. This is to be used when the available HMI memory gets below 5000KB. This button must be held for 3 seconds in order to initiate the delete command.
- **HMI Date & Time:** Shows the current date and time setting of the HMI and allows you to change them individually.

### 3-5 Trends Screen

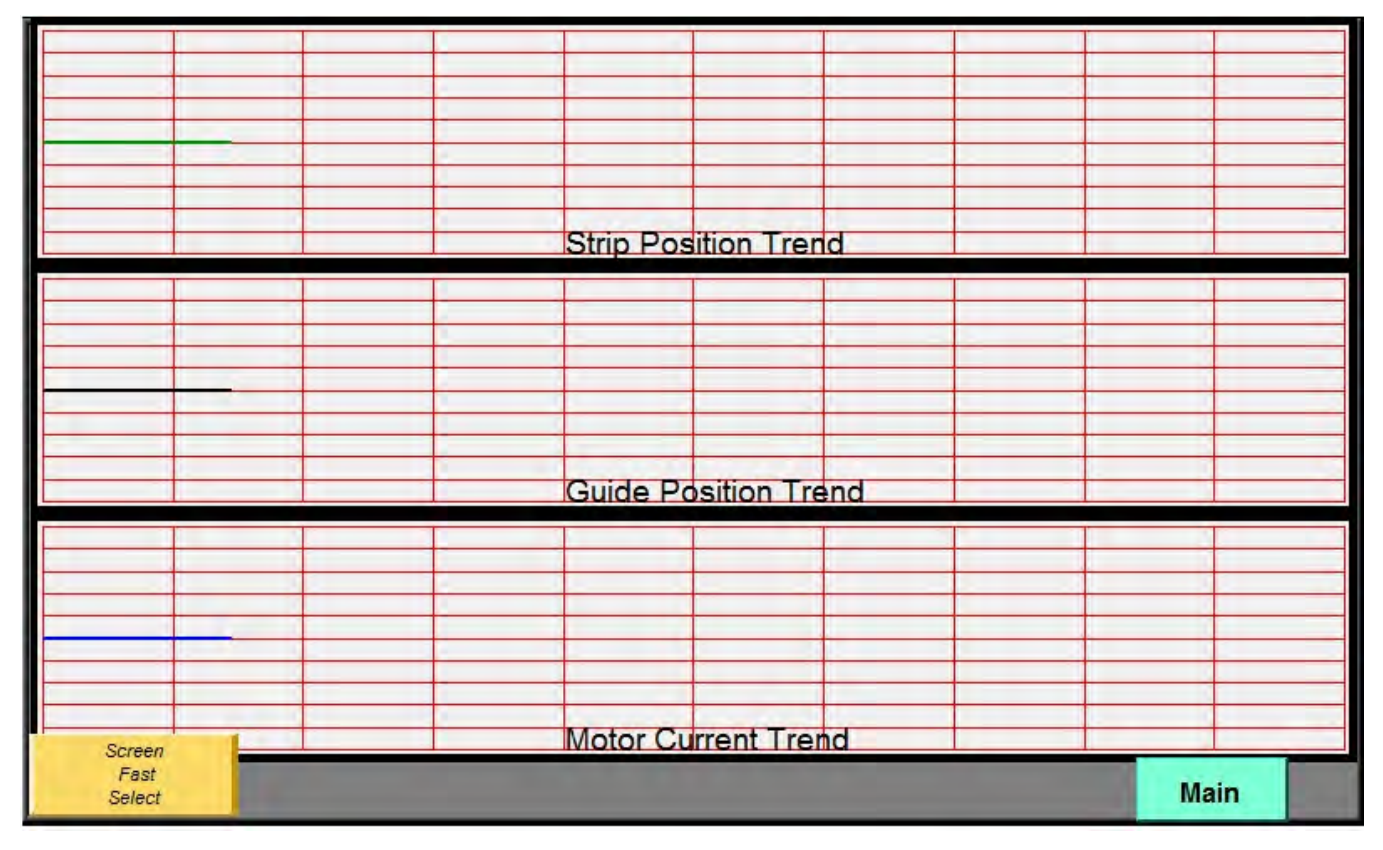

By accessing the "Trends" screen from the "Screen Fast Select" menu, users are able to view real-time displays of strip position, guide position and motor current. Each window represents the last two hours of data. Touching a particular window will expand that trend to full screen.

Note: These trends are only active in automatic mode.

Section 3 – HMI (Human Machine Interface) Displays

# Section 4 – Operation/Configuration/Calibration

### 4-1 Power Up Checks

• Verify incoming power, all grounds, motor/encoder cables, and sensor cables have been installed or terminated properly.

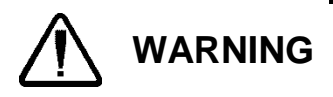

G The following steps include energizing power. Ensure proper safety procedures are followed and panel doors are closed securely. Only authorized and trained personnel should perform these steps. Lethal voltages are present!

- Verify incoming power, energize disconnect, and verify the HMI powers up.
- Verify the Stop switch on the panel is in the released position, otherwise twist to release.
- Initiate the Power ON button on the front panel to turn ON the 3 phase power to the drive.
- Verify the HMI displays the main screen. Note any alarm or status conditions.

Note: See "Changing, Verifying, or Setting up an H6630 Controller IP Address" in the troubleshooting section, if the HMI indicates "PLC No Response".

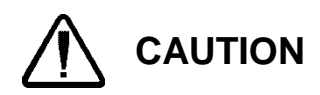

Prior to commanding any motion to the system, and in order to prevent actuator damage, the motor load limit should be set down to 30%. This will limit the motor output in the event any hard stops or binding is encountered. Navigate to the HMI maintenance screen and set the "Load Limit" to 30% for initial set up.

# 4-2 Mode Selection and Set Up

#### Manual Mode

Manual mode provides the ability to perform the normal Jog In/Out of the actuator, along with the ability to Jog In/Out over the Network connection. The local HMI has Jog In/Out pushbuttons. The jog function will be used to calibrate the position and the "Software Limits" which prevent the actuator from hitting the end of travel stops during normal manual and automatic operation.

Jog the actuator to the center of travel position. Enter "0.00" inches in the "Actuator Cal Position" numeric input. Press the "Calibrate" button. The "Position" display should now read 0.00". In the event that the actuator stops prior to reaching the center of travel position, the Software Limit Setting may be adjusted to an expanded range temporarily per the next section to allow the unit to reach the center position.

### Actuator Software Limit Setting (range of travel)

Software limits are set on the maintenance screen and limit the movement of the actuator to prevent damage at the ends of travel. Care must be taken to not run the actuator into the ends of travel. The positive and negative software limits must be set to eliminate this. After logging in with the password, verify the positive software limit and the negative software limit are set to the amount of actuator travel. If not, enter the correct values and press accept SW limit button. The range may be set less as desired by the customer or dictated by the actual amount of stroke or limitation of the guide. It is recommended to set the limits less than the actuator stroke to ensure the ends of stroke are not hit. Also ranges may be offset as needed for the specific installation. Example: for a 12" stroke actuator, positive limit could be set to 4.00" and negative limit set -5.50".

At this time, the jog functions can be retested and software limits verified. Jog pushbuttons are located on the Control screen and Maintenance screen of the local HMI. Utilize the jog pushbuttons to slowly reach the end position and verify the actuator stops at the limit prior to reaching the end of travel.

The "Manual Direction" pushbutton on the maintenance screen will allow selection of the direction the Jog pushbuttons move the actuator when pressed.

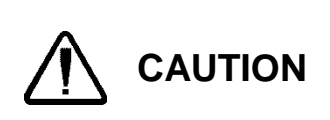

Repeated driving into the stops may cause actuator damage and/or controller trip on overcurrent. Utilize the jog functions to test that the unit is stopping due to the SW limits, otherwise re-perform this section. <u>Ensure the Accept software limits</u> <u>pushbutton is depressed after making any changes to the SW limits</u>. The SW limit may be reduced as needed to ensure the end of stroke is not reached. If the controller trips during set up due to overcurrent etc., depress the reset button on the maintenance screen to clear the trip.

Note: Motor Manual RPM can also be reduced from the maintenance screen to provide slower movement if needed.

### Roll Center or Park Position

The "Park" pushbutton provides a means to send the actuator to a preset position of the travel. This is usually the position that the guide is centered. On the maintenance screen, enter the desired "Park" position in inches. Jog the guide off center and test by using the "Park" pushbutton on the Main screen. Speed for this function may be set on the maintenance screen by using the Park RPM setting.

#### **Detector Zero**

By placing a sample of the process material in the detector, or with the line threaded through the detector, the voltage output of the sensor can be read on the maintenance screen. If using a flag or sample, ensure the material is grounded as required for capacitance style detectors. Once the strip is placed at the desired position to be guided to, the "Detector Zero" button can be pressed to capture the desired control point.

### Post Calibration Steps

Verify the load limit setting is returned to 100%. Verify the Manual and Park RPM are set to the desired RPM or speed, as desired, on the maintenance screen. Verify the software limits are set correctly.

#### Automatic Operation

Once the unit is set up and calibrated, verify the automatic Gain is set to 50%; the unit can be placed into auto from the HMI main screen. While providing some error of the strip as compared to the zeroed control point, verify the actuator moves the guide in the direction to correct the error. If not, change the "Auto Direction" on the maintenance screen.

**Note:** It will be necessary to have the guide system, process and guide, in a "closed loop" and moving with strip tension to verify the guide brings the process to the control point.

While in "closed loop" operation, i.e., line in operation, adjust the "Auto Gain" to provide proper control.

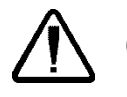

**CAUTION** If the Gain is set too high, the system will be unstable and oscillate. If it is set too low, the response will be sluggish for most applications.

# **Section 5 – Troubleshooting**

### 5-1 Visual Fault Indications

Use the following to determine the characteristics of any fault conditions:

- Controller Keypad
- Maintenance Screens
- Alarm Log

Any controller fault indications will appear on the keypad as they are triggered. Also individual parameters can be accessed and values noted to assist in troubleshooting.

A list of the most common indications will be listed throughout this procedure.

#### Controller Keypad

The keypad is used to access the controller parameters which have been configured to control the drive through the internal program and can be used to display values of the parameters. Parameter ranges are from 0 to 22 (example 22.xx) where the xx is a series of parameters, which varies in length depending on the range selected.

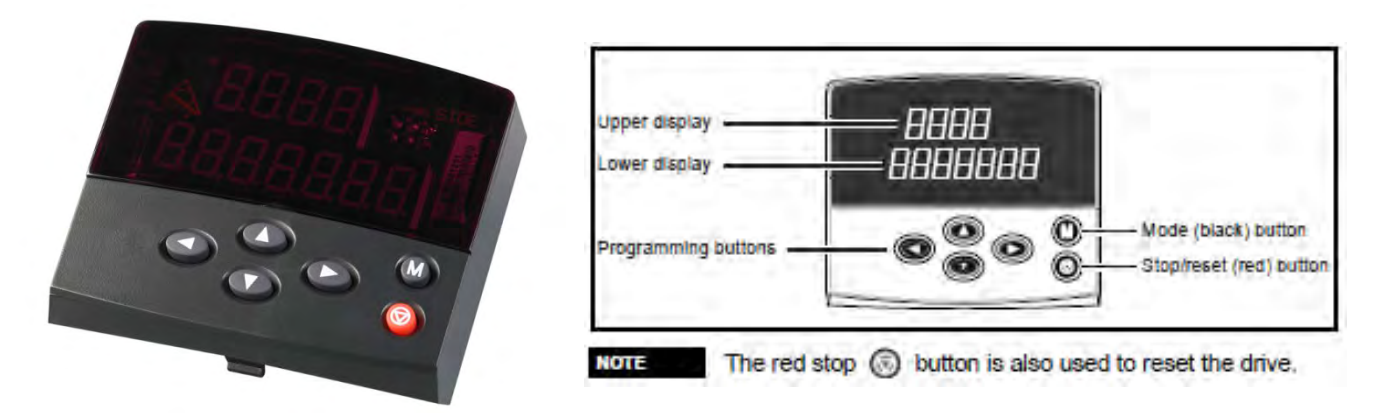

Figure 6 H6630 Keypad

<u>Keypads can be hot swapped from one drive to another</u> and can be used for system diagnostic information. Simply grab the keypad and pull to remove. Plug into the next controller as needed

Upper display – indicates the trip condition/mode or selected parameter number.

Lower display – indicates the value of the selected parameter.

Programming buttons – allows scroll up/down or selecting specified digit of a value.

Mode Button – once depressed allows changing of a value at the lower display, press again to exit.

Reset (red button) – performs a drive reset and cycles the program.

#### Keypad Navigation example:

Press the left/right or up/down arrow keys to scroll through the units parameters. The left/right keys scroll through the 00 to 22 levels while the up/down scroll through the individual parameters of the chosen level.

Press the left arrow key until the upper display reads 0.xx. Press the up arrow key until the upper display reads 0.49. Press the "M" mode button once to allow changing of the setting in the lower display. Use the up/down keys to select "L2". Press the "M" key again to exit.

**Note:** Parameter 0.49 must be set to L2 to allow access of all parameters; otherwise the parameters available are limited.

#### 1001 Non-Volatile Save

The keypad can be used to perform a non-volatile save of any changed parameters by performing the following: Press the left arrow key a couple times to display any level parameter with an "xx00". Press the 'M' key and change the lower level display to read "1001" by using the left/right and up/down arrow keys. Now depress the "red" reset button.

#### Parameters used for Indication and Setting

- 00.49 Set to L2 to allow access of all parameters
- 03.25 Encoder Phase Angle
- 03.36 Encoder Supply Voltage
- 04.20 Percentage Load (Motor current % of Rated)
- 05.07 Motor Rated Current
- 07.10 Analog Input 1 reading
- 07.14 Analog Input 2 reading
- 07.18 Analog Input 3 reading
- 10.01 Drive OK
- 10.20-29 Last 10 Drive Trips
- 16.10-13 Drive IP Address
- 16.14-17 Drive Subnet Mask
- 16.32 Reinitializes Ethernet communications
- 16.37 Turns on Ethernet communications.

#### Maintenance Screens

The HMI has individual maintenance screens which provide additional or alternate indications of device output readings or component status.

### **5-2 Electrical Checks**

#### **Power Supplies**

One of the first steps in troubleshooting any problem in which a device does not function entirely, is to confirm that the power supplies are functioning properly. This section covers in more detail the system power supplies.

The following two supplies are contained in the system:

- 1. 460Vac main supply (supplied by customer to each control panel).
- 2. 24Vdc supply (internal 480Vac to 24Vdc power supply, one located in each panel).

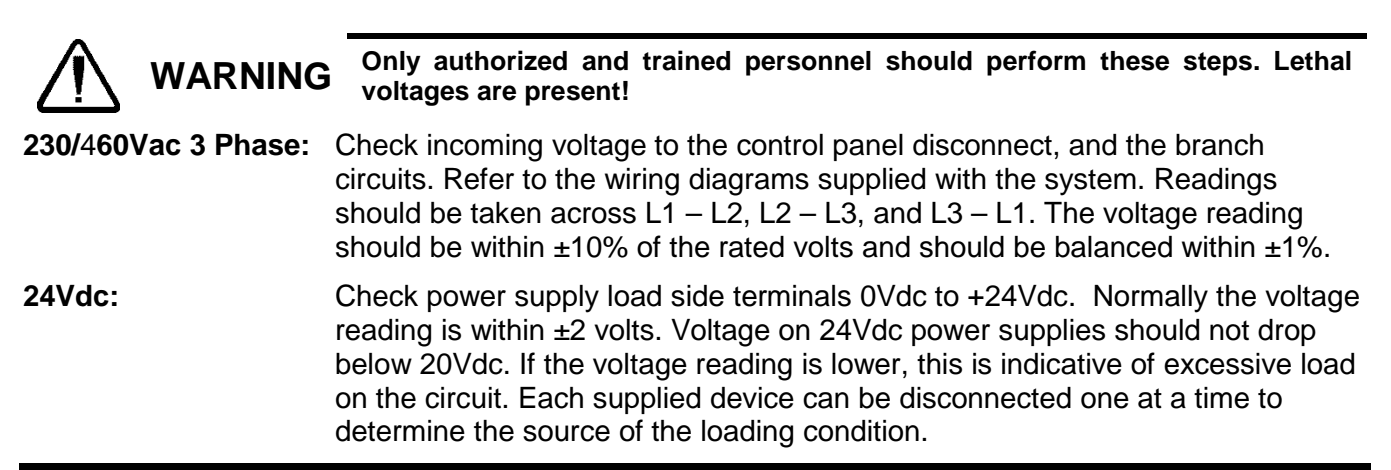

### **5-3 Motor Visual Trip Indications**

#### Under-Voltage Trip – UV

If the controller keypad indicates "UV" (under voltage trip), the DC bus on the drive has reached an under-voltage level. This should not occur unless the 230/460vac power to the controller is low or de-energized. Ensure that the power button on the face of the panel has been depressed and the contactors are pulled in. Refer to the applicable H4506 or H4803 electrical drawing.

### Overcurrent Trip – IT.Ac

Overcurrent or output current overload is usually caused a jammed or sticking actuator or excessive load on the motor. These conditions may occur if an object or obstruction is blocking the normal path of travel. Verify these conditions are addressed. The trip can be reset with the red key on the keypad. If the condition reappears during operation intermittently, loading of the actuator or motor should be verified. If loading or sticking appears to not be an issue, the rated speed parameter or controller proportional gain setting parameter may be adjusted as follows:

- 1. Record the value of parameter #3.10.
- 2. Reduce the value by 25%. Operate and see if the tripping is eliminated. If not, try reducing by another 25%.
- 3. Perform a "1001" save to retain the value.

If the condition is still reoccurring, a motor auto tune may need to be performed (See "Motor Auto Tune").

#### Over Speed Trip – O.SPd

Over speed trips occur when the motor exceeds the speed threshold. The threshold is preset in the drive program. If this trip occurs due to the motor speed being near the preset threshold, perform the same steps as used for an overcurrent trip.

### **5-4 Motor Maintenance**

The motor and actuators require minimal amount of maintenance. Components should be kept reasonably clean and care taken when disconnecting motor and encoder cables as to not allow debris to enter into the connections.

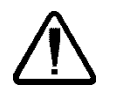

**CAUTION** When reconnecting the motor or encoder cables, ensure the connectors are aligned properly. Connectors should push ON and rotate without a lot of force.

#### Motor/Actuator Damage

Refer to the system diagram or order for the top level component number, replace with the available spares or contact Fife Corporation for further assistance and a replacement.

#### Motor Auto Tune

There are auto tuning tests available through the controller in the event that a new motor appears to be noisy, has a jerky motion, or fails to move due to an encoder fault, consult Appendix B for trip codes. The auto tune test will measure the stator resistance, inductance of the motor, and adjust the phase angle setting. These values will be retained in the controller after performing a "1001" save.

If a new motor is installed and appears to be noisy (high frequency) or has a jerky motion, first try adjusting parameter #03.10.

- 1. Record the value of parameter #03.10.
- 2. Reduce the value by 25%. Operate and see if the problem is eliminated. If not, try reducing by another 25%.
- 3. Perform a "1001" save to retain the value.

If the adjustment of parameter #03.10 did not cure the problem, perform a motor auto tune per the following:

- a. Decouple the motor or actuator from the driven device.
- b. Set parameter #17.13, set to "OFF" and do a "1001" save.
- c. Set parameter #00.40 to 2 (this selects a low speed test which rotates the motor two rotations).
- d. Pull the connector with terminal points 21 through 31 from the front of the drive.
- e. Set parameter #08.23 to 0.00 then perform a 1001 save (see "1001 Non-Volatile Save" on page 30). Turn OFF power and restart.
- f. Set parameter #06.30 and #06.15 to "ON".
- g. Set parameter #00.40 to 2, verify 3 phase contactor is pulled in (power button). While reading parameter #00.40, plug the connector back ON. The readout will flash "Auto Tune".
- **Note:** An acceptable tune test will set parameter #00.40 to zero, wait for the test to complete. If a fault code is presented on the keypad, see encoder faults below or Appendix B trip code list.
  - h. Upon completion, set parameter #06.30 and #06.15 to "OFF".
  - i. Set parameter #17.13 to "ON".
  - j. Perform a "1001" save.
  - k. Power down the controller and reboot.

If tune fails, read code and consult the trip code list and perform the listed actions. If the failure is corrected, you can tune again by pulling connector, setting parameter #6.15 and 6.30 to "ON" then #00.40 to 2 then plug in connector.

### **5-5 Encoder Visual Trip Indications**

### EnC7 Trip Code

Perform the following in order until the drive trip is cleared:

- 1. Reset the drive.
- 2. Check encoder wiring.
- 3. Perform motor tune procedure.
- 4. Replace feedback device.

#### EnC10 Trip Code

- 1. Check encoder wiring.
- 2. Perform motor tune procedure.

### 5-6 Absolute Encoder Maintenance

The actuator motors and positioner motors all have absolute encoders. All programs are set up with the necessary encoder configuration parameters which perform an auto configuration upon power up. If encoder issues are apparent, check encoder cabling and terminations. Power down the unit and re-energize to reset.

### **5-7 Communications Module**

The Ethernet module resides in the top slot of the controller. The module is simply an interface, with the parameters that control the module residing in the controller. Unlike the keypad, the module is <u>not</u> hot swappable. Power must be removed from the drive prior to insertion or removal. Squeeze the outer tabs and pull to remove.

### Changing, Verifying, or Setting up an H6630 Controller IP Address

The top slot modules are controlled by the 16.xx range of parameters. The IP address is contained in the 16.10 through 16.13 parameters while the subnet mask is in the 16.14 through 16.17 parameters.

Using the keypad, scroll through the menu 16 parameters and verify the drivers IP address is set correct.

The following structure shows an example of the controller IP address 192.168.1.69.

| Parameter | Description   |     |
|-----------|---------------|-----|
|           |               |     |
| 16.10     | IP address W  | 192 |
| 16.11     | IP address X  | 168 |
| 16.12     | IP address Y  | 1   |
| 16.13     | IP address Z  | 69  |
| 16.14     | Subnet mask W | 255 |
| 16.15     | Subnet mask X | 255 |
| 16.16     | Subnet mask Y | 255 |
| 16.17     | Subnet mask Z | 0   |

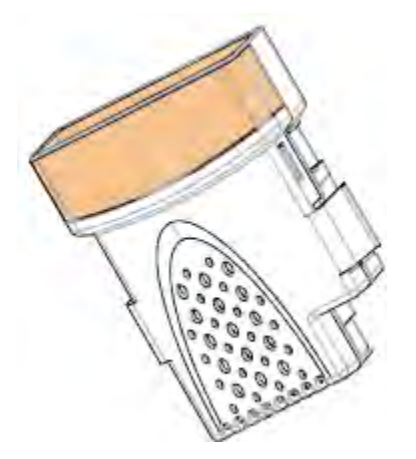

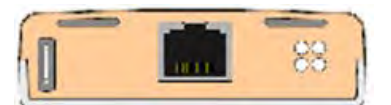

Figure 7 Controller Ethernet Module

### Ethernet Module LED Indicators

| Line / Activity     | Ο | Ο | Module Status |
|---------------------|---|---|---------------|
| Speed (ON = 100Mbs) | Ο | Ο | Flash Across  |

| LED Name         | LED State                | Description                          |
|------------------|--------------------------|--------------------------------------|
| Link / Activity  | OFF                      | Ethernet connection not detected     |
|                  | Steady green             | Ethernet connection detected         |
|                  | Flashing green           | Ethernet communication detected      |
| Speed            | OFF                      | 10Mb/s data rate                     |
|                  | ON                       | 100Mb/s data rate                    |
| Module<br>Status | Flashing green<br>(slow) | Running RAM boot loader image        |
|                  | Flashing green (fast)    | Initializing main image              |
|                  | Steady green             | Running                              |
|                  | Flashing green and red   | Warning (slot or configuration error |
|                  | Steady red               | Major fault                          |
| Flash Access     | Steady green             | Reading from flash memory            |
|                  | Steady red               | Writing to flash memory              |

If changing any of the IP address parameters, change parameter 16.32 to a 1 to reinitialize the module. Once set to a 1, the readout with then automatically change back to a zero after initialization has taken place.

**Note:** Remember to do a "1001" save, if changing the Ethernet address of the controller. Refer to the "Keypad Navigation" example to do a "1001" save.

Refer to Section 3-3 for an example of the "Communications" screen.

### Troubleshooting the Ethernet Module

- 1. Verify Ethernet cable connections are made and are not damaged.
- 2. Verify the IP address is set correctly for the specific controller (parameter #16.10 through #16.17).
- 3. Verify parameter #16.37 is "ON" or a "1", which turns on the Ethernet communications.
- 4. Use the controller Ethernet module LED indicators to assist in diagnostics.
- 5. Use the LED indicators on the Ethernet switch in the panel and verify the switch is powered. Check communication activity by the flashing LED's.
- 6. Parameter #16.10 will indicate the number of Ethernet packets which are being transferred. A positive number is good while a negative number is indicative of a malfunction.
- 7. If the keypad shows "SL2Er", this indicates the module has produced an error. Parameter 16.50 will show the specific error code. Try the "Red" reset button on the keypad to clear the fault. Listed below are the most common codes for the installed system.

| 16.50 number | Error Description                                          |
|--------------|------------------------------------------------------------|
| 61           | Invalid configuration parameters                           |
| 70           | No valid menu data available for the module from the drive |
| 74           | The Solutions Module has overheated                        |
| 75           | The drive is not responding                                |

- 8. If the keypad indicates "SL2.HF", this indicates the module has a hardware fault. This could be a bad connection or the module is not seated correctly. Power OFF the drive and remove the module. Visually inspect the connection to the controller, clean if required, and reseat.
- 9. If the fault reappears, try a replacement module.

# **Section 6 – Repair/Replacement**

# 6-1 Controller Drive Unit

In the event that the H6630 drive must be replaced due to failure, refer to Installation Instructions (IS-1293), this describes how to use the Winflash software in a PC to download the program file to the H6630 controller using Ethernet. The program files will be supplied by Fife Corporation on a USB flash drive, along with the Winflash software and files.

IS-1293 "Instructions for using H6630 Download Tool to download program files to the H6630EM controller using Ethernet"; can be found in Appendix A of this manual.

### 6-2 Operator Interface – HMI

In the event that the HMI must be replaced due to failure, refer to Installation Instructions (IS-1287). This will describe how to download the HMI program file to the H6630-HMI operator interface.

IS-1287 "Instructions for downloading programs to the H6630-HMI-07" can be found in Appendix A of this manual.

# Section 6 - Repair/Replacement

# Appendix A

### Typical Connections for Incoming power

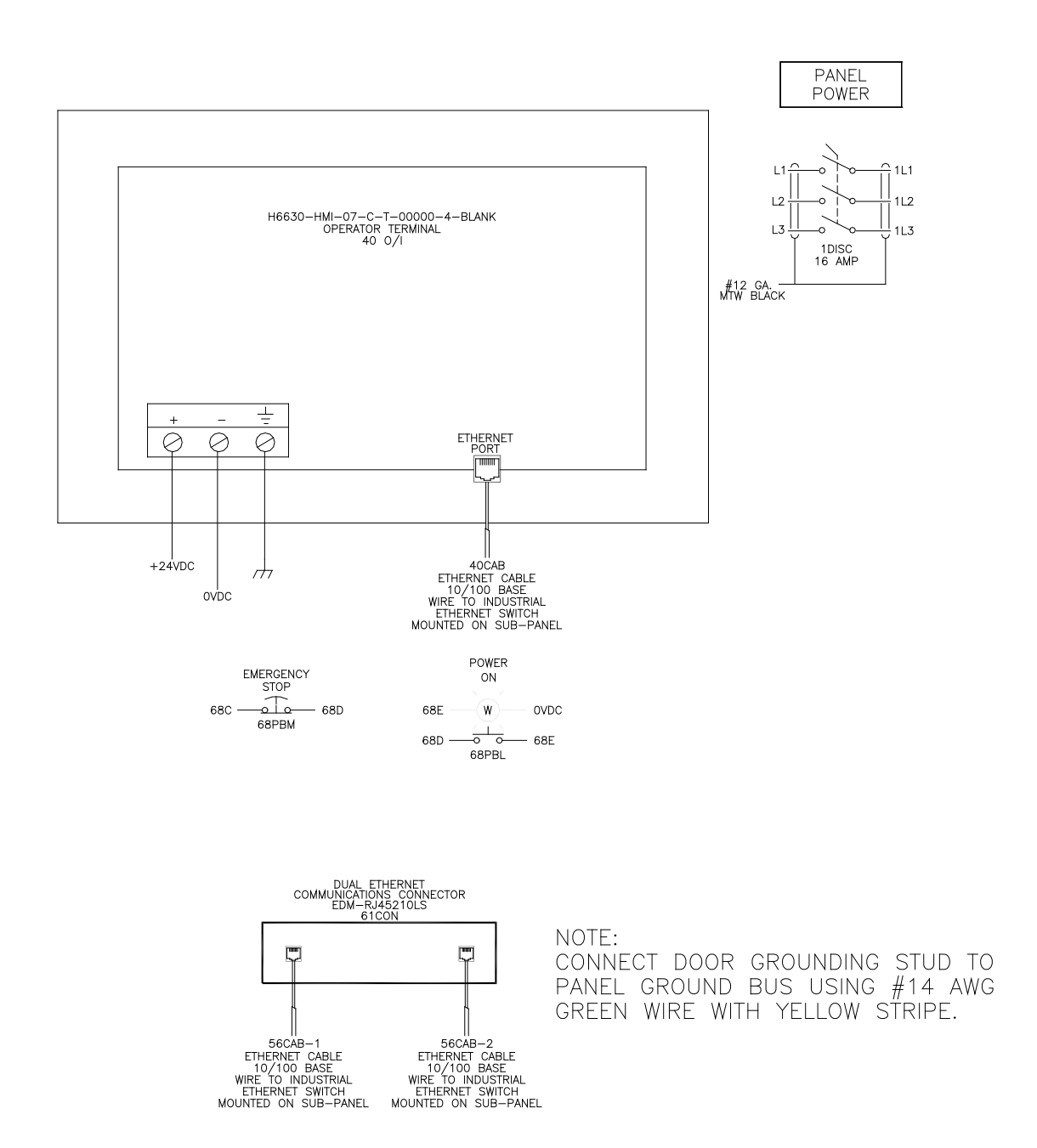

### Typical Connections for Network Communications

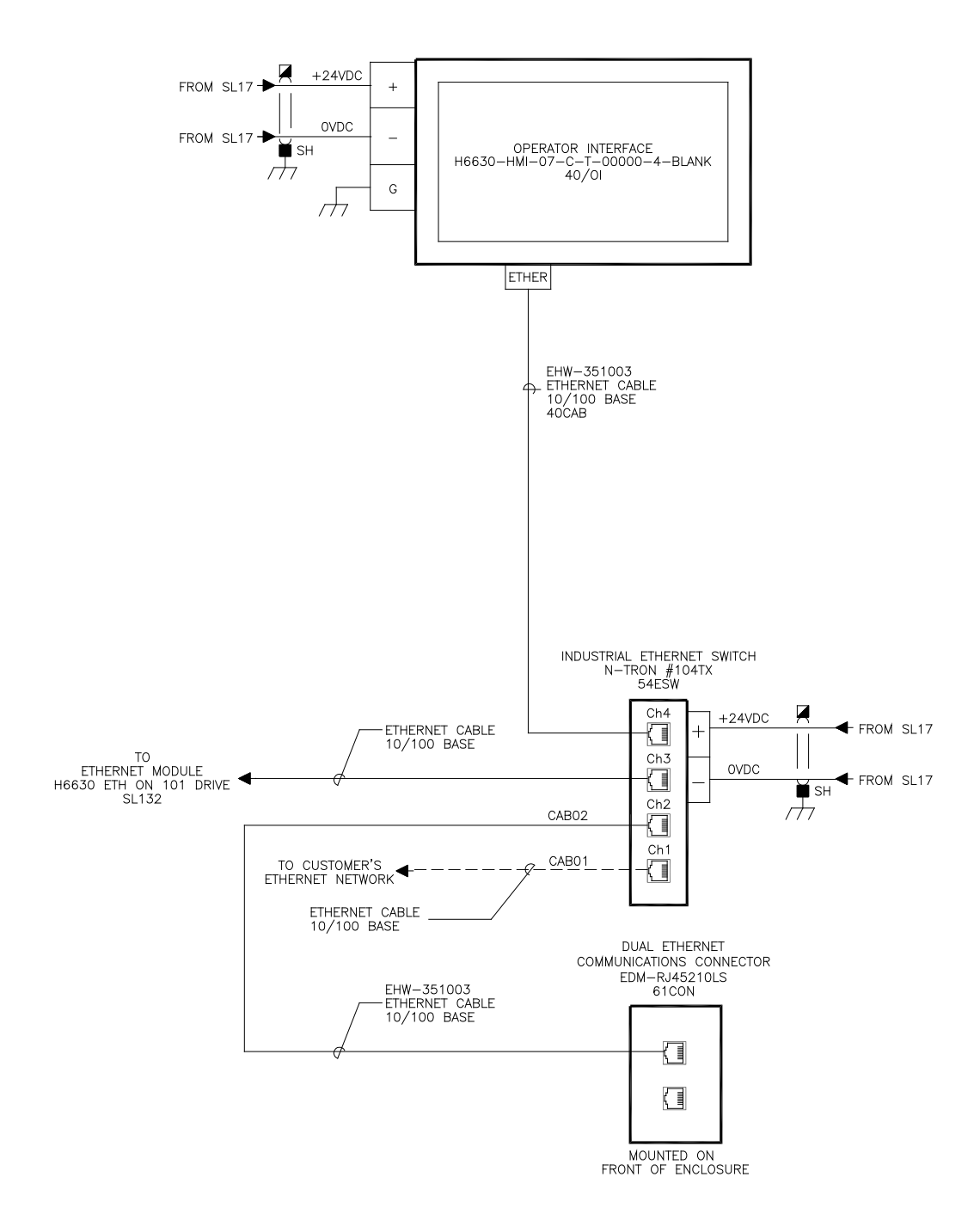

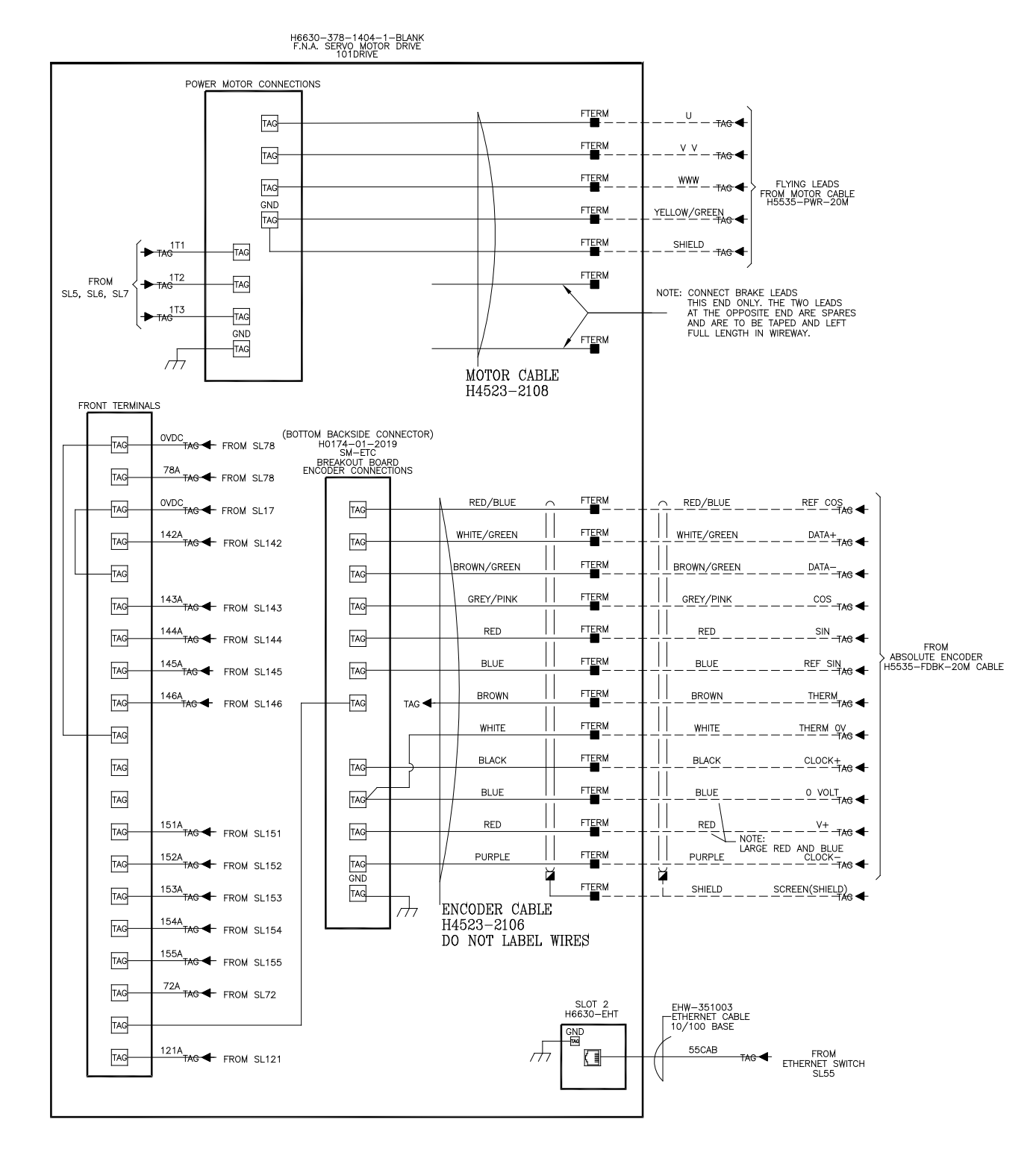

### Typical Motor Connections (power and feedback cables)

### Typical Analog and Digital Inputs/Outputs

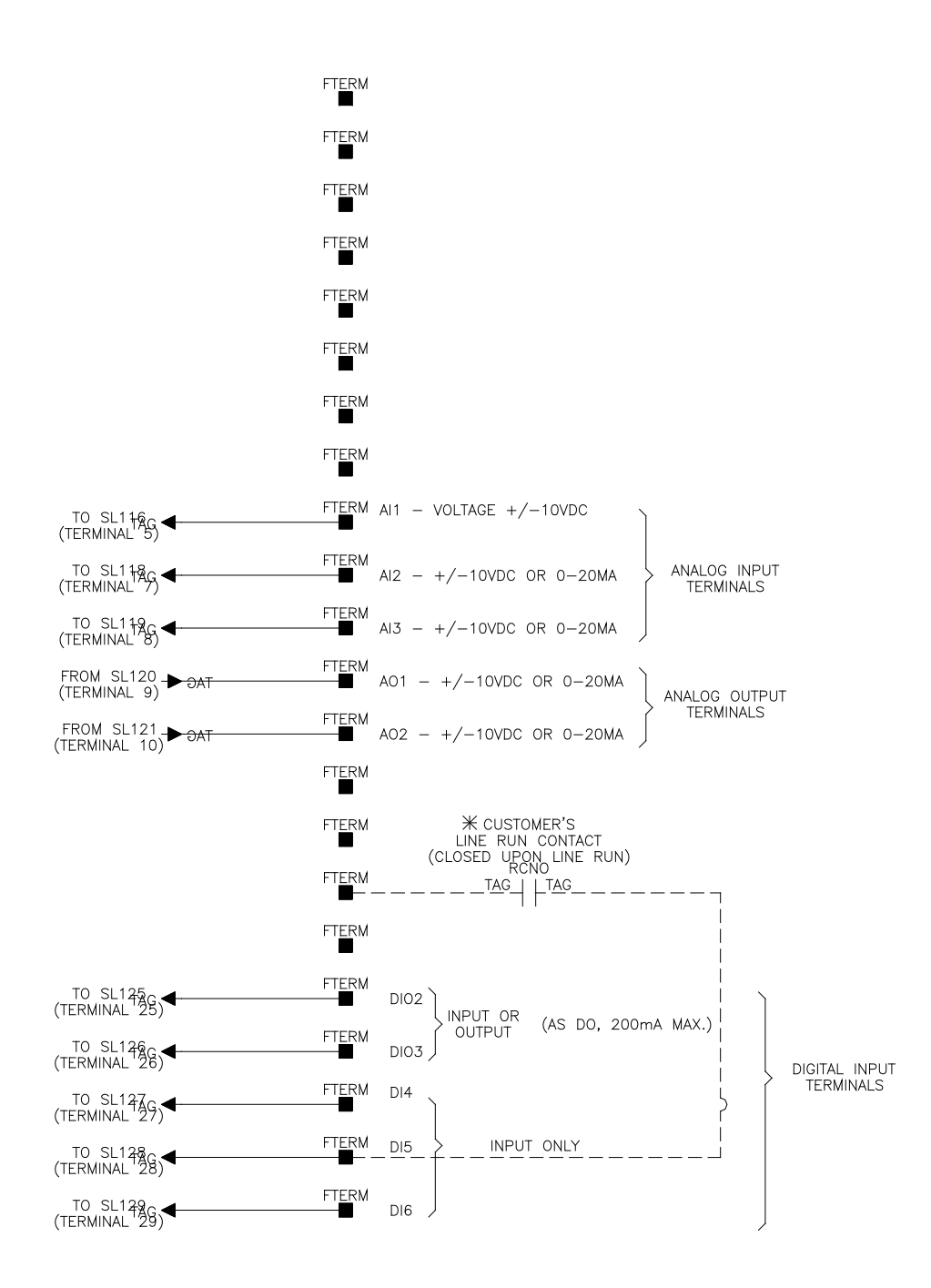

Drive Program (IS1293)

# Instructions

| Title:    | Instructions fo<br>download prog<br>using ethernet | r using Winflasl<br>Iram files to the | n software to<br>9 H6630 controller |
|-----------|----------------------------------------------------|---------------------------------------|-------------------------------------|
| Document: | IS1293                                             | Rev. 2.0                              |                                     |
| Date:     | 11/17/2014                                         | By: RPM                               | Approval: JVB                       |

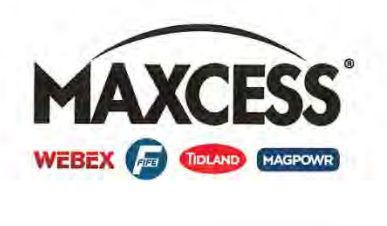

#### Overview

To begin you will need to have the Winflash program installed on your laptop computer. If you do not have the program installed you can get it from Fives North American via email. Once you have installed the Winflash program, start it by double clicking on the Winflash.exe file or icon (see below).

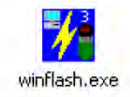

Once the Winflash program opens and starts running you will see the following window:

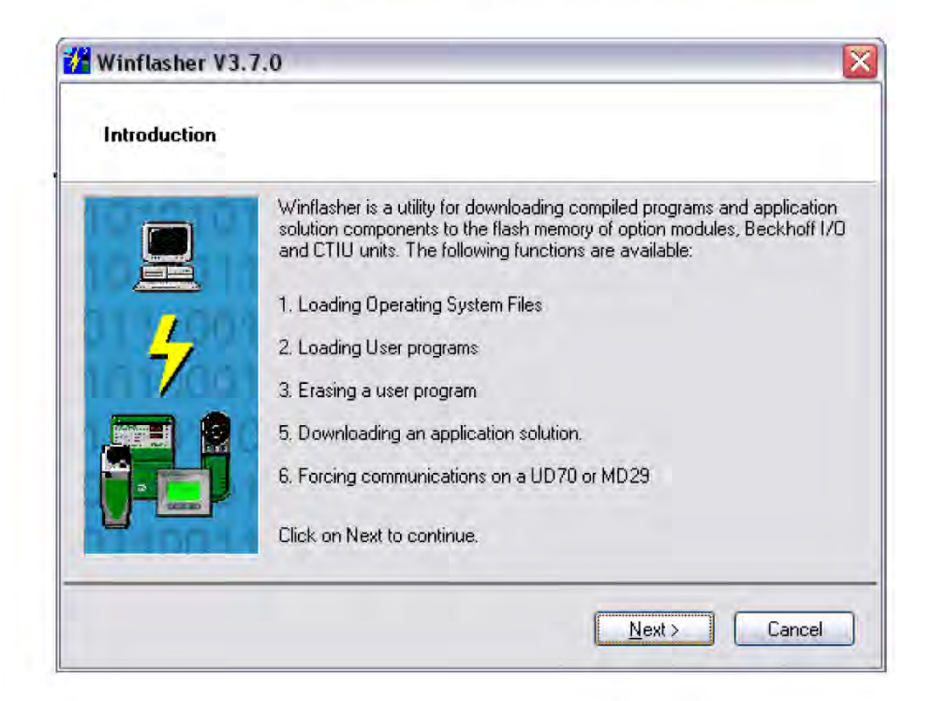

This document contains information that is considered privileged, confidential, and exempt from disclosure by applicable law. If the reader of this document is not the intended recipient, not the employee or agent of the intended recipient, you are hereby notified that any dissemination, distribution or copying of this document is strictly prohibited by Maxcess® International.

Page 1 of 8

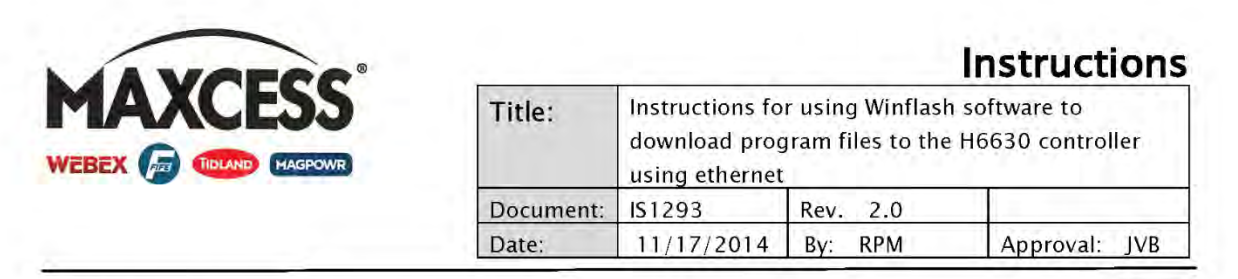

Click the Next button to continue to the next screen seen below.

| Select the operation you wish to perform                                                          |                                                              |
|---------------------------------------------------------------------------------------------------|--------------------------------------------------------------|
| /hat do you want to do?                                                                           |                                                              |
| Application Module Operations                                                                     | Other Operations                                             |
| O Download a compiled program                                                                     | O Download Control Techniques                                |
| O Download a system file                                                                          | <ul> <li>Application Solution</li> </ul>                     |
| O Erase the program in the target                                                                 |                                                              |
| O Force Communications (UD70/MD29)                                                                |                                                              |
| This option is used when you have a pre-compile<br>download to an applications module or Beckhoff | ed DPL program (a BIN file) that you wish to<br>bus coupler. |

To download a new program file to the H6630 controller, you will want to select "Download a compiled program", as shown above. To erase the program in the H6630 you will want to select "Erase the program in the target". Once you have selected the function you want to perform, click on the **Next** button to proceed.

Note: You should only erase the program if directed to do so by Fife Corporation.

Page 2 of 8

This document contains information that is considered privileged, confidential, and exempt from disclosure by applicable law. If the reader of this document is not the intended recipient, not the employee or agent of the intended recipient, you are hereby notified that any dissemination, distribution or copying of this document is strictly prohibited by Maxcess<sup>®</sup> International.

# Instructions

| Title:    | Instructions fo<br>download prog<br>using ethernet | r using Winflash<br>Iram files to the | n software to<br>H6630 controller |
|-----------|----------------------------------------------------|---------------------------------------|-----------------------------------|
| Document: | IS1293                                             | Rev. 2.0                              |                                   |
| Date:     | 11/17/2014                                         | By: RPM                               | Approval: JVB                     |

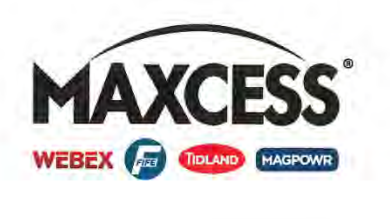

#### Downloading a new program to the H6630 controller

| The selection                   |                                         |                         |
|---------------------------------|-----------------------------------------|-------------------------|
| Please select the file you wish | h to download. Click on 'browse' to se  | elect a different file: |
| Eilename:                       |                                         | ~                       |
| File Details:                   |                                         | Browse                  |
| Please select a file from the   | he drop-down list, or click 'Browse' to | choose a file on disk.  |
|                                 |                                         |                         |
|                                 |                                         |                         |
|                                 |                                         |                         |

On this screen you will need to search for and select the program file that you wish to download to the H6630 controller. Click on the **Browse** button to open up the pop-up window from which the program to be downloaded can be selected. Once you have selected the program file to download, click on the **Next** button to proceed. Program files will end in .bin, and are specific for every application.

This document contains information that is considered privileged, confidential, and exempt from disclosure by applicable law. If the reader of this document is not the intended recipient, not the employee or agent of the intended recipient, you are hereby notified that any dissemination, distribution or copying of this document is strictly prohibited by Maxcess<sup>®</sup> International.

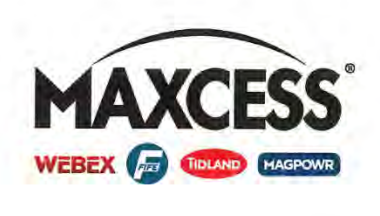

# Instructions

| Title:    | Instructions fo<br>download prog<br>using ethernet | r using Winflash s<br>gram files to the F | oftware to<br>16630 controller |
|-----------|----------------------------------------------------|-------------------------------------------|--------------------------------|
| Document: | IS1293                                             | Rev. 2.0                                  | 1                              |
| Date:     | 11/17/2014                                         | By: RPM                                   | Approval: JVB                  |

| Select the method for download                                     | ing CONTROL<br>TECHNIQUES              |
|--------------------------------------------------------------------|----------------------------------------|
| Winflasher needs to know how to down<br>C:\H6630\Guide111714R0.bin | load or perform the following:         |
| Please select the protocol, node addres                            | s and comms settings:                  |
| Connection Protocol                                                | Settings                               |
| CTNet                                                              | Remote Node Address: 10 . 1 . 4 . 231  |
| O CT-R <u>I</u> U                                                  | Slot: Slot 3 👻                         |
| CT-TCP/IP (Ethernet)                                               | Sub-n <u>o</u> de:                     |
| MD29MON (MD29/UD70)                                                |                                        |
| C CTIU                                                             | Change Communications <u>S</u> ettings |
|                                                                    |                                        |

On this screen you need to select the method of communication with the drive and select the correct "Slot". Under **Connection Protocol** select CT-TCP/IP (Ethernet). Under **Settings** you first need to enter the IP address of the H6630 controller. This can be found by looking at registers 15.10 thru 15.13 on the keypad (if the SM-Ethernet module is in slot1, the "lower" slot in the side of the controller). This can be found by looking at registers 16.10 thru 16.13 on the keypad (if the SM-Ethernet module is in slot2, the "upper" slot in the side of the controller).

Next, click on the arrow to the right of "Slot:" (as shown above) and in the drop down menu select Slot 3. Once you have finished configuring this screen, click on the <u>Next</u> button to proceed.

This document contains information that is considered privileged, confidential, and exempt from disclosure by applicable law. If the reader of this document is not the intended recipient, not the employee or agent of the intended recipient, you are hereby notified that any dissemination, distribution or copying of this document is strictly prohibited by Maxcess<sup>®</sup> International.

Page 4 of 8

| Title:    | Instructions fo<br>download prog<br>using ethernet | r using Winflas<br>Jram files to th | h software to<br>e H6630 controlle |
|-----------|----------------------------------------------------|-------------------------------------|------------------------------------|
|           |                                                    |                                     |                                    |
| Document: | IS1293                                             | Rev. 2.0                            |                                    |

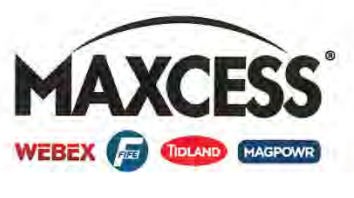

| Important Safety W                                       | arning                                                      |                                 |
|----------------------------------------------------------|-------------------------------------------------------------|---------------------------------|
| 1                                                        | WARNING!                                                    | 1                               |
| Please be aware that du                                  | ing the download, any program already runn                  | ning in the target is likely to |
| stop. This may mean that                                 | the system being managed by the target m                    | by lose control.                |
| Therefore it is strongly ad                              | ivised that the sustem is placed into a safe s              | tate before proceeding          |
| Therefore it is strongly ac<br>to the next stage for dow | ivised that the system is placed into a safe s<br>nloading. | tate before proceeding          |
| Therefore it is strongly ac<br>to the next stage for dow | ivised that the system is placed into a safe s<br>nloading. | tate before proceeding          |
| Therefore it is strongly ac<br>to the next stage for dow | ivised that the system is placed into a safe s<br>nloading. | tate before proceeding          |

The Warning screen appears next, as seen above. This screen serves to warn you that the operation of the system will stop while the download is in progress. Due to this it is strongly recommended that the system be placed in manual, and the download be done when the process is stopped. Click on the Next button to proceed.

This document contains information that is considered privileged, confidential, and exempt from disclosure by applicable law. If the reader of this document is not the intended recipient, not the employee or agent of the intended recipient, you are hereby notified that any dissemination, distribution or copying of this document is strictly prohibited by Maxcess® International.

Page 5 of 8

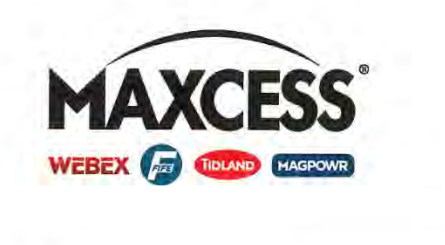

# Instructions

| Title:    | Instructions fo<br>download prog<br>using ethernet | r using Winflash so<br>gram files to the H | oftware to<br>6630 controller |
|-----------|----------------------------------------------------|--------------------------------------------|-------------------------------|
| Document: | IS1293                                             | Rev. 2.0                                   |                               |
| Date:     | 11/17/2014                                         | By: RPM                                    | Approval: JVB                 |

| Winflasher V3.7,0              |  |
|--------------------------------|--|
| Download component             |  |
| To begin press the red button: |  |
|                                |  |
|                                |  |
|                                |  |

This screen is the final warning before proceeding with the download to the H6630 controller. If you are certain that everything is correct, then click on the red circle with the exclamation point in it to start the download progress. Once you do this the following screen will appear:

This document contains information that is considered privileged, confidential, and exempt from disclosure by applicable law. If the reader of this document is not the intended recipient, not the employee or agent of the intended recipient, you are hereby notified that any dissemination, distribution or copying of this document is strictly prohibited by Maxcess<sup>®</sup> International.

Page 6 of 8

| inde.     | download prog | Iram files to th | e H6630 contr | oller |
|-----------|---------------|------------------|---------------|-------|
|           | using emerner |                  |               |       |
| Document: | IS1293        | Rev. 2.0         |               |       |

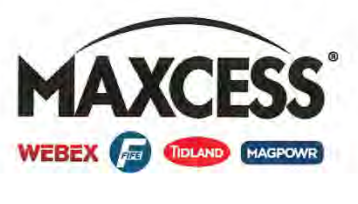

| Download com                                           | ponent             |                  |                     |     |
|--------------------------------------------------------|--------------------|------------------|---------------------|-----|
| To begin press the                                     | ed button:         | Cancel           |                     |     |
| Identifying node<br>Node identified as:<br>Downloading | SM-Applications Ph | us or Digitax ST | Plus Motion Process | sor |

This screen is an indication that everything is correct and you can see the progress of the download to the controller. The screen will indicate when the download is complete and the <u>Next</u> button will become available for you to click. Click on it and the **Complete** screen will appear (see next).

This document contains information that is considered privileged, confidential, and exempt from disclosure by applicable law. If the reader of this document is not the intended recipient, not the employee or agent of the intended recipient, you are hereby notified that any dissemination, distribution or copying of this document is strictly prohibited by Maxcess® International.

Page 7 of 8

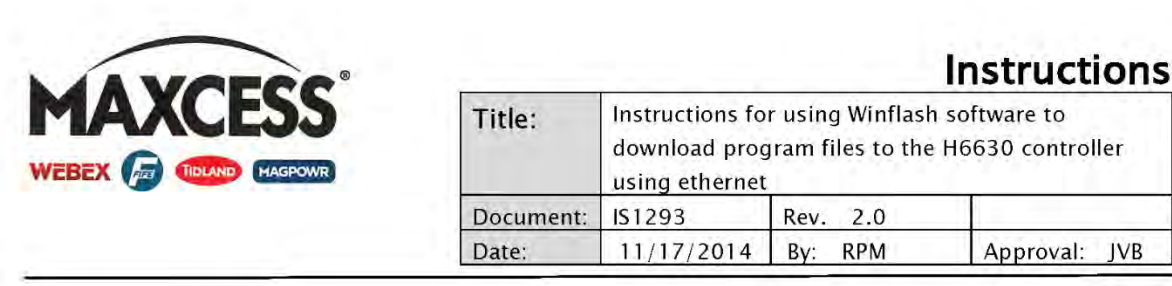

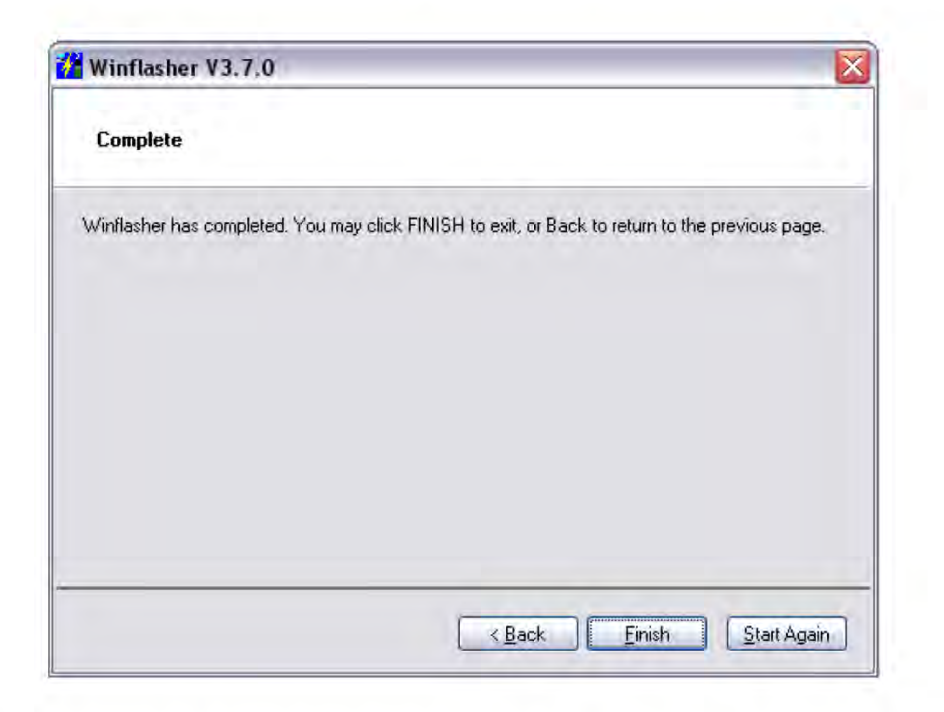

Once this screen appears the download has finished successfully. Click on **Finish** to close the program.

This document contains information that is considered privileged, confidential, and exempt from disclosure by applicable law. If the reader of this document is not the intended recipient, not the employee or agent of the intended recipient, you are hereby notified that any dissemination, distribution or copying of this document is strictly prohibited by Maxcess® International.

Page 8 of 8

# Instructions

| Title:    | Instructions fo<br>H6630-HMI-0 | r downloading  <br>7 | programs to the |
|-----------|--------------------------------|----------------------|-----------------|
| Document: | IS1287                         | Rev. 1.0             |                 |
| Date:     | 5/15/2012                      | By: JVB              | Approval: MHC   |

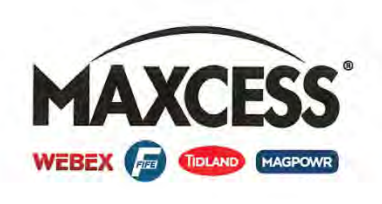

#### Overview

This document describes how to download program files to the H6630-HMI-07 operator interface.

#### Downloading program files from a USB Flash Drive

To download a program to an H6630-HMI-07 using a USB flash drive, simply plug the flash drive with the HMI program file into the USB port on the bottom of the HMI and follow the screen prompts. The first window that appears is the Download/Upload (See below).

| Download protect      |        |
|-----------------------|--------|
|                       |        |
| Upload project        |        |
|                       | -      |
| Restart project and e | xit    |
| Cancel                |        |
| Restart after downloa | d/uplo |

Select Download Project to proceed.

Next the "Download Settings" window appears, along with a keyboard for entering the Password. The default password for the H6630-HMI-07 is 1111111.

| Pass | sword:      | _          |        |   |
|------|-------------|------------|--------|---|
|      | Download Pr | oject File | 5      |   |
|      | Download Hi | story File | 5      |   |
| -    | Ok          | (F         | Cancel | T |

This document contains information that is considered privileged, confidential, and exempt from disclosure by applicable law. If the reader of this document is not the intended recipient, not the employee or agent of the intended recipient, you are hereby notified that any dissemination, distribution or copying of this document is strictly prohibited by Maxcess® International.

Page 1 of 2

### Appendix A

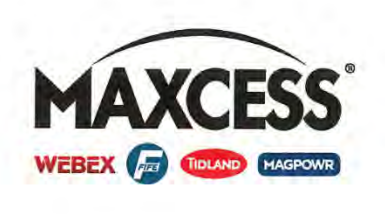

|           |                                |                          | instructions  |
|-----------|--------------------------------|--------------------------|---------------|
| Title:    | Instructions fo<br>H6630-HMI-0 | or downloading pro<br>17 | grams to the  |
| Document: | IS1287                         | Rev. 1.0                 |               |
| Date:     | 5/15/2012                      | By: JVB                  | Approval: MHC |

Enter the password and select Ok to proceed.

Once the correct password is entered, the **Pick a Directory** window will appear. In this window you will see a list of all of the folders on the USB flash drive. Click on the + next to **usbdisk** to expand the directory, and celect the correct folder that contains the program that you wish to download to the H6630-HMI-07, then select OK

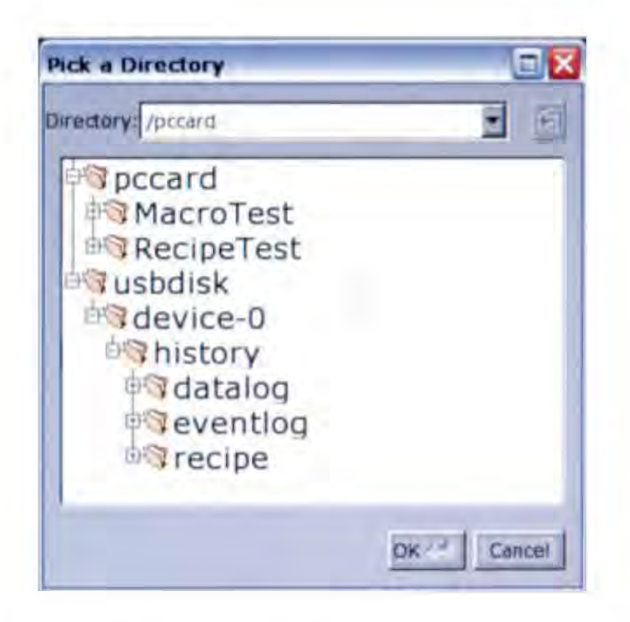

It will take a few seconds for the program file to download, during which time you will see the screen change to the default main screen. Once the file download is complete, the H6630-HMI-07 will begin to operate with the new program file installed.

This completes these instructions.

This document contains information that is considered privileged, confidential, and exempt from disclosure by applicable law. If the reader of this document is not the intended recipient, not the employee or agent of the intended recipient, you are hereby notified that any dissemination, distribution or copying of this document is strictly prohibited by Maxcess<sup>®</sup> International.

Page 2 of 2

### Battery Life/Replacement

### Controller

The H6630EM controller does not have any internal battery to replace, none is required.

### HMI (Human Machine Interface)

While there is a battery within the HMI, its only function is to power the internal clock. The program does not require a battery backup. If left in an unpowered state, the battery life is many years. The replacement battery is a common battery same as used in watches and calculators. If replacement is deemed necessary, it is commercially available and the part number CR2032 can be obtained from most consumer retail stores.

Appendix A

### Error Codes / Trip Codes

To access error codes, the controller keypad must be installed into the drive. Refer to Section 5 "Controller Keypad" for more information. The following drawing lists the error codes and diagnosis of most occurrences:

# H25-4674 – H6630 Advanced Parameters Trip Indications

| ND. | Initial Rele |                             | H6630 ADVANCED PARAMETERS<br>TRIP INDICATIONS       Detwine No.<br>HA25-4674       Rev.<br>A         Image: Advanced Parameters<br>TRIP INDICATIONS       MA25-4674       A         Image: Advanced Parameters<br>TRIP INDICATIONS       MA25-4674       A         Image: Advanced Parameters<br>Trip Indications       0x       MHC       09/30/2014         Image: Advanced Parameters       Diagnosis       Image: Advanced Parameters       A         Image: Advanced Parameters       Diagnosis       Image: Advanced Parameters       A         Image: Advanced Parameters       Image: Advanced Parameter       A       A         Image: Advanced Parameters       Image: Advanced Parameter       A       A         Image: Advanced Parameters       Image: Advanced Parameter       A       B         Image: Advanced Parameters       Image: Advanced Parameter       A       B         Image: Advanced Parameters       Image: Advanced Parameter       A       B       B         Image: Advanced Parameters       Image: Advanced Parameter       A       B       B       B       B       B       B       B       B       B       B       B       B       B       B       B       B       B       B       B       B       B       B       B       B       B </th |                                  |          |      |
|-----|--------------|-----------------------------|----------------------------------------------------------------------------------------------------|----------------------------------|----------|------|
| 1   | ECR#82796    | )                           | TRIP INDICATIONS                                                                                                    | HA25-4674                        |          | А    |
|     |              |                             |                                                                                                    | dr. MHC                          | 09/30/   | 2014 |
|     |              |                             | MAXCESS                                                                                                    | ск. JS                           |          |      |
|     |              |                             | WEBEX F                                                                                                    | REFERENCE                        |          |      |
|     |              |                             |                                                                                                    |                                  |          |      |
|     | Trip         |                             | Diagnosis                                                                                                    |                                  |          |      |
|     | Br.th        | Braking resistor ther       | nistor temperature monitoring fail                                                                                                    |                                  |          |      |
|     |              | If no brake resistor is in  | stalled, set Pr 0.51 (or Pr 10.37) to 8 to disat                                                                                                    | ole this trip.                   |          |      |
|     | 10           | If a brake resistor is ins  | talled:<br>braking register thermister is connected or                                                                                                    | wractly                          |          |      |
|     | 10           | Ensure that the             | fan in the drive is working correctly                                                                                                    | лесцу                            |          |      |
|     |              | Replace the bra             | aking resistor                                                                                                    |                                  |          |      |
|     | cL2          | Analog input 2 currer       | nt loss (current mode)                                                                                                    |                                  |          |      |
|     | 28           | Check analog input 2 (ter   | minal 7) current signal is present (4-20mA, 20-4                                                                                                    | 4mA)                             |          |      |
|     | CL3          | Analog input 3 currer       | nt loss (current mode)                                                                                                    | (ma A)                           |          | _    |
|     | ZB           | Two or more paramet         | rinnal 8) current signal is present (4-2011A, 20-4                                                                                                    | +may<br>naramatar                |          |      |
|     | 199          | Set Pr xx.00 = 12001 che    | eck all visible parameters in the menus for dupli                                                                                                    | cation                           |          |      |
|     | EnC1         | Drive encoder trip: E       | ncoder power supply overload                                                                                                    |                                  |          |      |
|     | 190          | Check encoder power su      | pply wiring and encoder current requirement                                                                                                    |                                  |          |      |
|     | 109          | Maximum current = 200m      | 1A @ 15V, or 300mA @ 8V and 5V                                                                                                    |                                  |          | _    |
|     | EnC2         | Drive encoder trip: W       | fire break (Drive encoder terminals 1 & 2                                                                                                    | 2, 3 & 4, 5 & 6)                 |          |      |
|     |              | Check cable continuity      | signals is correct                                                                                                    |                                  |          |      |
|     | 190          | Check encoder power is      | set correctly                                                                                                    |                                  |          |      |
|     |              | Check that the encoder c    | able is connected to the right encoder port on the                                                                                                    | ne drive (not to the buffered en | lcoder   |      |
|     | EnC3         | Drive encoder trip: Pl      | hase offset incorrect while running                                                                                                    |                                  |          | _    |
|     | Elloo        | Check the encoder signal    | for noise                                                                                                    |                                  |          |      |
|     | 191          | Check encoder shielding     |                                                                                                    |                                  |          |      |
|     |              | Repeat the offset measur    | encoder mechanical mounting                                                                                                    |                                  |          |      |
|     | EnC4         | Drive encoder trip: Fe      | edback device comms failure                                                                                                    |                                  |          |      |
|     |              | Ensure encoder power su     | ipply is correct                                                                                                    |                                  |          |      |
|     | 192          | Ensure baud rate is corre   | ect                                                                                                    |                                  |          |      |
|     |              | Replace feedback device     |                                                                                                    |                                  |          |      |
|     | EnC5         | Drive encoder trip: C       | hecksum or CRC error                                                                                                    |                                  |          |      |
|     | 102          | Check the encoder signal    | for noise                                                                                                    |                                  |          |      |
|     | 195          | With EnDat encoders, ch     | eck the comms resolution and/or carry out the a                                                                                                    | uto-configuration Pr 3.41        |          |      |
|     | EnC6         | Drive encoder trip: E       | ncoder has indicated an error                                                                                                    |                                  |          |      |
|     | 194          | Replace feedback device     | · · · · · · · · · · · · · · · · · · ·                                                                                                    |                                  |          |      |
|     | EnC7         | Drive encoders, check       | cine wiring and encoder supply setting                                                                                                    |                                  |          |      |
|     | Enor         | Reset the drive             |                                                                                                    |                                  |          |      |
|     |              | Check the correct encode    | er type is entered into Pr <b>3.38</b>                                                                                                    |                                  |          |      |
|     | 195          | Check encoder wiring        | nnly is set correctly                                                                                                    |                                  |          |      |
|     |              | Carry out the auto-config   | uration Pr 3.41                                                                                                    |                                  |          |      |
|     | E00          | Replace feedback device     |                                                                                                    |                                  |          |      |
|     | Enco         | Change the setting of Pr    | uto configuration on power up has been<br>3.41 to 0 and manually enter the drive encoder                                                                                                    | turns (Pr 3.33) and the equiva   | lent num | per  |
|     | 196          | of lines per revolution (Pr | 3.34)                                                                                                    | tame (in ology and the equiva    | .en num  |      |
|     |              | Check the comms resolut     | tion                                                                                                    |                                  |          |      |
|     | EnC9         | Urive encoder trip: Po      | osition feedback selected is selected fro<br>d/nosition feedback Solutions Modula in                                                                                                    | om a Solutions Module sid        | ot which |      |
|     | 197          | Check the setting of Pr 3   | 26 (or Pr 21.21 if the second motor parame                                                                                                    | ters have been enabled)          |          |      |
|     | Trip         | gorrio                      | Diagnosis                                                                                                    |                                  |          | -    |
|     |              | 1                           | 1                                                                                                    |                                  |          |      |
|     |              |                             | T                                                                                                    |                                  |          |      |

| NO. |              | REVISIONS                                          |                                                     | DRAWING NO.                                                                                                    |                         | REV. |
|-----|--------------|----------------------------------------------------|-----------------------------------------------------|----------------------------------------------------------------------------------------------------|-------------------------|------|
| 0   | Initial Rele | ase                                                | H663U ADVANCED PARAMETERS                           | 114.25 4674                                                                                                    |                         |      |
| 1   | ECR#8279     | 6                                                  | I RIP INDICATIONS                                   | HA25-4674                                                                                                    |                         | А    |
|     |              |                                                    |                                                     | DR MHC                                                                                                    | 09/30/                  | 2014 |
|     |              |                                                    | MAYCESS                                             |                                                                                                    | 03/30/                  | 2014 |
|     |              |                                                    | MAACESS                                             | uk. 15                                                                                                    |                         |      |
|     |              |                                                    |                                                     | REFERENCE                                                                                                    |                         |      |
|     |              |                                                    |                                                     |                                                                                                    |                         |      |
|     | E-040        | Drive encoder trip: Pl                             | nasing failure because encoder phase an             | gle (Pr 3.25 or Pr 21.20)                                                                                                    | is                      |      |
|     | Enc10        | incorrect .                                        | с .                                                 | <u> </u>                                                                                                    |                         |      |
|     |              | Check the encoder wiring                           | ŀ.                                                  |                                                                                                    |                         |      |
|     |              | Perform an auto-tune to r                          | neasure the encoder phase angle or manually er      | iter the correct phase angle i                                                                                                    | into Pr 3.2             | 25   |
|     | 198          | (or Pr <b>21.20</b> ).<br>Sourious EnC10 trips car | be seen in very dynamic applications. This trip     | DRAWING NO.         HA25-4674         DR. MHC       09/30/20         cx. JS         REFERENCE         Jle (Pr 3.25 or Pr 21.20) is         er the correct phase angle into Pr 3.25         an be disabled by setting the overspeed         i setting the over speed threshold level         tected.         c of the analog signals of a         id cosine waveforms and the         e on the sine and cosine signals         d not be identified during auto-         rns read from the encoder during         s defining the encoder position         s too large.         lated from encoder data during         r range         s per period for a linear encoder         auto-configuration for a rotart         un feedback device. | hed                     |      |
|     |              | threshold in Pr 3.08 to a                          | value greater than zero. Caution should be used     | in setting the over speed thre                                                                                                    | e overspe<br>eshold lev | vel  |
|     |              | as a value which is too la                         | rge may mean that an encoder fault will not be d    | etected.                                                                                                    |                         |      |
|     |              | Drive encoder trip: A                              | failure has occurred during the alignmer            | nt of the analog signals o                                                                                                    | ofa                     |      |
|     | Enc11        | SINCOS encoder with                                | n the digital count derived from the sine a         | and cosine waveforms a                                                                                                    | nd the                  |      |
|     |              | comms position (if a                               | pplicable). This fault is usually due to noi        | se on the sine and cosir                                                                                                    | ne signa                | ls.  |
|     | 161          | Check encoder cable shi                            | eld.                                                |                                                                                                    |                         |      |
|     |              | Examine sine and cosine                            | signals for noise.                                  |                                                                                                    |                         | _    |
|     | Enc12        | Drive encoder trip: Hi                             | perface encoder – The encoder type cou              | ld not be identified durir                                                                                                    | ng auto-                |      |
|     |              | Configuration                                      | he auto configurad                                  |                                                                                                    |                         | _    |
|     | 162          | Check encoder type can<br>Check encoder wiring     | be auto-comigured.                                  |                                                                                                    |                         |      |
|     | 102          | Enter parameters manual                            | lly.                                                |                                                                                                    |                         |      |
|     | E 40         | Drive encoder trip: Er                             | nDat encoder – The number of encoder ti             | urns read from the enco                                                                                                    | der duri                | ng   |
|     | Enc13        | auto-configuration is                              | not a power of 2                                    |                                                                                                    |                         | Ĭ    |
|     | 163          | Select a different type of                         | encoder.                                            |                                                                                                    |                         |      |
|     | Emed 4       | Drive encoder trip: Er                             | nDat encoder – The number of comms bi               | ts defining the encoder                                                                                                    | position                |      |
|     | Enc14        | within a turn read from                            | m the encoder during auto-configuration             | is too large.                                                                                                    | -                       |      |
|     | 164          | Select a different type en                         | coder.                                              |                                                                                                    |                         |      |
|     |              | Faulty encoder.                                    |                                                     |                                                                                                    |                         | _    |
|     | Enc15        | Drive encoder trip: If                             | ne number of periods per revolution calci-          | ulated from encoder data                                                                                                    | a during                |      |
|     |              | Linear motor pole pitch (                          | encoder ppr set up is incorrect or out of parameter |                                                                                                    |                         | _    |
|     | 165          | i.e. Pr 5.36 = 0 or Pr 21.3                        | 1 = 0                                               | sirange                                                                                                    |                         |      |
|     |              | Faulty encoder.                                    |                                                     |                                                                                                    |                         |      |
|     | Enede        | Drive encoder trip: Er                             | nDat encoder – The number of comms bi               | ts per period for a linear                                                                                                    | encode                  | r    |
|     | Encio        | exceeds 255.                                       |                                                     |                                                                                                    |                         |      |
|     | 166          | Select a different type of                         | encoder.                                            |                                                                                                    |                         |      |
|     |              | Faulty encoder.                                    |                                                     |                                                                                                    |                         | _    |
|     | Enc17        | Drive encoder trip: The                            | ne periods per revolution obtained during           | j auto-configuration for                                                                                                    | a rotart                |      |
|     |              | SINCUS encoder is n                                | ot a power of two.                                  |                                                                                                    |                         | _    |
|     | 167          | Faulty encoder                                     | encoder.                                            |                                                                                                    |                         |      |
|     | EnP Er       | Data error from electr                             | onic namenlate stored in selected positi            | on feedback device                                                                                                    |                         |      |
|     | 176          | Replace feedback device                            |                                                     |                                                                                                    |                         | _    |
|     | Et           | External trip from inp                             | ut on terminal 31                                   |                                                                                                    |                         |      |
|     | <b>L</b> .   | Check terminal 31 signal.                          |                                                     |                                                                                                    |                         |      |
|     | e            | Check value of Pr 10.32                            |                                                     |                                                                                                    |                         |      |
|     | U            | Enter 12001 in Pr xx.00 a                          | nd check for parameter controlling Pr 10.32         |                                                                                                    |                         |      |
|     |              | Ensure Pr 10.32 or Pr 10.                          | 38 (=6) are not being controlled by serial comms    | š                                                                                                    |                         |      |
|     | HFUZ         | Data processing erro                               | r: DiviAU address error                             |                                                                                                    |                         |      |
|     |              | Data processing arre                               | rive to supplier                                    |                                                                                                    |                         |      |
|     | HF03         | Hardware fault return d                            | r. megal instruction                                |                                                                                                    |                         |      |
|     | HE04         | Data processing erro                               | r: Illegal slot instruction                         |                                                                                                    |                         |      |
|     | 111-04       | Hardware fault – return d                          | rive to supplier                                    |                                                                                                    |                         |      |
|     |              |                                                    |                                                     |                                                                                                    |                         |      |
|     |              |                                                    |                                                     |                                                                                                    |                         |      |

53

| №.<br>0 | Initial Rele  | REVISIONS<br><b>ase</b>    | H6630 ADVANCED PARAMETERS                   | DRAWING NO.               |         | REV.      |
|---------|---------------|----------------------------|---------------------------------------------|---------------------------|---------|-----------|
| 1       | ECR#82796     | 5                          |                                             | 10.23 1071                |         |           |
|         |               |                            |                                             | DR. MHC                   | 09/30/2 | 2014      |
|         |               |                            | MAXCESS                                     | ск. JS                    |         |           |
|         |               |                            | WEBEX ( TIDLAND MAGPOWR                     | REFERENCE                 |         |           |
|         |               |                            |                                             |                           |         |           |
|         | Trip          |                            | Diagnosis                                   |                           |         |           |
|         | HF05          | Data processing error      | r: Undefined exception                      |                           |         |           |
|         |               | Hardware fault – return di | ive to supplier                             |                           |         |           |
|         | HF06          | Data processing error      | : Reserved exception                        |                           |         |           |
|         |               | Hardware fault – return di | ive to supplier                             |                           |         |           |
|         | HF07          | Data processing error      | r: Watchdog failure                         |                           |         |           |
|         |               | Hardware fault – return di | ive to supplier                             |                           |         |           |
|         | HF08          | Data processing error      | r: level 4 crash                            |                           |         |           |
|         |               | Hardware fault – return di | ive to supplier                             |                           |         |           |
|         | HF09          | Data processing error      | r: Heap overflow                            |                           |         |           |
|         |               | Hardware fault – return di | ive to supplier                             |                           |         |           |
|         | HF10          | Data processing error      | r: Router error                             |                           |         |           |
|         |               | Hardware fault – return di |                                             |                           |         |           |
|         | HF11          | Data processing error      | r: Access to EEPROM failed                  |                           |         |           |
|         |               | Hardware fault – return di |                                             |                           |         |           |
|         | HF12          | Data processing error      | r: Main program stack overflow              |                           |         |           |
|         |               | Hardware fault – return di | ive to supplier                             |                           |         |           |
|         | HF13          | Data processing errol      | r: Soπware incomplete with hardware         |                           |         |           |
|         | UE47          | Multi-module exctern       | thermister short eirquit or open airquit    |                           |         |           |
|         | 217           | Hardware fault – return di | ive to supplier                             |                           |         | <b></b>   |
|         | HE18          | Multi-module system        | interconnect cable error                    |                           |         |           |
|         | 218           | Hardware fault – return di | ive to supplier                             |                           |         |           |
|         | HF19          | Temperature feedbac        | k multiplexing failure                      |                           |         |           |
|         | 219           | Hardware fault – return di | ive to supplier                             |                           |         |           |
|         | HF20          | Power stage recognit       | ion: serial code error                      |                           |         |           |
|         | 220           | Hardware fault – return di | ive to supplier                             |                           |         |           |
|         | HF21          | Power stage recognit       | ion: unrecognized frame size                |                           |         |           |
|         | 221           | Hardware fault – return di | ive to supplier                             |                           |         |           |
|         | HF22          | Power stage recognit       | ion: multi-module frame size mismatch       |                           |         |           |
|         | 222           | Hardware fault – return di | ive to supplier                             |                           |         |           |
|         | HF23          | Power stage recognit       | ion: multi-module voltage rating mismat     | ch                        |         |           |
|         | 223           | Hardware fault – return di | ive to supplier                             |                           |         |           |
|         | HF24          | Power stage recognit       | ion: unrecognized drive size                |                           |         |           |
|         | 224           | Hardware fault – return di |                                             |                           |         |           |
|         | HF25          | Current feedback offs      | et error                                    |                           |         | _         |
|         |               | Haroware lauit – return or | ive to supplier                             | ing ICDT about singuit of |         |           |
|         | 226           | Sont start relay failed    | to crose, sont start monitor failed or bran | Ing IGBT short circuit at | poweru  | <u>dr</u> |
|         | HE <b>2</b> 7 | Power stage thermist       | or 1 fault                                  |                           |         |           |
|         | 227           | Hardware fault – return di | ive to supplier                             |                           |         |           |
|         | HE29          | Control board thermi       | stor fault                                  |                           |         |           |
|         | 229           | Hardware fault – return di | ive to supplier                             |                           |         |           |
|         | HF30          | DCCT wire break trip       | from power module                           |                           |         |           |
|         | 230           | Hardware fault – return di | ive to supplier                             |                           |         |           |
|         |               |                            |                                             |                           |         |           |
|         |               |                            |                                             |                           |         |           |

Trip

Diagnosis

3

| ECR#827                                                                                                    | lease<br>96                                           | TRIP INDICATIO                                      | ONS                             | HA25-46                        | 74                                 |         |
|----------------------------------------------------------------------------------------------------|-------------------------------------------------------|-----------------------------------------------------|---------------------------------|--------------------------------|------------------------------------|---------|
| 1999 - 1999 - 1999 - 1999 - 1999 - 1999 - 1999 - 1999 - 1999 - 1999 - 1999 - 1999 - 1999 - 1999 - 1999 - 1999 - | -9°-                                                  | AVER                                                | D                               | R. MHC                         | 09/30                              | )/20    |
|                                                                                                    |                                                       | MAXCE                                               | 55                              | ж. JS                          |                                    |         |
|                                                                                                    |                                                       | WEBEX 🕞 🥌 🖬                                         | RE                              | FERENCE                        |                                    |         |
|                                                                                                    |                                                       |                                                     |                                 |                                |                                    |         |
| It.AC                                                                                                    | Output current over                                   | load timed out (l2t) - accur                        | nulator value can b             | be seen in Pr 4.19             | 3                                  |         |
|                                                                                                    | Ensure the load is not ja                             | ammed / sticking<br>ated current is not set to zero | 1.10.11.11                      |                                |                                    |         |
|                                                                                                    | Check the load on the n                               | notor has not changed if seen d                     | luring an auto tune, en         | sure that the motor            | rated current                      | Pr      |
| 20                                                                                                    | 0.46 (Pr 5.07) or Pr 21.0<br>Tupe the related speed   | 07 is current rating of the drive                   |                                 |                                |                                    |         |
|                                                                                                    | Check feedback device                                 | signal for noise                                    |                                 |                                |                                    |         |
|                                                                                                    | Check the feedback dev                                | vice mechanical coupling                            |                                 |                                |                                    |         |
| lt.br                                                                                                    | Braking resistor over                                 | erload timed out (i2t) - accu                       | imulator value can              | be seen in Pr 10               | 1.39                               |         |
|                                                                                                    | Increase the power ratir                              | nd of the braking resistor and ch                   | ance Pr 10.30 and Pr            | 10.31                          |                                    |         |
| 19                                                                                                    | If an external thermal pr                             | rotection device is being used a                    | nd the braking resistor         | r software overload            | is not required                    | d,      |
|                                                                                                    | set Pr 10.30 or Pr 10.3                               | 1 to 0 to disable the trip                          | t a fillen i sellent            | Circle Color Merce             | 10                                 |         |
| O.CtL                                                                                                    | Drive control board                                   | over temperature                                    |                                 |                                |                                    | _       |
|                                                                                                    | Check enclosure / anve                                | fans are still functioning correct<br>ation paths   | tly                             |                                |                                    |         |
| 23                                                                                                    | Check enclosure door fi                               | ilters                                              |                                 |                                |                                    |         |
|                                                                                                    | Check ambient tempera                                 | iture                                               |                                 |                                |                                    |         |
| O ht1                                                                                                    | Power device over t                                   | requency<br>emperature based on them                | mal model                       |                                |                                    | _       |
| Cine                                                                                                    | Reduce drive switching                                | frequency                                           |                                 |                                |                                    | _       |
| 21                                                                                                    | Reduce duty cycle                                     | A CONTRACTOR AND A CONTRACTOR                       |                                 |                                |                                    |         |
|                                                                                                    | Decrease acceleration /                               | deceleration rates                                  |                                 |                                |                                    |         |
| O.ht2                                                                                                    | Heatsink over-temp                                    | erature                                             |                                 |                                |                                    |         |
|                                                                                                    | Check enclosure / drive                               | fans are still functioning correct                  | tly                             |                                |                                    |         |
|                                                                                                    | Check enclosure ventile                               | ation paths                                         |                                 |                                |                                    |         |
| 22                                                                                                    | Increase ventilation                                  | Iters                                               |                                 |                                |                                    |         |
| 22                                                                                                    | Decrease acceleration /                               | / deceleration rates                                |                                 |                                |                                    |         |
|                                                                                                    | Reduce drive switching<br>Reduce duty cycle           | frequency                                           |                                 |                                |                                    |         |
|                                                                                                    | Reduce motor load                                     |                                                     |                                 |                                |                                    | -       |
| O.ht3                                                                                                    | Drive over-temperat                                   | ure based on thermal mod                            | el                              |                                |                                    |         |
|                                                                                                    | The drive will attempt to                             | stop the motor before tripping.                     | If the motor does not :         | stop in 10s the drive          | trips immedia                      | atel    |
| 27                                                                                                    | Decrease acceleration /                               | / deceleration rates                                |                                 |                                |                                    |         |
|                                                                                                    | Reduce duty cycle                                     |                                                     |                                 |                                |                                    |         |
| OL AC                                                                                                    | Instantaneous outpr                                   | ut over current detected                            |                                 |                                |                                    | _       |
| OI, NO                                                                                                    | Over current threshold i                              | is Kc/0.45 (see Table "Maximun                      | n motor rated current"          | for Kc values)                 |                                    | _       |
|                                                                                                    | Acceleration / decelerat                              | ion rate is too short                               | Mas                             | ximum motor rated Current      | 201                                |         |
|                                                                                                    | If seen during auto tune<br>Check for short circuit c | , reduce voltage boost Pr 5.15                      | 200V<br>Current                 | Max                            | 400V<br>Current Max                |         |
|                                                                                                    | Check integrity of motor                              | rinsulation                                         | Bize scaling<br>(Kc) A          | current Size<br>rating A       | scaling current<br>(Kc) A rating / | it<br>A |
| 3                                                                                                    | Check feedback device                                 | wiring                                              | DET1201x 2.92<br>DST1202x 6.52  | 1.70 DST1401x<br>3.80 DST1402x | 2.58 1.50<br>4.63 2.70             |         |
|                                                                                                    | Check feedback signals                                | are free from noise                                 | DST1203x 9.26<br>DST1204x 13.03 | 5.40 DST1403x<br>7.60 DST1404x | 6.86 4.00<br>10.12 5.90            |         |
|                                                                                                    | Is motor cable length wi                              | thin limits                                         | C do Di O dd and Di C           | DST1405x                       | 13,72 8.00                         | 21      |
|                                                                                                    | Reduce the values in sp<br>Has offset measurement     | beed loop gain parameters - Pr                      | 3.10, Pr 3.11 and Pr 3          | 3.12                           |                                    |         |
|                                                                                                    | Reduce the values in cu                               | urrent loop gain parameters – Pr                    | r 4.13 and Pr 4.14              |                                |                                    |         |
|                                                                                                    |                                                       |                                                     |                                 |                                |                                    | ,       |

| 0       Initial Release       H425-4674         1       ECR#82796       H425-4674         Image: Comparison of the state of the state                                                                                                    | NO.              |                      | REVISIONS                           |                                                            | DRAWING NO.                                                             |                 | REV. |
|----------------------------------------------------------------------------------------------------|------------------|----------------------|-------------------------------------|------------------------------------------------------------|-------------------------------------------------------------------------|-----------------|------|
| Image: Second Second                                                      | 0 Initi<br>1 ECR | ial Relea<br>(#82796 | se                                  | TRIP INDICATIONS                                           | HA25-4674                                                               |                 | А    |
| Provide and the provide state of the provide state of the provide state state s                                                     |                  |                      |                                     |                                                            | DR. MHC                                                                 | 09/30/2         | 2014 |
| Image: Control of the second second                                                     |                  |                      |                                     | MAXCESS                                                    | ск. JS                                                                  |                 |      |
| Trip         Diagnosis           OILbr         Braking transistor over-current detected: short circuit protection for the braking transistor activated           A         Check traking resistor value is greater than or equal to the minimum resistance value Check braking resistor insulation           OLLd1         Digital output overload: total current drawn from 24V supply and digital outputs exceeds 22           O.Ld1         Digital output overload: total current drawn from 24V supply and digital outputs exceeds 22           O.Ld1         Digital output overload: total current drawn from 24V supply and digital outputs exceeds 22           O.Ld1         Digital output overload: total current drawn from 24V supply and digital outputs exceeds 22           O.Ld1         Increase the over speed the peak level or the maximum continuous level for 15 secon increase the over speed the practice the speed overshoot           OV         DC bus voltage has exceeded the over speed the peak level or the maximum continuous level for 15 secon increase braking resistor value (atying above the minimum value) Check for supply disturbances which could cause the DC bus to rise – voltage overshoot after supply recover from an other induced by DC dives           One voltage rease base proceed when the drive is receiving the speed reference from the keypad in fixel is a speed the second on the source           PH         AC voltage input phase loss or large supply inblance detected           Ensure all three phases are present and balanced         Check writing to terminal 4           PS 100 <th< td=""><td></td><td></td><td></td><td></td><td>REFERENCE</td><td></td><td></td></th<>                                                                                                    |                  |                      |                                     |                                                            | REFERENCE                                                               |                 |      |
| Trip         Diagnosis           OI.br         Braking transistor over-current detected: short circuit protection for the braking transistor activated           Check braking resistor value is greater than or equal to the minimum resistance value<br>Check braking resistor insulation         Check braking resistor value is greater than or equal to the minimum resistance value<br>Check braking resistor value is greater than or equal to the minimum resistance value<br>Check braking resistor value is greater than or equal to the minimum resistance value<br>Check braking resistor value is greater than or equal to the minimum resistance value<br>Check to a or egated the over speed threshold           O.Ld1         Digital output overload: total current drawn from 24V supply and digital outputs exceeds 20<br>26           O.SPd         Motor speed has exceeded the peak level or the maximum continuous level for 15 secon<br>Increase decleration ramp (Pr 0.04)<br>Decrease braking resistor value (staying above the minimum value)<br>Check for supply disturbances which could cause the DC bus to rise – voltage overshoot after supply recove<br>from a notch induced by DC drives<br>Check motor insulation           PAd         Keypad has been removed when the drive is receiving the speed reference from the keypad<br>at Install Keypad and reset<br>Change speed reference selector to select speed reference from another source<br>PH           A         Change speed reference selector to select speed reference from another source<br>PH           A         Change speed reference selector to select speed reference from another source<br>Change speed reference selector to select speed reference from the keypad<br>Change speed reference selector to select speed reference from the Keypad<br>Mut ATTEMP to strue thas to se                                                                                                    |                  |                      |                                     |                                                            |                                                                         |                 |      |
| OILD       Braking transistor over-current detected: short circuit protection for the braking transistor activated         Check braking resistor value is greater than or equal to the minimum resistance value         Check braking resistor value is greater than or equal to the minimum resistance value         Check braking resistor value is greater than or equal to the minimum resistance value         Check totaling resistor value is greater than or equal to the minimum resistance value         Check totaling resistor value is greater than or equal to the minimum resistance value         Check totaling resistor value is greater than or equal to the minimum resistance value         Check totaling resistor value (staying above the minimum value)         OV       DC bus voltage has exceeded the peak level or the maximum continuous level for 15 secon         Increase decleration ramp (Pr 0.04)       Decrease braking resistor value (staying above the minimum value)         Check toralinal AC supply level       Check notinial AC supply level         Check toralinal AC supply level       Check toralinal AC supply level         Check toralinal AC supply level       Maximum continuous voltage level (15) 400         200       415       400         400       830       BC meak resistor value (staying above the minimum value)         Check thank ab been removed when the drive is receiving the speed reference from the keypac in frase set to sage a set to sage brake reset to sage a set to sage a set to set to sage a set to s                                                                                                    | Tri              | ip                   |                                     | Diagnosis                                                  |                                                                         |                 |      |
| 0LDr       activated         4       Check braking resistor wining         Check braking resistor value is greater than or equal to the minimum resistance value         Check braking resistor insulation         0.Ld1         Digital output overload: total current drawn from 24V supply and digital outputs exceeds 22         26         Check total load on digital outputs (terminals 24, 25, 26) and +24V rail (terminal 22)         0.SPd         Motor speed has exceeded the over speed threshold         7       Reduce the speed oop P gain (Pr 3.10) to reduce the speed overshoot         0V       DC bus voltage has exceeded the peak level or the maximum continuous level for 15 secon         Increase deceleration ramp (Pr 0.04)       Decrease braking resistor value (staying above the minimum value)         Check mainal AC supply level       Check for supply disturbances which could cause the DC bus to rise – voltage overshoot after supply recove from a notch induced by DC drives         Check moting and reset       410         400       830         11 free drive is operating in low voltage DC mode the over voltage trip level is 145 x Pr 6.46.         PAd       Keypad has been removed when the drive is receiving the speed reference from the keypac         34       Instal keypad and reset         PAd       Keypad nes cent removed when the drive is receiving the speed reference from the keypac                                                                                                    |                  |                      | Braking transistor ove              | er-current detected: short circuit prot                    | ection for the braking trans                                            | sistor          |      |
| <ul> <li>Check braking resistor wining</li> <li>Check braking resistor value is greater than or equal to the minimum resistance value<br/>Check braking resistor value is greater than or equal to the minimum resistance value<br/>Check braking resistor value is greater than or equal to the minimum resistance value</li> <li>Digital output overload: total current drawn from 24V supply and digital outputs exceeds 27</li> <li>Check total load on digital outputs (terminals 24, 25, 26) and +24V rail (terminal 22)</li> <li>O.SPd</li> <li>Motor speed has exceeded the over speed threshold</li> <li>Increase the over speed tip threshold in Pr 3.08</li> <li>Reduce the speed loop P gain (Pr 3.10) to reduce the speed overshoot</li> <li>DC bus voltage has exceeded the peak level or the maximum continuous level for 15 secon</li> <li>Increase deceleration ramp (Pr 0.04)</li> <li>Decrease braking resistor value (staying above the minimum value)</li> <li>Check for supply disturbances which could cause the DC bus to rise – voltage overshoot after supply recover<br/>from a noth induced by DC drives</li> <li>Check motor insulation</li> <li>Drive voltage rating</li> <li>Peak voltage</li> <li>Maximum continuous voltage level (15s)</li> <li>200</li> <li>415</li> <li>400</li> <li>The drive is operating in low voltage DC mode the over voltage tip level is 1.45 x Pr 6.46.</li> <li>PAd</li> <li>Keypad has been removed when the drive is receiving the speed reference from the keypad</li> <li>Install keypad and reset</li> <li>Hardware are correct (at III lead)</li> <li>32</li> <li>AC voltage input phase loss or large supply imbalance detected</li> <li>Ensure all three phases are present and balanced</li> <li>Check ring to terminal 4</li> <li>Remove any Solutions Modules and reset</li> <li>Hardware fault – return drive to supplef</li> <li>PAduce load on treset</li> <li>Harovide an eterminal 4</li> <li>Reduce load on treset</li></ul>                                                                                                    | OI.              | br                   | activated                           |                                                            | g                                                                       |                 |      |
| <ul> <li>Check braking resistor value is greater than or equal to the minimum resistance value<br/>Check braking resistor value is greater than or equal to the minimum resistance value<br/>Check total load on digital outputs (terminals 24, 25, 26) and +24V rail (terminal 22)</li> <li>Check total load on digital outputs (terminals 24, 25, 26) and +24V rail (terminal 22)</li> <li>SPd</li> <li>Motor speed has exceeded the over speed threshold</li> <li>Increase the over speed trip threshold in Pr 3.08</li> <li>Reduce the speed loop P grin (Pr 3.01 to reduce the speed overshoot</li> <li>DC bus voltage has exceeded the peak level or the maximum continuous level for 15 secon<br/>Increase decleration ramp (Pr 0.04)</li> <li>Decrease braking resistor value (staying above the minimum value)</li> <li>Check for supply disturbances which could cause the DC bus to rise – voltage overshoot after supply recover<br/>from a noth induced by DC drives</li> <li>Check motor insulation</li> <li>Drive voltage rating</li> <li>Peak voltage</li> <li>Maximum continuous voltage level (15s)</li> <li>200</li> <li>415</li> <li>900</li> <li>If the drive is operating in low voltage DC mode the over voltage trip level is 1.45 x Pr 6.46.</li> <li>Keypad has been removed when the drive is receiving the speed reference from the keypac</li> <li>Install keypad and reset</li> <li>Chack romate and three phases are present and balanced</li> <li>Check romate phases are present and balanced</li> <li>Check romate in three phases are present and balanced</li> <li>Check romate load on the source may Solutions Modules and reset</li> <li>Hardware flue - return drive to supplier</li> <li>PS.100</li> <li>100 users and reset</li> <li>PS.101</li> <li>101 users and reset</li> <li>102 rose reset and solutions Modules has exceeded the internal 24V power supply limit.<br/>The total user load of the drive and Solutions Modules has exceeded the internal 24V power supply limit</li></ul>                                                                                                    |                  |                      | Check braking resistor wi           | iring                                                      |                                                                         |                 |      |
| O.Ld1         Digital output overload: total current drawn from 24V supply and digital outputs exceeds 20           26         Check total load on digital outputs (terminals 24, 25, 26) and +24V rail (terminal 22)           0.SPd         Motor speed has exceeded the over speed threshold           7         Increase the over speed threshold in Pr 3.08           7         Reduce the speed loop P gain (Pr 3.10) to reduce the speed overshoot           0V         DC bus voltage has exceeded the peak level or the maximum continuous level for 15 secon           1         Increase deceleration ramp (Pr 0.04)           Decrease braiking resistor value (staying above the minimum value)           Check motin isulation           Drive voltage has exceeded the over voltage           0         Dime voltage araing           200         410           0         The drive is operating in low voltage           210         410           210         410           210         410           210         410           210         410           210         410           210         410           210         410           210         410           210         145 x Pr 6.46.           PAd         Keypad has been removed when the drive is raceiv                                                                                                    | 4                | •                    | Check braking resistor va           | alue is greater than or equal to the minimum i<br>sulation | resistance value                                                        |                 |      |
| 26       Check total load on digital outputs (terminals 24, 25, 26) and +24V tail (terminal 22)         O.SPd       Motor speed has exceeded the over speed threshold         7       Reduce the speed loop P gain (Pr 3.10) to reduce the speed overshoot         OV       DC bus voltage has exceeded the peak level or the maximum continuous level for 15 secon         Increase the speed loop P gain (Pr 3.10) to reduce the speed overshoot         OV       DC bus voltage has exceeded the peak level or the maximum continuous level for 15 secon         Increase deceleration ramp (Pr 0.04)       Decrease braking resistor value (staying above the minimum value)         Check north induced by DC drives       Maximum continuous voltage level (15s)         200       416       400         200       430       800         1f the drive is operating in low voltage DC mode the over voltage trip level is 1.45 x Pr 6.46.       PAd         Keypad has been removed when the drive is receiving the speed reference from the keypac       1.400         1hstall keypad and reset       change speed reference selector to select speed reference from another source         PH       AC voltage levels are correct (at full load)         More: Load LeveL wuter the Berweet Noato 100% for RHE DRVE to TRP UNDER PHAse Loss conditions, THE DR         MILL ATTEWER TO STOP THE MOTOR BEFORE THES TRP is INTATED         PS       Internal power supply current greater than 10mA                                                                                                    | O.L              | .d1                  | Digital output overloa              | ad: total current drawn from 24V supp                      | ly and digital outputs exce                                             | eds 200m        | nΑ   |
| 0.SPd       Motor speed has exceeded the over speed threshold         7       Increase the over speed trip threshold in P3.08         Reduce the speed loop P gain (Pr 3.10) to reduce the speed overshoot         OV       DC bus voltage has exceeded the peak level or the maximum continuous level for 15 secon         Increase the acceleration ramp (Pr 0.04)         Decrease braking resistor value (staying above the minimum value)         Check normial AC supply level         Check normial AC supply level         Check normial AC supply level         Check normial AC supply level         Check normial AC supply level         Check norminal AC supply level         Check norminal AC supply level         Check norminal AC supply level         000       800         200       415         400       800         200       415         400       800         1       145 distayed and reset         1       000         1       145 distayed and reset         1       148 distayed and reset         1       148 distayed and reset         1       148 distayed and reset         1       148 distayed and reset         1       148 distayed and reset         1       148                                                                                                    | 26               | 3                    | Check total load on digita          | l outputs (terminals 24, 25, 26) and +24V rai              | l (terminal 22)                                                         |                 |      |
| 7         Increase the over speed trip threshold in Pr 3.08           Reduce the speed loop gain (Pr 3.10) to reduce the speed overshoot           OV         DC bus voltage has exceeded the peak level or the maximum continuous level for 15 secon<br>Increase deceleration ramp (Pr 0.04)           Decrease braking resistor value (staying above the minimum value)<br>Check nominal AC supply (sturth ances which could cause the DC bus to rise – voltage overshoot after supply recove<br>from a notch induced by DC drives           Check motor insulation         Drev outage rating<br>200 415         Maximum continuous voltage level (15s)<br>400<br>800           200         415         400<br>800         800           201         415         800<br>800         800           202         415         400<br>800         800           203         415         800<br>800         800           204         Hotal keypad and reset         800<br>800         800           Change speed reference selector to select speed reference from another source         PH           AC voltage input phase loss or large supply imbalance detected         Ensure all three phases are present and balanced           Check wing to therminal 4         Reduce lost of whice so the sec the speed reference from mother source           PS         Internal power supply fourt           5         Remove any Solutions Modules and reset           8         Check wing to te                                                                                                    | O.S              | Pd                   | Motor speed has exc                 | eeded the over speed threshold                             |                                                                         |                 |      |
| OV       Dc bus voltage has exceeded the peak level or the maximum continuous level for 15 secon<br>Increase deceleration ramp (Pr 0.04)         Decrease braing resistor value (staying above the minimum value)<br>Check nominal AC supply level<br>Check for supply disturbances which could cause the DC bus to rise – voltage overshoot after supply recove<br>from a notch induced by DC drives<br>Check motor insulation<br>Drive voltage rating<br>200 415 400 830 400<br>16 The drive is operating in low voltage DC mode the over voltage tip level (15s)<br>400 830 800<br>17 The drive is operating in low voltage DC mode the over voltage tip level is 1.45 x Pr 6.46.         PAd       Keypad has been removed when the drive is receiving the speed reference from the keypad<br>1 hstall keypad and reset<br>Charge input phase loss or large supply imbalance detected<br>Ensure all three phases are present and balanced<br>Check input voltage levels are correct (at full load)<br>NOTE: Load Level. Nust be BETWEEN 50 AND 100% FOR THE DRIVE TO TRIP UNDER PHASE LOSS CONDITIONS. THE DRIVE<br>MULL ATTEMPT TO STOP THE MOTOREBEFORE THS TRIP IS IN TATED         PS       Internal power supply fault         S       Remove any Solutions Modules and reset<br>Hardware fault – return drive to supplier         9       Internal power supply ourrent greater than 10mA<br>Check wiring to terminal 4<br>Reduce load on terminal 4<br>PS.24V       Power down save parameters in the EEPROM are corrupt<br>Indicates that the power was removed when yow supply<br>• Remove and Solutions Modules and reset<br>Hardware fault – return drive to supplier         9       Power down save parameters in the EEPROM are corrupt<br>Indicates that the power was removed when yow save parameters were being saved.<br>The drive will rever thack to the power down parameters set was last saved successfully.<br>Perfor                                                                                                    | 7                | ,                    | Increase the over speed             | trip threshold in Pr <b>3.08</b>                           | -1                                                                      |                 |      |
| Ov       De Dus Voltage has exceeded the peak revel of the maximum continuous reven of 15 sector         Increase deceleration ramp (Pr.0.04)         Decrease braking resistor value (staying above the minimum value)         Check for supply disturbances which could cause the DC bus to rise – voltage overshoot after supply recove from a notch induced by DC drives         Check motor insulation         Drive voltage rating       Peak voltage         Ad0       400         400       600         1f the drive is operating in low voltage DC mode the over voltage tip level (15s)         200       415         400       600         1f the drive is operating in low voltage DC mode the over voltage tip level is 1.45 x Pr 6.46.         PAd       Keypad has been removed when the drive is receiving the speed reference from the keypad         34       Install keypad and reset         Change speed reference selector to select speed reference from another source         PH       AC voltage input phase loss or large supply imbalance detected         Ensure all three phases are present and balanced         Check wing to voltage rating the supplier         PS       Internal power supply fault         5       Remove any Solutions Modules and reset         Hardware fault – retum drive to supplier         PS.40V       10V user power supply overload                                                                                                    |                  | 1                    | Reduce the speed loop P             | gain (Pr 3.10) to reduce the speed oversho                 | ot<br>um continuous loval for 45                                        | cocondo         | _    |
| Decrease braking resistor value (staying above the minimum value)         Check nominal AC supply level         Check nominal AC supply distributions which could cause the DC bus to rise – voltage overshoot after supply recove from a notch induced by DC drives         Check notor insulation         Drive voltage rating       Peak voltage       Maximum continuous voltage level (15s)         200       415       400         200       15       400         200       16 the drive is operating in low voltage DC mode the over voltage trip level is 1.45 x Pr 6.46.         PAd       Keypad has been removed when the drive is receiving the speed reference from the keypad         34       Install keypad and reset         Change speed reference selector to select speed reference from another source         PH       AC voltage input Phase loss or large supply imbalance detected         23       Install keypad and reset         24       Check input voltage levels are correct (at full load)         32       Note: Load LeveL. Must Be Entweeb 30 AND 100% Poor the DRIVE to TRP UNDER PHASE LOSS CONDITIONS. The DRIVE To TRP UNDER PHASE LOSS CONDITIONS. THE DRIVE TO TRP UNDER PHASE LOSS CONDITIONS. THE DRIVE TO STOP THE MOTOR BEFORE THIS TRIP IS INITIATED         PS       Internal power supply current greater than 10mA         Check wring to terminal 4       Reduce load on terminal 4         Reduce load on terminal 4       Reduc                                                                                                    |                  | v                    | Increase deceleration rar           | np (Pr 0.04)                                               |                                                                         | seconus         |      |
| Check inominal AC supply level<br>Check for supply disturbances which could cause the DC bus to rise – voltage overshoot after supply recove<br>from a notch induced by DC drives<br>Check motor insulation<br>Drive voltage rating Peak voltage Maximum continuous voltage level (15s)<br>200 415 400<br>300 830 800<br>If the drive is operating in low voltage DC mode the over voltage trip level is 1.45 x Pr 6.46.<br>PAd<br>Keypad has been removed when the drive is receiving the speed reference from the keypad<br>install keypad and reset<br>Change speed reference selector to select speed reference from another source<br>PH<br>AC voltage input phase loss or large supply imbalance detected<br>Ensure all three phases are present and balanced<br>Check input voltage levels are correct (at full load)<br>NOTE: Loa LEVEL MUST BE ERTWERE 50 AND 100% For THE DRIVE TO TRIP UNDER PHASE LOSS CONDITIONS. THE DRI<br>WILL ATTEMET TO STOP THE MOTOR BEFORE THIS TRIP IS INITIATED<br>PS<br>Internal power supply fault<br>Remove any Solutions Modules and reset<br>Hardware fault – return drive to supplier<br>PS.10V<br>10V user power supply current greater than 10mA<br>Check wiring to terminal 4<br>Reduce load on terminal 4<br>Reduce load on terminal 4<br>PS.24V<br>24V internal power supply overload<br>The total user load of the drive and Solutions Modules has exceeded the internal 24V power supply limit.<br>The user load consists of the drive's digital outputs, the SM-1//O Plus digital outputs, the drive's main encoder<br>supply and the SM-Universal Encoder Plus encoder supply.<br>• Reduce load and reset<br>• Provide an external 24V >50W power supply<br>• Remove and Solutions Modules and reset<br>PSAVE.EF<br>PSAVE.EF<br>Power down save parameters in the EEPROM are corrupt<br>Indicates that the power was removed when parameters were being saved.<br>The drive will revet back to the user parameter set that was last saved successfully.<br>Perform a user save (Pr xx.00 to 1000 or 1001 and reset the drive) to ensure this trip does not occur the next<br>the drive is powered up. |                  |                      | Decrease braking resisto            | r value (staying above the minimum value)                  |                                                                         |                 |      |
| PAd       Drive voltage rating       Peak voltage       Maximum continuous voltage level (15s)         200       415       400         400       830       800         If the drive is operating in low voltage DC mode the over voltage trip level is 1.45 x Pr 6.46.       PAd         Keypad has been removed when the drive is receiving the speed reference from the keypad       Install keypad and reset         Change speed reference selector to select speed reference from another source       PH         AC voltage input phase loss or large supply imbalance detected       Ensure all three phases are present and balanced         OntEi: LOAD LEVEL MUST BE BETWEEN 50 AND 100% FOR THE DRIVE TO TRIP UNDER PHASE LOSS CONDITIONS. THE DRIVETE: LOAD LEVEL MUST BE BETWEEN 50 AND 100% FOR THE DRIVE TO TRIP UNDER PHASE LOSS CONDITIONS. THE DRIVETE: LOAD LEVEL MUST BE BETWEEN 50 AND 100% FOR THE DRIVE TO TRIP UNDER PHASE LOSS CONDITIONS. THE DRIVETE: LOAD LEVEL MUST BE BETWEEN 50 AND 100%. FOR THE DRIVE TO TRIP UNDER PHASE LOSS CONDITIONS. THE DRIVETE: LOAD LEVEL MUST BE BETWEEN 50 AND 100%. FOR THE DRIVE TO TRIP UNDER PHASE LOSS CONDITIONS. THE DRIVETE: LOAD LEVEL MUST BE BETWEEN 50 AND 100%. FOR THE DRIVE TO TRIP UNDER PHASE LOSS CONDITIONS. THE DRIVETE: LATERED         PS       Internal power supply fault         5       Remove any Solutions Modules and reset         Hardware fault - return drive to supplier         PS.10V       10V user power supply current greater than 10mA         8       Check wiring to terminal 4         Reduce                                                                                                    |                  |                      | Check nominal AC supply             | y level                                                    | voltage oversheet after supply                                          | recovery        |      |
| Check motor insulation       Drive voltage rating       Peak voltage       Maximum continuous voltage level (15s)         200       415       400         400       830       800         If the drive is operating in low voltage DC mode the over voltage trip level is 1.45 x Pr 6.46.         PAd       Keypad has been removed when the drive is receiving the speed reference from the keypad         34       Install keypad and reset         Charge speed reference selector to select speed reference from another source         PH       AC voltage input phase loss or large supply imbalance detected         Ensure all three phases are present and balanced       Check input voltage levels are correct (at full load)         NOTE:       LODD LEVEL MUST BE BETWEEN 50 AND 100% FOR THE DRIVE TO TRIP UNDER PHASE LOSS CONDITIONS. THE DRIVE INTERPT TO STOP THE MOTOR BEFORE THIS TRIP IS INITIATED         PS       Internal power supply fault         Remove any Solutions Modules and reset       Hardware fault - return drive to supplier         PS.10V       10V user power supply overload         The total user load of the drive and Solutions Modules has exceeded the internal 24V power supply limit. The user load on terminal 4         Reduce load and reset       Provide an external 24V >50W power supply.         9       Indicates that the power was preameters in the EEPROM are corrupt         Indicates that the power down parameters were being sav                                                                                                    |                  |                      | from a notch induced by             | DC drives                                                  | - voltage overshoot alter supply                                        | recovery        |      |
| Drive voltage rating<br>400       Peak voltage<br>415       Maximum continuous voltage level (15s)<br>400         400       830       800         If the drive is operating in low voltage DC mode the over voltage trip level is 1.45 x Pr 6.46.         PAd       Keypad has been removed when the drive is receiving the speed reference from the keypad<br>Install keypad and reset<br>Change speed reference selector to select speed reference from another source         PH       AC voltage input phase loss or large supply imbalance detected         Bensure all three phases are present and balanced<br>Check input voltage levels are correct (at full load)<br>NOTE: Load LEVEL MUST BE BETWEENS 50 AnD 100% FOR the DRIVE TO TRIP UNDER PHASE LOSS CONDITIONS. THE DRIV<br>WILL ATTEMPT TO STOP THE MOTOR BEFORE THIS TRIP IS INITIATED         PS       Internal power supply fault         Remove any Solutions Modules and reset<br>Hardware fault – return drive to supplier         PS.40V       24V internal power supply current greater than 10mA         8       Check wiring to terminal 4<br>Reduce load on terminal 4         9       Ps.24V       24V internal power supply overload         9       Remove and Solutions Modules and reset         9       Provide an external 24V >50W power supply         9       Ps.24V       24V internal power supply overload         7       Reduce load and reset       Provide an external 24V >50W power supply         9       Reduce load and reset       Provid                                                                                                    |                  |                      | Check motor insulation              |                                                            |                                                                         |                 |      |
| 200       100       100       100         If the drive is operating in low voltage DC mode the over voltage trip level is 1.45 x Pr 6.46.         PAd       Keypad has been removed when the drive is receiving the speed reference from the keypad         34       Install keypad and reset         Change speed reference selector to select speed reference from another source         PH       AC voltage input phase loss or large supply imbalance detected         Ensure all three phases are present and balanced         Check input voltage levels are correct (at full load)         NOTE:       LOAD LeveL MUST BE BETWEEN 50 AND 100% FOR THE DRIVE TO TRIP UNDER PHASE LOSS CONDITIONS. THE DRIVE         PS       Internal power supply fault         Remove any Solutions Modules and reset       Hardware fault - return drive to supplier         PS.10V       10V user power supply current greater than 10mA         8       Check wiring to terminal 4         Reduce load on terminal 4       Reduce load on terminal 4         PS.24V       24V internal power supply overload         9       Provide an external 24V > 50W power supply         9       Reduce load and reset         9       Provide an external 24V > 50W power supply         9       Provide an external 24V > 50W power supply         9       Provide an external 24V > 50W power supply                                                                                                    |                  |                      | Drive voltage                       | e rating Peak voltage Maxim                                | um continuous voltage level (15s)                                       |                 |      |
| If the drive is operating in low voltage DC mode the over voltage trip level is 1.45 x Pr 6.46.           PAd         Keypad has been removed when the drive is receiving the speed reference from the keypad           34         Install keypad and reset           Change speed reference selector to select speed reference from another source           PH         AC voltage input phase loss or large supply imbalance detected           Ensure all three phases are present and balanced         Check input voltage levels are correct (af full load)           32         Internal power supply fault         Remove any Solutions Modules and reset           PS         Internal power supply fault         Remove any Solutions Modules and reset           9         Check wiring to terminal 4         Reduce load on terminal 4           PS.24V         24V internal power supply overload           9         Reduce load on terminal 4           9         Reduce load on termil 24V > 50W power supply           9         Reduce load and reset           9         Reduce load and reset           9         Reduce load on terminal 4           9         Reduce load and reset           9         Reduce load and reset           9         Provide an external 24V > 50W power supply           9         Reduce load and reset           9         Provide an e                                                                                                    |                  |                      | 400                                 | 830                                                        | 800                                                                     |                 |      |
| PAd       Keypad has been removed when the drive is receiving the speed reference from the keypad         34       Install keypad and reset         34       Install keypad and reset         Change speed reference selector to select speed reference from another source         PH       AC voltage input phase loss or large supply imbalance detected         32       Ensure all three phases are present and balanced         34       Check input voltage levels are correct (at full load)         NOTE:       LOAD LEVEL. MUST BE BETWEEN 50 AND 100% FOR THE DRIVE TO TRIP UNDER PHASE LOSS CONDITIONS. THE DRIVE TO TRIP UNDER PHASE LOSS CONDITIONS. THE DRIVE ATTEMPT TO STOP THE MOTOR BEFORE THIS TRIP IS INTATED         PS       Internal power supply fault         5       Remove any Solutions Modules and reset         Hardware fault – return drive to supplier         PS.10V       10V user power supply current greater than 10mA         8       Check wiring to terminal 4         PS.24V       24V internal power supply overload         7       The total user load of the drive's digital outputs, the SM-I/O Plus digital outputs, the drive's main encoder supply.         9       Provide an external 24V >50W power supply.         9       Provide an external 24V >50W power supply.         1       Reduce load and reset         9       Provide an external 24V >50W power supply.      <                                                                                                    |                  |                      | If the drive is                     | operating in low voltage DC mode the over v                | oltage trip level is 1.45 x Pr 6.4                                      | 6.              |      |
| 34       Install keypad and reset<br>Change speed reference selector to select speed reference from another source         PH       AC voltage input phase loss or large supply imbalance detected         32       Ensure all three phases are present and balanced<br>Check input voltage levels are correct (at full load)<br>NOTE: LOAD LEVEL MUST BE BETWEEN 50 AND 100% FOR THE DRIVE TO TRIP UNDER PHASE LOSS CONDITIONS. THE DRIVE<br>WILL ATTEMPT TO STOP THE MOTOR BEFORE THIS TRIP IS INITATED         PS       Internal power supply fault         5       Remove any Solutions Modules and reset<br>Hardware fault - return drive to supplier         PS.10V       10V user power supply current greater than 10mA         8       Check wiring to terminal 4<br>Reduce load on the drive and Solutions Modules has exceeded the internal 24V power supply limit.<br>The user load of the drive's digital outputs, the SM-I/O Plus digital outputs, the drive's main encoder<br>supply and the SM-Universal Encoder Plus encoder supply.         9       Provide an external 24V >50W power supply         9       Provide an external 24V >50W power supply         37       Reduce load on the power down parameters were being saved.<br>The drive will revert back to the power down parameters were being saved.<br>The drive will revert back to the power down parameters were being saved.<br>The drive will revert back to the power down parameters were being saved.<br>The drive will revert back to the power down parameters were being saved.<br>The drive will revert back to the user parameters were being saved.<br>The drive will revert back to the user parameters were being saved.<br>The drive will revert back to the user parameters were being saved.<br>The drive                                                                                                    | PA               | ١d                   | Keypad has been ren                 | noved when the drive is receiving the                      | speed reference from the                                                | keypad          |      |
| PH       Ac voltage input phase loss or large supply imbalance detected         32       Ensure all three phases are present and balanced         32       Check input voltage levels are correct (at full load)         NOTE:       LOAD LEVEL MUST BE BETWEEN 50 AND 100% FOR THE DRIVE TO TRIP UNDER PHASE LOSS CONDITIONS. THE DR<br>WILL ATTEMPT TO STOP THE MOTOR BEFORE THIS TRIP IS INITIATED         PS       Internal power supply fault         5       Remove any Solutions Modules and reset<br>Hardware fault – return drive to supplier         PS.10V       10V user power supply current greater than 10mA         6       Check wiring to terminal 4<br>Reduce load on terminal 4         7       Check wiring to terminal 4<br>Reduce load on terminal 4         9       24V internal power supply overload         The total user load of the drive and Solutions Modules has exceeded the internal 24V power supply limit.<br>The user load consists of the drive's digital outputs, the SM-I/O Plus digital outputs, the drive's main encoder<br>supply and the SM-Universal Encoder Plus encoder supply.         9       Remove and Solutions Modules and reset         9       Provide an external 24V >50W power supply         10       Remove and Solutions Modules and reset         9       Indicates that the power was removed when power down save parameters were being saved.<br>The drive will revert back to the power down parameter set that was last saved successfully.<br>Perform a user save (Pr xx.00 to 1000 or 1001 and reset the drive) to ensure this trip doe                                                                                                    | 34               | 4                    | Change speed reference              | selector to select speed reference from and                | ther source                                                             |                 |      |
| 32       Ensure all three phases are present and balanced         33       Check input voltage levels are correct (at full load)         NOTE: LOAD LEVEL MUST BE BETWEEN 50 AND 100% FOR THE DRIVE TO TRIP UNDER PHASE LOSS CONDITIONS. THE DR         PS       Internal power supply fault         5       Remove any Solutions Modules and reset         Hardware fault - return drive to supplier         PS.10V       10V user power supply current greater than 10mA         6       Check wiring to terminal 4         7       Reduce load on terminal 4         7       Reduce load and reset         9       PSAVE.Er         PSAVE.Er       Power down save parameters in the EEPROM are corrupt         1       Indicates that the power was removed when user parameters were being saved.         37       The drive will revert back to the user parameters in the EEPROM are corrupt         1       Indicates that the power was removed when user parameters were being saved.         36       The drive will revert back to the user parameter set that was last saved successfully.         9       Perform a user save (Pr xx.00 to 1000 or 1001 and reset the drive) to ensure this trip does not occur the next the drive is powered up.                                                                                                    | Pł               | Н                    | AC voltage input pha                | se loss or large supply imbalance de                       | tected                                                                  |                 | _    |
| 32       Check input voltage levels are correct (at full load)<br>NOTE: LOAD LEVEL MUST BE BETWEEN 50 AND 100% FOR THE DRIVE TO TRIP UNDER PHASE LOSS CONDITIONS. THE DR<br>WILL ATTEMPT TO STOP THE MOTOR BEFORE THIS TRIP IS INITIATED         PS       Internal power supply fault         5       Remove any Solutions Modules and reset<br>Hardware fault – return drive to supplier         PS.10V       10V user power supply current greater than 10mA         8       Check wiring to terminal 4<br>Reduce load on terminal 4         PS.24V       24V internal power supply overload         7       The total user load of the drive and Solutions Modules has exceeded the internal 24V power supply limit.<br>The user load consists of the drive's digital outputs, the SM-I/O Plus digital outputs, the drive's main encoder<br>supply and the SM-Universal Encoder Plus encoder supply.         9       Remove and Solutions Modules and reset         9       Provide an external 24V >50W power supply         9       Remove and Solutions Modules and reset         9       Provide an external 24V >50W power supply         9       Remove and Solutions Modules and reset         9       Provide an external 24V >50W power supply         9       Remove and Solutions Modules and reset         9       Provide an external 24V >50W power supply         9       Remove and Solutions Modules and reset         9       Power down save parameters in the EEPROM are corrupt                                                                                                    |                  |                      | Ensure all three phases a           | are present and balanced                                   |                                                                         |                 |      |
| NOTE:       COND LEVENT TO STOP THE MOTOR BEFORE THIS TRIP IS INITIATED         WILL ATTEMPT TO STOP THE MOTOR BEFORE THIS TRIP IS INITIATED         PS       Internal power supply fault         5       Remove any Solutions Modules and reset<br>Hardware fault – return drive to supplier         PS.10V       10V user power supply current greater than 10mA         8       Check wiring to terminal 4<br>Reduce load on terminal 4         9       24V internal power supply overload         7       The total user load of the drive and Solutions Modules has exceeded the internal 24V power supply limit.<br>The user load consists of the drive's digital outputs, the SM-I/O Plus digital outputs, the drive's main encoder<br>supply and the SM-Universal Encoder Plus encoder supply.         9       Reduce load and reset         9       Provide an external 24V >50W power supply         0       Remove and Solutions Modules and reset         9       Power down save parameters in the EEPROM are corrupt         1ndicates that the power was removed when power down save parameters were being saved.<br>The drive will revert back to the power down parameter set that was last saved successfully.<br>Perform a user save (Pr xx.00 to 1000 or 1001 and reset the drive) to ensure this trip does not occur the next the drive will revert back to the user parameters were being saved.<br>The drive will revert back to the user parameters set that was last saved successfully.<br>Perform a user save (Pr xx.00 to 1000 or 1001 and reset the drive) to ensure this trip does not occur the next the drive is powered up.                                                                                                    | 32               | 2                    | Check input voltage level           | is are correct (at full load)                              |                                                                         |                 |      |
| PS       Internal power supply fault         5       Remove any Solutions Modules and reset<br>Hardware fault – return drive to supplier         PS.10V       10V user power supply current greater than 10mA         8       Check wiring to terminal 4<br>Reduce load on terminal 4         PS.24V       24V internal power supply overload         9       The total user load of the drive and Solutions Modules has exceeded the internal 24V power supply limit.<br>The user load consists of the drive's digital outputs, the SM-I/O Plus digital outputs, the drive's main encoder<br>supply and the SM-Universal Encoder Plus encoder supply.         9       Reduce load and reset         9       Remove and Solutions Modules and reset         9       Remove and Solutions Modules and reset         9       Remove and Solutions Modules and reset         9       Remove and Solutions Modules and reset         9       Remove and Solutions Modules and reset         9       Remove and Solutions Modules and reset         9       Remove and Solutions Modules and reset         9       Remove and Solutions Modules and reset         9       Indicates that the power was removed when power down save parameters were being saved.<br>The drive will rever back to the power down parameter set that was last saved successfully.<br>Perform a user save (Pr xx.00 to 1000 or 1001 and reset the drive) to ensure this trip does not occur the next<br>the drive will revert back to the user parameters were being saved.<br>The drive                                                                                                    |                  |                      | WILL ATTEMPT TO ST                  | OP THE MOTOR BEFORE THIS TRIP IS INITIATED                 | PONDERT HASE EOSS CONDITIONS.                                           |                 |      |
| 5       Remove any Solutions Modules and reset<br>Hardware fault – return drive to supplier         PS.10V       10V user power supply current greater than 10mA         8       Check wiring to terminal 4<br>Reduce load on terminal 4         PS.24V       24V internal power supply overload         7       The total user load of the drive and Solutions Modules has exceeded the internal 24V power supply limit.<br>The user load consists of the drive's digital outputs, the SM-I/O Plus digital outputs, the drive's main encoder<br>supply and the SM-Universal Encoder Plus encoder supply. <ul> <li>Reduce load and reset</li> <li>Provide an external 24V &gt;50W power supply</li> <li>Remove and Solutions Modules and reset</li> </ul> PSAVE.Er         Power down save parameters in the EEPROM are corrupt           1ndicates that the power was removed when power down save parameters were being saved.<br>The drive will revert back to the power down parameter set that was last saved successfully.<br>Perform a user save (Pr xx.00 to 1000 or 1001 and reset the drive) to ensure this trip does not occur the next<br>the drive is powered up.           36         Indicates that the power was removed when user parameters were being saved.<br>The drive will revert back to the user parameters set that was last saved successfully.<br>Perform a user save (Pr xx.00 to 1000 or 1001 and reset the drive) to ensure this trip does not occur the next<br>the drive is powered up.           36         Indicates that the power was removed when user parameters were being saved.<br>The drive will revert back to the user parameter set that was last saved successfully.<br>Perform a user save (Pr xx.00 to 1000 or 100                                                                                                    | PS               | S                    | Internal power supply               | y fault                                                    |                                                                         |                 |      |
| PS.10V       10V user power supply current greater than 10mA         8       Check wiring to terminal 4<br>Reduce load on terminal 4         PS.24V       24V internal power supply overload         9       The total user load of the drive's digital outputs, the SM-I/O Plus digital outputs, the drive's main encoder<br>supply and the SM-Universal Encoder Plus encoder supply. <ul> <li>Reduce load and reset</li> <li>Provide an external 24V &gt;50W power supply</li> <li>Remove and Solutions Modules and reset</li> <li>Provide an external 24V &gt;50W power supply</li> <li>Remove and Solutions Modules and reset</li> </ul> <li>Power down save parameters in the EEPROM are corrupt</li> <li>Indicates that the power was removed when power down save parameters were being saved.<br/>The drive will revert back to the power down parameter set that was last saved successfully.<br/>Perform a user save (Pr xx.00 to 1000 or 1001 and reset the drive) to ensure this trip does not occur the next<br/>the drive is powered up.</li> <li>SAVE.Er</li> <li>User save parameters in the EEPROM are corrupt</li> <li>Indicates that the power was removed when user parameters were being saved.<br/>The drive will revert back to the user parameters were being saved.<br/>The drive is powered up.</li> <li>SAVE.Er</li> <li>User save parameters in the EEPROM are corrupt</li> <li>Indicates that the power was removed when user parameters were being saved.<br/>The drive will revert back to the user parameters were being saved.<br/>The drive will revert back to the user parameters were being saved.<br/>The drive will revert back to the user parameters were being saved.</li> <li>The drive will revert back to the user parameters were being saved.</li> <li>The drive will revert back to the user parameter set that was</li>                                                                                                    | 5                |                      | Remove any Solutions M              | odules and reset                                           |                                                                         |                 |      |
| 8       Check wiring to terminal 4<br>Reduce load on terminal 4         9       24V internal power supply overload         1       The total user load of the drive and Solutions Modules has exceeded the internal 24V power supply limit.<br>The user load consists of the drive's digital outputs, the SM-I/O Plus digital outputs, the drive's main encoder<br>supply and the SM-Universal Encoder Plus encoder supply. <ul> <li>Reduce load and reset</li> <li>Provide an external 24V &gt;50W power supply</li> <li>Remove and Solutions Modules and reset</li> </ul> 9         Power down save parameters in the EEPROM are corrupt           1         Indicates that the power was removed when power down save parameters were being saved.<br>The drive will revert back to the power down parameter set that was last saved successfully.<br>Perform a user save (Pr xx.00 to 1000 or 1001 and reset the drive) to ensure this trip does not occur the next<br>the drive is powered up.           36         Indicates that the power was removed when user parameters were being saved.<br>The drive will revert back to the user parameters were being saved.<br>The drive will revert back to the user parameters were being saved.<br>The drive will revert back to the user parameters were being saved.<br>The drive will revert back to the user parameters were being saved.<br>The drive will revert back to the user parameters were being saved.<br>The drive will revert back to the user parameters were being saved.<br>The drive will revert back to the user parameters were being saved.<br>The drive will revert back to the user parameters were being saved.<br>The drive is powered up.                                                                                                    | DC /             | 101/                 | Hardware fault – return d           | rive to supplier                                           |                                                                         |                 |      |
| 8       Reduce load on terminal 4         PS.24V       24V internal power supply overload         9       The total user load of the drive and Solutions Modules has exceeded the internal 24V power supply limit. The user load consists of the drive's digital outputs, the SM-I/O Plus digital outputs, the drive's main encoder supply and the SM-Universal Encoder Plus encoder supply.         9       Reduce load and reset         •       Provide an external 24V >50W power supply         •       Remove and Solutions Modules and reset         PSAVE.Er       Power down save parameters in the EEPROM are corrupt         1       Indicates that the power was removed when power down save parameters were being saved.         37       The drive will revert back to the power down parameter set that was last saved successfully.         9       SAVE.Er         36       User save parameters in the EEPROM are corrupt         1       Indicates that the power was removed when user parameters were being saved.         36       The drive will revert back to the user parameters were being saved.         36       The drive will revert back to the user parameters were being saved.         36       The drive will revert back to the user parameters were being saved.         36       The drive will revert back to the user parameters were being saved.         36       The drive will revert back to 1000 or 1001 and reset the drive) to ensure this trip does                                                                                                    |                  |                      | Check wiring to terminal            | ay content greater than TOMA                               |                                                                         |                 |      |
| PS.24V       24V internal power supply overload         The total user load of the drive and Solutions Modules has exceeded the internal 24V power supply limit.<br>The user load consists of the drive's digital outputs, the SM-I/O Plus digital outputs, the drive's main encoder supply and the SM-Universal Encoder Plus encoder supply. <ul> <li>Reduce load and reset</li> <li>Provide an external 24V &gt;50W power supply</li> <li>Remove and Solutions Modules and reset</li> </ul> <li>Power down save parameters in the EEPROM are corrupt</li> <li>Indicates that the power was removed when power down save parameters were being saved.<br/>The drive will revert back to the power down parameter set that was last saved successfully.<br/>Perform a user save (Pr xx.00 to 1000 or 1001 and reset the drive) to ensure this trip does not occur the next the drive is powered up.</li> <li>SAVE.Er</li> <li>User save parameters in the EEPROM are corrupt</li> <li>Indicates that the power was removed when user parameters were being saved.<br/>The drive will revert back to the user parameters were being saved.<br/>The drive will revert back to the user parameters were being saved.</li> <li>Gare save parameters in the EEPROM are corrupt</li> <li>Indicates that the power was removed when user parameters were being saved.<br/>The drive will revert back to the user parameter set that was last saved successfully.<br/>Perform a user save (Pr xx.00 to 1000 or 1001 and reset the drive) to ensure this trip does not occur the next the drive is powered up.</li>                                                                                                    | 8                | i                    | Reduce load on terminal             | 4                                                          |                                                                         |                 |      |
| <ul> <li>Part the total user load of the drive and Solutions Modules has exceeded the internal 24V power supply limit. The user load consists of the drive's digital outputs, the SM-I/O Plus digital outputs, the drive's main encoder supply and the SM-Universal Encoder Plus encoder supply.         <ul> <li>Reduce load and reset</li> <li>Provide an external 24V &gt;50W power supply</li> <li>Remove and Solutions Modules and reset</li> </ul> </li> <li>Power down save parameters in the EEPROM are corrupt         <ul> <li>Indicates that the power was removed when power down save parameters were being saved. The drive will revert back to the power down parameter set that was last saved successfully. Perform a user save (Pr xx.00 to 1000 or 1001 and reset the drive) to ensure this trip does not occur the next the drive is powered up.</li> </ul> </li> <li>SAVE.Er</li> <li>User save parameters in the EEPROM are corrupt         <ul> <li>Indicates that the power was removed when user parameters were being saved. The drive is powered up.</li> </ul> </li> <li>SAVE.Er</li> <li>User save parameters in the EEPROM are corrupt         <ul> <li>Indicates that the power was removed when user parameters were being saved. The drive will revert back to the user parameters were being saved. The drive will revert back to the user parameters were being saved. The drive will revert back to the user parameters were being saved. The drive will revert back to the user parameters were being saved. The drive will revert back to the user parameters were being saved. The drive will revert back to the user parameters were being saved. The drive will revert back to the user parameters were being saved. The drive will revert back to the user parameter set that was last saved successfully. Perform a user save (Pr xx.00 to 1000 or 1001 and reset the drive) to ensure this trip does not occur the next the drive is powered up.&lt;</li></ul></li></ul>                                                                                                    | PS.2             | 24V                  | 24V internal power su               | upply overload                                             |                                                                         |                 |      |
| <ul> <li>9</li> <li>supply and the SM-Universal Encoder Plus encoder supply.</li> <li>Reduce load and reset</li> <li>Provide an external 24V &gt;50W power supply</li> <li>Remove and Solutions Modules and reset</li> </ul> PSAVE.Er Power down save parameters in the EEPROM are corrupt Indicates that the power was removed when power down save parameters were being saved. The drive will revert back to the power down parameter set that was last saved successfully. Perform a user save (Pr xx.00 to 1000 or 1001 and reset the drive) to ensure this trip does not occur the next the drive is powered up. SAVE.Er User save parameters in the EEPROM are corrupt Indicates that the power was removed when user parameters were being saved. The drive will revert back to the user parameters were being saved. The drive will revert back to the user parameters were being saved. The drive will revert back to the user parameters were being saved. The drive will revert back to the user parameters were being saved. The drive will revert back to the user parameters were being saved. The drive will revert back to the user parameters were being saved. The drive will revert back to the user parameters were being saved. The drive will revert back to the user parameters were being saved. The drive will revert back to the user parameters were being saved. The drive will revert back to the user parameters were being saved. The drive will revert back to the user parameters were being saved. The drive will revert back to the user parameter set that was last saved successfully. Perform a user save (Pr xx.00 to 1000 or 1001 and reset the drive) to ensure this trip does not occur the next the drive is powered up.                                                                                                    |                  |                      | The total user load of the          | drive and Solutions Modules has exceeded                   | the internal 24V power supply li<br>figital outputs, the drive's main o | mit.<br>ancoder |      |
| <ul> <li>Reduce load and reset         <ul> <li>Provide an external 24V &gt;50W power supply</li> <li>Remove and Solutions Modules and reset</li> </ul> </li> <li>PSAVE.Er Power down save parameters in the EEPROM are corrupt         <ul> <li>Indicates that the power was removed when power down save parameters were being saved.</li> <li>The drive will revert back to the power down parameter set that was last saved successfully.</li> <li>Perform a user save (Pr xx.00 to 1000 or 1001 and reset the drive) to ensure this trip does not occur the next the drive is powered up.</li> </ul> </li> <li>SAVE.Er User save parameters in the EEPROM are corrupt         <ul> <li>Indicates that the power was removed when user parameters were being saved.</li> <li>The drive will revert back to the user parameters were being saved.</li> <li>The drive will revert back to the user parameters were being saved.</li> <li>The drive will revert back to the user parameter set that was last saved successfully.</li> <li>Perform a user save (Pr xx.00 to 1000 or 1001 and reset the drive) to ensure this trip does not occur the next the drive will revert back to the user parameter set that was last saved successfully.</li> <li>Perform a user save (Pr xx.00 to 1000 or 1001 and reset the drive) to ensure this trip does not occur the next the drive is powered up.</li> </ul> </li> </ul>                                                                                                    | ~                |                      | supply and the SM-Unive             | ersal Encoder Plus encoder supply.                         | agital outputs, the unive s main e                                      |                 |      |
| <ul> <li>Provide an external 24V &gt;50W power supply         <ul> <li>Remove and Solutions Modules and reset</li> </ul> </li> <li>PSAVE.Er Power down save parameters in the EEPROM are corrupt         <ul> <li>Indicates that the power was removed when power down save parameters were being saved.             <ul></ul></li></ul></li></ul>                                                                                                    | 9                |                      | Reduce load an                      | d reset                                                    |                                                                         |                 |      |
| <ul> <li>Remove and solutions modules and reset</li> <li>Power down save parameters in the EEPROM are corrupt</li> <li>Indicates that the power was removed when power down save parameters were being saved.</li> <li>The drive will revert back to the power down parameter set that was last saved successfully.</li> <li>Perform a user save (Pr xx.00 to 1000 or 1001 and reset the drive) to ensure this trip does not occur the next the drive is powered up.</li> <li>SAVE.Er</li> <li>User save parameters in the EEPROM are corrupt</li> <li>Indicates that the power was removed when user parameters were being saved.</li> <li>The drive will revert back to the user parameter set that was last saved successfully.</li> <li>Perform a user save (Pr xx.00 to 1000 or 1001 and reset the drive) to ensure this trip does not occur the next the drive is powered up.</li> </ul>                                                                                                    |                  |                      | Provide an exter     Berrove and Se | rnal 24V >50W power supply                                 |                                                                         |                 |      |
| 37       Indicates that the power was removed when power down save parameters were being saved.<br>The drive will revert back to the power down parameter set that was last saved successfully.<br>Perform a user save (Pr xx.00 to 1000 or 1001 and reset the drive) to ensure this trip does not occur the nex<br>the drive is powered up.         SAVE.Er       User save parameters in the EEPROM are corrupt<br>Indicates that the power was removed when user parameters were being saved.<br>The drive will revert back to the user parameter set that was last saved successfully.<br>Perform a user save (Pr xx.00 to 1000 or 1001 and reset the drive) to ensure this trip does not occur the next<br>the drive is powered up.         36       Verticates that the power was removed when user parameters were being saved.<br>The drive will revert back to the user parameter set that was last saved successfully.<br>Perform a user save (Pr xx.00 to 1000 or 1001 and reset the drive) to ensure this trip does not occur the next<br>the drive is powered up.                                                                                                    | PSAV             | E Er                 | Power down save na                  | rameters in the FEPROM are corrupt                         |                                                                         |                 |      |
| <ul> <li>The drive will revert back to the power down parameter set that was last saved successfully.<br/>Perform a user save (Pr xx.00 to 1000 or 1001 and reset the drive) to ensure this trip does not occur the nex the drive is powered up.</li> <li>SAVE.Er</li> <li>User save parameters in the EEPROM are corrupt</li> <li>Indicates that the power was removed when user parameters were being saved.<br/>The drive will revert back to the user parameter set that was last saved successfully.<br/>Perform a user save (Pr xx.00 to 1000 or 1001 and reset the drive) to ensure this trip does not occur the next the drive is powered up.</li> </ul>                                                                                                    | TOAV             |                      | Indicates that the power            | was removed when power down save param                     | eters were being saved.                                                 |                 | -    |
| <ul> <li>Perform a user save (Pr xx.00 to 1000 or 1001 and reset the drive) to ensure this trip does not occur the nex the drive is powered up.</li> <li>SAVE.Er</li> <li>User save parameters in the EEPROM are corrupt</li> <li>Indicates that the power was removed when user parameters were being saved.</li> <li>The drive will revert back to the user parameter set that was last saved successfully.</li> <li>Perform a user save (Pr xx.00 to 1000 or 1001 and reset the drive) to ensure this trip does not occur the next the drive is powered up.</li> </ul>                                                                                                    | 37               | 7                    | The drive will revert back          | to the power down parameter set that was la                | ast saved successfully.                                                 |                 |      |
| SAVE.Er       User save parameters in the EEPROM are corrupt         Indicates that the power was removed when user parameters were being saved.         The drive will revert back to the user parameter set that was last saved successfully.         Perform a user save (Pr xx.00 to 1000 or 1001 and reset the drive) to ensure this trip does not occur the next the drive is powered up.                                                                                                    | 51               |                      | Perform a user save (Pr :           | <b>xx.uu</b> to 1000 or 1001 and reset the drive) to       | ensure this trip does not occur                                         | the next tin    | ne   |
| <ul> <li>36</li> <li>Indicates that the power was removed when user parameters were being saved.</li> <li>The drive will revert back to the user parameter set that was last saved successfully.</li> <li>Perform a user save (Pr xx.00 to 1000 or 1001 and reset the drive) to ensure this trip does not occur the next the drive is powered up.</li> </ul>                                                                                                    | SAV              | E.Er                 | User save parameter                 | s in the EEPROM are corrupt                                |                                                                         |                 | _    |
| 36 The drive will revert back to the user parameter set that was last saved successfully.<br>Perform a user save (Pr xx.00 to 1000 or 1001 and reset the drive) to ensure this trip does not occur the next<br>the drive is powered up.                                                                                                    |                  |                      | Indicates that the power            | was removed when user parameters were be                   | eing saved.                                                             |                 | -    |
| Perform a user save (Pr XX.00 to 1000 or 1001 and reset the drive) to ensure this trip does not occur the nex<br>the drive is powered up.                                                                                                    | 36               | 6                    | The drive will revert back          | to the user parameter set that was last save               | d successfully.                                                         |                 |      |
|                                                                                                    |                  |                      | Perform a user save (Pr :           | xx.uu to 1000 or 1001 and reset the drive) to              | ensure this trip does not occur                                         | the next tin    | ne   |
|                                                                                                    |                  |                      | and ante to perfored up.            |                                                            |                                                                         |                 |      |

| ECR#82796   | i .                                                          |                                                                      | TRIP INDICATIONS                                                                                                    | HA25-4674                                                                                                    | 1          |
|-------------|--------------------------------------------------------------|----------------------------------------------------------------------|----------------------------------------------------------------------------------------------------|----------------------------------------------------------------------------------------------------|------------|
|             |                                                              |                                                                      | A MOTOO                                                                                                    | DR, MHC 09/30                                                                                                    | /20        |
|             |                                                              |                                                                      | MAXCESS                                                                                                    | ск. JS                                                                                                    | -          |
|             |                                                              |                                                                      | WEBER 🕞 🍩 RADONR                                                                                                    | REFERENCE                                                                                                    |            |
| Trip        |                                                              |                                                                      | Diagnosis                                                                                                    |                                                                                                    |            |
| SCL         | Drive RS48                                                   | 5 serial com                                                         | ns loss to remote keypad                                                                                                    |                                                                                                    |            |
| 30          | Re-install the<br>Check cable<br>Replace cabl<br>Replace key | e cable between<br>for damage<br>e<br>pad                            | the drive and keypad                                                                                                    |                                                                                                    |            |
| SLX.dF      | Solutions N                                                  | Nodule slot X                                                        | trip: Solutions Module type                                                                                                    | installed in slot X changed                                                                                                    |            |
| 204.209     | Save parame                                                  | eters and reset                                                      |                                                                                                    |                                                                                                    |            |
| SLX.Er      | Solutions N                                                  | Nodule slot X                                                        | trip: Solutions Module in slo                                                                                                    | t X has detected a fault                                                                                                    |            |
|             | Feedback mo<br>Check value<br>SM-Encoder<br>more informa     | odule category<br>in Pr <b>15/16.50</b> .<br>Plus and SM-R<br>ation. | The following table lists the possib<br>esolver. See the <i>Diagnostics</i> secti                                                       | le error codes for the SM-Universal Encoder Plu<br>on in the relevant Solutions Module User Guide                                                                                         | us,<br>for |
|             | Error code                                                   | Module                                                               | Trip Description                                                                                                    | Diagnostic                                                                                                    | _          |
|             | 0                                                            | All                                                                  | No trip                                                                                                    | No fault detected<br>Check encoder power supply wiring and encoder current                                                                                                    | _          |
|             | 4                                                            | SM-Universal<br>Encoder Plus                                         | Encoder power supply overload                                                                                                    | requirement Maximum current = 200mA @ 15V, or 300mA (<br>8V and 5V                                                                                                    | @          |
|             | · · · · · · · · · · · · · · · · · · ·                        | SM-Resolver                                                          | Excitation output short circuit                                                                                                    | Check the excitation output wiring                                                                                                    | _          |
|             | 2                                                            | SM-Universal<br>Encoder Plus &<br>SM-Resolver                        | Wire break                                                                                                    | Check cable continuity<br>Check wiring of feedback signals is correct<br>Check supply voltage or excitation output level<br>Replace feedback device                                       |            |
|             | 3                                                            | SM-Universal<br>Encoder Plus                                         | Phase offset incorrect while running                                                                                                    | Check the encoder signal for noise<br>Check encoder shielding<br>Check the integrity of the encoder mechanical mounting<br>Repeat the offset measurement test                             |            |
|             | 4                                                            | SM-Universal<br>Encoder Plus                                         | Feedback device communications<br>failure                                                                                               | Ensure encoder power supply is correct<br>Ensuré baud rate is correct<br>Check encoder wiring<br>Replace feedback device                                                                  |            |
|             | 5                                                            | SM-Universal<br>Encoder Plus                                         | Checksum or CRC error                                                                                                    | Check the encoder signal for noise<br>Check the encoder cable shielding                                                                                                    |            |
| 202.207.212 | 6                                                            | SM-Universal<br>Encoder Plus                                         | Encoder has indicated an error                                                                                                    | Replace encoder                                                                                                    | 5          |
|             | 7                                                            | SM-Universal<br>Encoder Plus                                         | Initialization falled                                                                                                    | Check the correct encoder type is entered into Pr 15/16/17.<br>Check encoder wiring<br>Check supply voltage level<br>Replace feedback device                                              | 15         |
|             | 8                                                            | SM-Universal<br>Encoder Plus                                         | Auto configuration on power up has<br>been requested and failed                                                                         | Change the setting of Pr <b>15/16/17.18</b> and manually enter the<br>number of turns (Pr <b>15/16/17.09</b> ) and the equivalent number<br>lines per revolution (Pr <b>15/16/17.10</b> ) | e<br>r of  |
|             | e - 9                                                        | SM-Universal                                                         | Motor thermistor trip                                                                                                    | Check motor temperature                                                                                                    |            |
|             | 10                                                           | SM-Universal<br>Encoder Plus                                         | Mator thermistor short cincuit                                                                                                    | Check motor thermistor wiring<br>Examine sine and cosine signals for noise                                                                                                    |            |
|             | P (                                                          | SM-Universal                                                         | Failure of the sincos analog position                                                                                                   | Check encoder cable shield                                                                                                    |            |
|             | 111                                                          | SM-Resolver                                                          | Poles not compatible with motor                                                                                                    | Examine sine and cosine signals for hoise<br>Check that the correct number of resolver poles has been s<br>in Prior 19617 15                                                              | set        |
|             | 12                                                           | SM-Universal<br>Encoder Plus                                         | Encoder type could not be identified<br>during auto-configuration                                                                       | Check encoder type can be auto-configured<br>Check encoder wring<br>Enter parameters manually                                                                                             | Ţ          |
|             | 19                                                           | SM-Universal<br>Encoder Plus                                         | Number of encoder turns read from the<br>encoder during auto-configuration is not<br>a power of 2                                       | Select a different type of encoder                                                                                                    |            |
|             | 14                                                           | SM-Universal<br>Encoder Plus                                         | Number of comms bits defining the<br>encoder position within a turn read from<br>the encoder during auto-configuration is<br>too large. | Select A différent type of encoder<br>Faulty encoder                                                                                                    |            |

|             | 5                                                              |                                                                                                    | TRETINUICATIONS                                                                                                    |                                                                                                    | 1742-4074                                                          |                                 |
|-------------|----------------------------------------------------------------|----------------------------------------------------------------------------------------------------|----------------------------------------------------------------------------------------------------|----------------------------------------------------------------------------------------------------|--------------------------------------------------------------------|---------------------------------|
|             |                                                                |                                                                                                    | NAN VOPCC'                                                                                                    | DR.                                                                                                    | MHC                                                                | 09/30/201                       |
|             |                                                                |                                                                                                    | MAXCESS                                                                                                    | EK.                                                                                                    | JS                                                                 | 1                               |
|             |                                                                |                                                                                                    | WEXEX 🍃 🥌 MAXAM                                                                                                    | REFE                                                                                                    | RENCE                                                              | 1.5                             |
| Trip        |                                                                |                                                                                                    | Diagnosi                                                                                                    | e                                                                                                    |                                                                    |                                 |
| SCI         | Drive RS48                                                     | 5 serial com                                                                                                    | ns loss to remote keypad                                                                                                    |                                                                                                    |                                                                    |                                 |
| 30          | Re-install the<br>Check cable<br>Replace cable<br>Replace keyp | cable between<br>for damage<br>e<br>pad                                                                                                    | the drive and keypad                                                                                                    |                                                                                                    |                                                                    |                                 |
| SLX.dF      | Solutions N                                                    | Aodule slot X                                                                                                    | trip: Solutions Module type                                                                                                    | installed in sl                                                                                              | ot X changed                                                       |                                 |
| 204,209     | Save parame                                                    | ters and reset                                                                                                    |                                                                                                    |                                                                                                    |                                                                    |                                 |
| SLX.Er      | Solutions N                                                    | Aodule slot X                                                                                                    | trip: Solutions Module in sl                                                                                                    | ot X has detec                                                                                               | ted a fault                                                        |                                 |
|             | Feedback mo<br>Check value i<br>SM-Encoder<br>more informa     | odule category<br>in Pr <b>15/16.50</b> .<br>Plus and SM-R<br>tion.                                                                                                    | The following table lists the possi<br>esolver. See the <i>Diagnostics</i> sect                                                                                                    | ble error codes f<br>ion in the releva                                                                       | or the SM-Universal<br>nt Solutions Module I                       | Encoder Plus,<br>User Guide for |
|             | Error code                                                     | Mõdule                                                                                                    | Trip Description                                                                                                    |                                                                                                    | Diagnostic                                                         |                                 |
| 202,207,212 | 15                                                             | SM-Universal<br>Encoder Plus                                                                                                    | The number of periods per revolution<br>calculated from encoder data during<br>auto-configuration is either <2 or<br>>50,000.                                                                                                    | Line ar motor pole<br>of parameter rang<br>Faulty encoder                                                    | pitch / encoder ppr set up<br>e i.e. Pr <b>5.36</b> = 0 or Pr 21.3 | is incorrect or out<br>1 = 0.   |
|             | 16                                                             | SM-Universal<br>Encoder Plus                                                                                                    | The number of comms bits per period<br>for a linear encoder exceeds 265.                                                                                                    | Select a different<br>Faulty encoder                                                                         | lype of encoder,                                                   |                                 |
|             | 74                                                             | SM-Universal<br>Encoder Plus &<br>SM-Resolver                                                                                                    | Solutions Module has overheated                                                                                                    | Check ambient te<br>Check enclosure                                                                          | mperature<br>ventilation                                           |                                 |
| SI X Er     | Solutions N                                                    | Nodule slot X                                                                                                    | trip: Solutions Module in sl                                                                                                    | ot X or Diguta                                                                                               | x ST Plus/Indexer                                                  | has                             |
| OLATEI      | Automation (/                                                  | Fault<br>Applications) M                                                                                                    | odule category                                                                                                    |                                                                                                    |                                                                    |                                 |
| 202,207,212 | Automation (/<br>Check value i<br>indexer.                     | Fault           Applications) M           in Pr 17.50. The           39           40           41           42           43           44           45           46           47           48           49           50           51           52           53           54           55           56           57           58           59           60           61           62           63           64 | odule category<br>a following table lists the possible<br>Trip<br>User program stack overload<br>Unknown error – please contact s<br>Parameter does not exist<br>Attempt to write to a read-only par<br>Attempt to read from a write-only i<br>Parameter value out of range<br>Invalid synchronization modes<br>Unused<br>Synchronization lost with CTSync<br>RS485 not in user mode<br>Invalid RS485 configuration<br>Maths error – divide by zero rov<br>Array index out of range<br>Control word user trip<br>DPL program incompatible with ta<br>DPL task overrun<br>Unused<br>Invalid timer unit configuration<br>Function block does not exist<br>Flash PLC Storage corrupt<br>Drive rejected application module<br>CTNet invalid configuration<br>CTNet invalid baud-rate<br>CTNet invalid baud-rate<br>CTNet invalid node ID<br>Dinital Output overload | error codes for t Description upplier ameter barameter Master erflow rget as Sync,master ontact your supplie | he Digitax ST Plus a                                               | nd Digitax ST                   |

| Initial Rele<br>FCR#8279                       | ase<br>6                                                                                                    | H6630 ADVA<br>Trip Ir                                                                                                    | NCED PARAMETERS                                                                                                    | HA25-4                                                                                                    | 4674                                                        |
|------------------------------------------------|----------------------------------------------------------------------------------------------------|----------------------------------------------------------------------------------------------------|----------------------------------------------------------------------------------------------------|----------------------------------------------------------------------------------------------------|-------------------------------------------------------------|
|                                                |                                                                                                    |                                                                                                    |                                                                                                    | DR. MHC                                                                                                    | 09/30/20                                                    |
|                                                |                                                                                                    | MAX                                                                                                    | (CESS                                                                                                    | ck. JS                                                                                                    |                                                             |
|                                                |                                                                                                    | WEILER G                                                                                                    | (Incrowe)                                                                                                    | REFERENCE                                                                                                    |                                                             |
|                                                | -                                                                                                    |                                                                                                    |                                                                                                    |                                                                                                    |                                                             |
| Trìp                                           | Solutions M                                                                                                    | dula clot V trip: Solutions                                                                                                    | Diagnosis<br>Modulo in clot X or                                                                                                    | Digutax ST Pluc/Ind                                                                                                    | over bac                                                    |
| SLX.Er                                         | detected a F                                                                                                    | ault                                                                                                    |                                                                                                    |                                                                                                    | exer rids                                                   |
|                                                | Check value in                                                                                                    | Pr 17.50. The following table list                                                                                                    | ts the possible error co                                                                                                    | des for the Digitax ST Pl                                                                                                    | lus and Digitax ST                                          |
|                                                | indexer.                                                                                                    | Error Code                                                                                                    | Trip Descripti                                                                                                    | on                                                                                                    | 1                                                           |
|                                                |                                                                                                    | 66 User heap too lar                                                                                                    | ge                                                                                                    |                                                                                                    |                                                             |
|                                                |                                                                                                    | 67 RAM file does not                                                                                                    | exist or a non-RAM file in                                                                                                    | has been specified                                                                                                    |                                                             |
|                                                |                                                                                                    | 69 Failed to update                                                                                                    | rive parameter database                                                                                                    | cache in Flash memory                                                                                                    |                                                             |
|                                                |                                                                                                    | 70 User program do                                                                                                    | while drive enab                                                                                                    | bled                                                                                                    |                                                             |
|                                                |                                                                                                    | 71 Failed to change                                                                                                    | drive mode                                                                                                    |                                                                                                    |                                                             |
| 202 207 212                                    |                                                                                                    | 73 Fast parameter in                                                                                                    | ter operation<br>itialization failure                                                                                                    |                                                                                                    |                                                             |
| 102,201,212                                    |                                                                                                    | 74 Over-temperature                                                                                                    | indization nariaro                                                                                                    |                                                                                                    |                                                             |
|                                                |                                                                                                    | 75 Hardware unavail                                                                                                    | able                                                                                                    |                                                                                                    |                                                             |
|                                                |                                                                                                    | 76 Module type cann                                                                                                    | ot be resolved. Module is                                                                                                    | not recognized                                                                                                    |                                                             |
|                                                |                                                                                                    | 78 Inter-Solutions M                                                                                                    | odule comms error with m                                                                                                    | odule in slot 2                                                                                                    |                                                             |
|                                                |                                                                                                    | 79 Inter-Solutions M                                                                                                    | odule comms error with m                                                                                                    | odule in slot 3                                                                                                    |                                                             |
|                                                |                                                                                                    | 20 Inter Colutions M                                                                                                    | dulo comme orror with m                                                                                                    | adule unknown slot                                                                                                    |                                                             |
|                                                |                                                                                                    |                                                                                                    | squie commis enor wan m                                                                                                    | edulo alingiowiji side                                                                                                    |                                                             |
|                                                |                                                                                                    | 81 APC internal erro                                                                                                    | r<br>Ariya faultu                                                                                                    | edulo brinnown side                                                                                                    |                                                             |
|                                                |                                                                                                    | 81 APC internal erro<br>82 Communication to                                                                                                    | r<br>o drive faulty                                                                                                    |                                                                                                    |                                                             |
| SLX.Er                                         | Solutions Mo                                                                                                    | 80     Inter-solutions in       81     APC internal erro       82     Communication to                                                                                                    | Module in slot X ha                                                                                                    | s detected a fault                                                                                                    |                                                             |
| SLX.Er                                         | Solutions Mo<br>Automation (I/C<br>Check value in<br>I/O Timer, SM-<br>Solutions Mode                                                                                                    | Bit APC internal erro           81         APC internal erro           82         Communication to           December 2010         Solutions           December 2010         Solutions                                                                                                    | Nodule in slot X ha<br>lists the possible error<br>I/O 24V Protected. Se<br>ion.                                                                                                    | s detected a fault<br>codes for the SM-I/O PI<br>e the <i>Diagnostics</i> section                                                                                                    | lus, SM-I/O Lite, SM<br>n in the relevant                   |
| SLX.Er                                         | Solutions Mo<br>Automation (I/C<br>Check value in<br>I/O Timer, SM-<br>Solutions Mode<br>Error Code                                                                                                    | Bit APC internal erro           81         APC internal erro           82         Communication to           Dedule slot X trip: Solutions         Solutions           Dedule slot X trip: Solutions         Solutions           Pr 15/16.50. The following table         Solutions           I/O PELV, SM-I/O 120V and SM-<br>ile User Guide for more information         Module                                                                                                    | Nodule in slot X ha<br>lists the possible error<br>I/O 24V Protected. Se<br>ion.                                                                                                    | s detected a fault<br>codes for the SM-I/O PI<br>e the <i>Diagnostics</i> section                                                                                                    | lus, SM-I/O Lite, SM<br>n in the relevant                   |
| SLX.Er                                         | Solutions Me<br>Automation (I/C<br>Check value in<br>I/O Timer, SM-<br>Solutions Mode<br>Error Code                                                                                                    | 30     Inter-solutions in       81     APC internal erro       82     Communication t       odule slot X trip: Solutions       D Expansion) module category       Pr 15/16.50. The following table       I/O PELV, SM-I/O 120V and SM-       Ile User Guide for more informat       Module       All                                                                                                    | No errors                                                                                                    | s detected a fault<br>codes for the SM-I/O PI<br>e the <i>Diagnostics</i> section<br>Trip Description                                                                                                    | lus, SM-I/O Lite, SM<br>n in the relevant                   |
| SLX.Er                                         | Solutions Ma<br>Automation (I/C<br>Check value in<br>I/O Timer, SM-<br>Solutions Mode<br>Error Code<br>0<br>1                                                                                                    | 30     Inter-solutions in       81     APC internal erro       82     Communication t       December 2010     Communication t       December 2010     Communication t <t< td=""><td>Volute taulty<br/>Module in slot X ha<br/>lists the possible error<br/>I/O 24V Protected. Se<br/>ion.<br/>No errors<br/>Digital output o<br/>Analog input 1</td><td>s detected a fault<br/>codes for the SM-I/O PI<br/>e the <i>Diagnostics</i> section<br/>Trip Description<br/>//erload</td><td>lus, SM-I/O Lite, SM<br/>n in the relevant</td></t<> | Volute taulty<br>Module in slot X ha<br>lists the possible error<br>I/O 24V Protected. Se<br>ion.<br>No errors<br>Digital output o<br>Analog input 1                                                                                                    | s detected a fault<br>codes for the SM-I/O PI<br>e the <i>Diagnostics</i> section<br>Trip Description<br>//erload                                                                                                    | lus, SM-I/O Lite, SM<br>n in the relevant                   |
| SLX.Er<br>202,207,212                          | Solutions Mo<br>Automation (I/C<br>Check value in<br>I/O Timer, SM-<br>Solutions Mode<br>Error Code<br>0<br>1<br>2                                                                                                    | 30     Inter-solutions in       81     APC internal erro       82     Communication t       December 2010     Solutions       December 2010     Solutions       December 2010     Solutions       December 2010     Solutions       December 2010     Solutions       All     Solutions       SM-I/O ELV, SM-I/O Timer     Solutions                                                                                                    | Iists the possible error<br>I/O 24V Protected. Se<br>ion.<br>No errors<br>Digital output or<br>Analog input 1<br>(<3mA)                                                                                                    | s detected a fault<br>codes for the SM-I/O PI<br>e the <i>Diagnostics</i> section<br>Trip Description<br>verificad<br>current input too high (>22n                                                                                                    | lus, SM-I/O Lite, SM<br>n in the relevant<br>nA) or too low |
| SLX.Er<br>202,207,212                          | Solutions Mo<br>Automation (I/C<br>Check value in<br>I/O Timer, SM-<br>Solutions Mode<br>Error Code<br>0<br>1<br>2                                                                                                    | Bit APC internal erro           81         APC internal erro           82         Communication t           Description         Solutions           Description         Solutions           Description         Solutions           Description         Solutions           Description         Solutions           Description         Solutions           Description         Solutions           Description         Solutions           Description         Solutions           Description         Solutions           SM-I/O Description         Solutions           SM-I/O PELV, SM-I/O 24V Protect         SM-I/O PELV, SM-I/O 24V Protect           SM-I/O PELV, SM-I/O 24V Protect         SM-I/O PELV, SM-I/O 24V Protect                                                                                                    | Ists the possible error Volume in slot X ha Ists the possible error VO 24V Protected. Se ion. No errors Digital output or (<3mA) ted Digital input ove ted Analog input 1                                                                                                    | s detected a fault<br>codes for the SM-I/O PI<br>e the <i>Diagnostics</i> section<br>Trip Description<br>verload<br>current input too high (>22n<br>erload                                                                                                    | nA) or too low                                              |
| SLX.Er<br>202,207,212                          | Solutions Mo<br>Automation (I/C<br>Check value in<br>I/O Timer, SM-<br>Solutions Mode<br>Error Code<br>0<br>1<br>2<br>3                                                                                                 | B0         Inter-solutions in           81         APC internal erro           82         Communication t           December 2010         Solutions           December 2010         Solutions           December 2010         Solutions           December 2010         Solutions           December 2010         Solutions           December 2010         Solutions           December 2010         Solutions           December 2010         Solutions           December 2010         Solutions           December 2010         Solutions           December 2010         Solutions           December 2010         Solutions           December 2010         Solutions           All         Solutions           SM-I/O Declv, SM-I/O 24V Protect           SM-I/O PELV, SM-I/O 24V Protected                                                                                                    | Ists the possible error Vodule in slot X ha Ists the possible error VO 24V Protected. Se ion.  No errors Digital output or (<3mA) ted Digital input ove ted Analog input 1 Communication                                                                                                    | s detected a fault<br>codes for the SM-I/O PI<br>e the <i>Diagnostics</i> section<br>Trip Description<br>verioad<br>current input too high (>22n<br>erload<br>current input too low (<3mA<br>is error                                                                                                    | nA) or too low                                              |
| SLX.Er<br>202,207,212                          | Solutions Ma<br>Automation (I/C<br>Check value in<br>I/O Timer, SM-<br>Solutions Mode<br>Error Code<br>0<br>1<br>2<br>3<br>4                                                                                            | B0         Inter-solutions in           81         APC internal erro           82         Communication t           December 2010         Solutions           December 2010         Solutions           December 2010         Solutions           December 2010         Solutions           December 2010         Solutions           December 2010         Solutions           December 2010         Solutions           December 2010         Solutions           December 2010         Solutions           December 2010         Solutions           December 2010         Solutions           December 2010         Solutions           December 2010         Solutions           All         Solutions           SM-I/O Declv         SM-I/O 24V Protected           SM-I/O PELV         SM-I/O PELV                                                                                                    | Vodule in slot X ha<br>lists the possible error<br>I/O 24V Protected. Se<br>ion.<br>No errors<br>Digital output or<br>(<3mA)<br>ted Digital input 1 or<br>(<3mA)<br>ted Analog input 1 or<br>Communication<br>User power sup                                                                                                    | s detected a fault<br>codes for the SM-I/O PI<br>e the <i>Diagnostics</i> section<br>Trip Description<br>verificad<br>current input too high (>22n<br>erload<br>current input too low (<3mA<br>is error<br>iply absent                                                                                                    | nA) or too low                                              |
| SLX.Er<br>202,207,212                          | Solutions Ma<br>Automation (I/<br>Check value in<br>I/O Timer, SM-<br>Solutions Mode<br>Error Code<br>0<br>1<br>2<br>3<br>4<br>5                                                                                        | B0         Inter-solutions in           81         APC internal erro           82         Communication t           December 2010         Solutions           December 2010         Solutions           December 2010         Solutions           December 2010         Solutions           December 2010         Solutions           December 2010         Solutions           December 2010         Solutions           December 2010         Solutions           December 2010         Solutions           December 2010         Solutions           December 2010         Solutions           December 2010         Solutions           December 2010         Solutions           All         Solutions           SM-I/O PELV, SM-I/O 100         SM-I/O 24V Protected           SM-I/O PELV         SM-I/O PELV           SM-I/O PELV         SM-I/O Timer                                                                                                    | Vodule in slot X ha<br>lists the possible error<br>I/O 24V Protected. Se<br>ion.<br>No errors<br>Digital output or<br>(<3mA)<br>ted Digital input 1 ove<br>ted Analog input 1 ove<br>Communication<br>User power sup<br>Real time clock                                                                                                    | s detected a fault<br>codes for the SM-I/O PI<br>e the <i>Diagnostics</i> section<br>Trip Description<br>verioad<br>current input too high (>22n<br>erioad<br>current input too low (<3mA<br>is error<br>iply absent<br>communication error                                                                                                    | nA) or too low                                              |
| SLX.Er<br>202,207,212                          | Solutions Mo<br>Automation (I/C<br>Check value in<br>I/O Timer, SM-<br>Solutions Mode<br>Error Code<br>0<br>1<br>2<br>3<br>4<br>5<br>74                                                                                 | B0         Inter-solutions in           81         APC internal erro           82         Communication t           December 2010         Solutions           December 2010         Solutions           December 2010         Solutions           December 2010         Solutions           December 2010         Solutions           December 2010         Solutions           December 2010         Solutions           December 2010         Solutions           December 2010         Solutions           December 2010         Solutions           December 2010         Solutions           SM-I/O PELV, SM-I/O 120V and SM         SM-I/O 120V and SM           Module         All           SM-I/O PELV, SM-I/O 124V Protected         SM-I/O PELV           SM-I/O PELV, SM-I/O 24V Protected         SM-I/O PELV           SM-I/O PELV         SM-I/O PELV           SM-I/O PELV         SM-I/O Timer           All         All                                                                                                    | Ists the possible error Vo at the possible error Vo at Protected. Se ion. No errors Digital output ov Analog input 1 (<3mA) ted Digital input ove ted Analog input 1 Communication User power sup Real time clock Module over ter                                                                                                    | s detected a fault<br>codes for the SM-I/O PI<br>e the <i>Diagnostics</i> section<br>Trip Description<br>verload<br>current input too high (>22n<br>erload<br>current input too low (<3mA<br>is error<br>iply absent<br>communication error<br>nperature                                                                                             | nA) or too low                                              |
| SLX.Er<br>202,207,212                          | Solutions Ma<br>Automation (I/C<br>Check value in<br>I/O Timer, SM-<br>Solutions Modu<br>Error Code<br>0<br>1<br>2<br>3<br>4<br>5<br>74                                                                                 | 30     Inter-Solutions in       81     APC internal erro       32     Communication t       odule slot X trip: Solutions     Solutions       D Expansion) module category       Pr 15/16.50. The following table       I/O PELV, SM-I/O 120V and SM       Ile User Guide for more informat       Module       All       SM-I/O Lite, SM-I/O Timer       SM-I/O PELV, SM-I/O 24V Protect       SM-I/O PELV, SM-I/O 24V Protected       SM-I/O PELV       SM-I/O PELV       SM-I/O DELV                                                                                                    | No errors No errors Digital output ov (<3mA) ted Analog input 1 (<3mA) ted Digital input ov Analog input 1 (<3mA) ted Analog input 1 Communication User power sup Real time clock Module over ter                                                                                                    | s detected a fault<br>codes for the SM-I/O Pl<br>e the <i>Diagnostics</i> section<br>Trip Description<br>verioad<br>current input too high (>22n<br>arload<br>current input too low (<3mA<br>is error<br>iply absent<br>communication error<br>nperature                                                                                             | nA) or too low                                              |
| SLX.Er<br>202,207,212<br>SLX.Er                | Solutions Ma<br>Automation (I/C<br>Check value in<br>I/O Timer, SM-<br>Solutions Mode<br>0<br>1<br>2<br>3<br>4<br>5<br>74<br>Solutions Ma                                                                               | 30       Inter-solutions in         81       APC internal erro         32       Communication t         odule slot X trip: Solutions       Solutions         D Expansion) module category       Pr 15/16.50. The following table         //O PELV, SM-I/O 120V and SM       Ile User Guide for more informat         Module       All         SM-I/O Lite, SM-I/O Timer       SM-I/O PELV, SM-I/O 24V Protected         SM-I/O PELV, SM-I/O 24V Protected       SM-I/O PELV         SM-I/O PELV       SM-I/O Timer         All       All                                                                                                    | Module in slot X ha<br>lists the possible error<br>I/O 24V Protected. Se<br>ion.<br>Digital output of<br>Analog input 1 (<br>(<3mA)<br>ted Digital input ove<br>ted Analog input 1 (<br>Communication<br>User power sup<br>Real time clock<br>Module over ter                                                                                            | s detected a fault<br>codes for the SM-I/O Pl<br>e the <i>Diagnostics</i> section<br>Trip Description<br>verioad<br>current input too high (>22n<br>arload<br>current input too low (<3mA<br>is error<br>iply absent<br>communication error<br>inperature<br>s detected a fault                                                                      | nA) or too low                                              |
| SLX.Er<br>202,207,212<br>SLX.Er                | Solutions Ma<br>Automation (I/C<br>Check value in<br>I/O Timer, SM-<br>Solutions Mode<br>0<br>1<br>2<br>3<br>4<br>5<br>74<br>Solutions Ma<br>Fieldbus modu<br>Check value in<br>Diagnostics so                          | BO         Inter-solutions in           81         APC internal erro           82         Communication t           December 2010         Solutions           December 2010         Solutions           December 2010         Solutions           December 2010         Solutions           December 2010         Solutions           December 2010         Solutions           December 2010         Solutions           December 2010         Solutions           December 2010         Solutions           SM-I/O PELV, SM-I/O 120V and SM         Solutions           SM-I/O PELV, SM-I/O 120V and SM         Solutions           SM-I/O PELV, SM-I/O 120V and SM         SM-I/O 24V Protected           SM-I/O PELV, SM-I/O 24V Protected         SM-I/O PELV           SM-I/O PELV, SM-I/O 11mer         All           December 2010         SM-I/O Timer           All         SM-I/O Timer           All         SM-I/O Timer           All         Solutions           Secategory         Pr 15/16.50, The following tables           String the relevant Solutions         Solutions                                                                                                    | Module in slot X ha Ists the possible error I/O 24V Protected. Se ion. Digital output of Analog input 1 (<3mA) ted Digital input ove ted Analog input 1 Communication User power sup Real time clock Module over ter Module in slot X ha Ists the possible error                                                                                         | s detected a fault<br>codes for the SM-I/O PI<br>e the <i>Diagnostics</i> section<br>Trip Description<br>verioad<br>current input too high (>22n<br>erioad<br>current input too low (<3mA<br>is error<br>iply absent<br>communication error<br>mperature<br>s detected a fault<br>codes for the Fieldbus r<br>ore information                        | nA) or too low                                              |
| SLX.Er<br>202,207,212<br>SLX.Er                | Solutions Ma<br>Automation (I/C<br>Check value in<br>I/O Timer, SM-<br>Solutions Mode<br>0<br>1<br>2<br>3<br>4<br>5<br>74<br>Solutions Ma<br>Fieldbus modu<br>Check value in<br>Diagnostics se                          | BO         Inter-solutions in           81         APC internal erro           82         Communication t           December 2         Communication t           December 2         Communication t           December 2         Communication t           December 2         Communication t           December 2         Communication t           December 2         Communication t           December 2         Communication t           December 2         SM-I/O 120V and SM           Ille User Guide for more informat         Module           All         All           SM-I/O PELV, SM-I/O 124V Protect         SM-I/O PELV, SM-I/O 24V Protect           SM-I/O PELV, SM-I/O 24V Protected         SM-I/O PELV           SM-I/O PELV         SM-I/O Timer           All         All           December 2         SM-I/O Timer           All         SM-I/O Timer           All         SM-I/O Timer           All         SM-I/O Timer           All         SM-I/O Timer           All         SM-I/O Timer           All         SM-I/O Timer           All         SM-I/O Timer           All         SM-I/O Timer           All                                                                                                    | Module in slot X ha<br>lists the possible error<br>I/O 24V Protected. Se<br>ion.<br>No errors<br>Digital output or<br>(<3mA)<br>ted Digital input 1 (<br>(<3mA))<br>ted Analog input 1 (<br>Communication<br>User power sup<br>Real time clock<br>Module over ter<br>Module in slot X ha<br>lists the possible error<br>odule User Guide for m           | s detected a fault<br>codes for the SM-I/O PI<br>e the <i>Diagnostics</i> section<br>Trip Description<br>verioad<br>current input too high (>22n<br>arload<br>current input too low (<3mA<br>is error<br>inply absent<br>communication error<br>inperature<br>s detected a fault<br>codes for the Fieldbus r<br>ore information.                     | nA) or too low                                              |
| SLX.Er<br>202,207,212<br>SLX.Er                | Solutions Ma<br>Automation (I/C<br>Check value in<br>I/O Timer, SM-<br>Solutions Mode<br>0<br>1<br>2<br>3<br>4<br>5<br>74<br>Solutions Ma<br>Fieldbus modu<br>Check value in<br>Diagnostics se<br>Error Code            | 30       Inter-solutions in         81       APC internal erro         82       Communication t         December 2       Communication t         December 2       Communication t         December 2       Communication t         December 2       Communication t         December 2       Communication t         December 2       Communication t         December 2       Communication t         December 2       SM-I/O 120V and SM         Ille User Guide for more informat       Module         All       All         SM-I/O PELV, SM-I/O 120V and SM       SM-I/O PELV, SM-I/O 120V and SM         SM-I/O PELV, SM-I/O 24V Protect       SM-I/O 24V Protected         SM-I/O PELV, SM-I/O 24V Protected       SM-I/O PELV         SM-I/O PELV       SM-I/O Timen         All       All                                                                                                    | Module in slot X ha<br>lists the possible error<br>I/O 24V Protected. Se<br>ion.<br>No errors<br>Digital output or<br>Analog input 1 (<br>(<3mA)<br>ted Digital input over<br>ted Analog input 1 (<br>Communication<br>User power sup<br>Real time clock<br>Module over ter<br>Module in slot X ha<br>lists the possible error<br>odule User Guide for m | s detected a fault<br>codes for the SM-I/O PI<br>e the <i>Diagnostics</i> section<br>Trip Description<br>verioad<br>current input too high (>22n<br>arload<br>current input too low (<3mA<br>is error<br>inply absent<br>communication error<br>inperature<br>s detected a fault<br>codes for the Fieldbus r<br>ore information.<br>Trip Description | nA) or too low                                              |
| SLX.Er<br>202,207,212<br>SLX.Er<br>202,207,212 | Solutions Ma<br>Automation (I/C<br>Check value in<br>I/O Timer, SM-<br>Solutions Mode<br>0<br>1<br>2<br>3<br>4<br>5<br>74<br>Solutions Ma<br>Fieldbus modu<br>Check value in<br>Diagnostics se<br>Error Code<br>0<br>52 | BO         Inter-solutions in           81         APC internal erro           82         Communication t           Dedule slot X trip: Solutions         December 2           December 2         Communication t           December 2         Communication t           December 2         Communication t           December 2         Communication t           December 2         Communication t           December 2         Solutions           December 2         SM-I/O 120V and SM           Ille User Guide for more informat         Module           All         All           SM-I/O ELV, SM-I/O Timer         SM-I/O PELV, SM-I/O 24V Protected           SM-I/O PELV, SM-I/O 24V Protected         SM-I/O PELV           SM-I/O PELV, SM-I/O Timer         All           December 2         SM-I/O Timer           All         SM-I/O Timer           All         SM-I/O Timer           All         SM-I/O Timer           All         SM-I/O ELV           SM-I/O 50, The following table         All           SM-DeviceNet         SM-Interbulk           SM-DeviceNet         SM-Interbulk                                                                                                    | No errors No errors Digital output of Analog input 1 (<3mA) ted Digital input ove ted Analog input 1 (<3mA) ted Digital input ove ted Analog input 1 (<3mA) ted No errors No errors No dule over ter Nodule in slot X ha lists the possible error odule User Guide for m No trip (S) User control we                                                     | s detected a fault<br>codes for the SM-I/O PI<br>e the <i>Diagnostics</i> section<br>Trip Description<br>verioad<br>current input too high (>22n<br>arload<br>current input too low (<3mA<br>is error<br>inply absent<br>communication error<br>inperature<br>s detected a fault<br>codes for the Fieldbus r<br>ore information.<br>Trip Description | nA) or too low                                              |

59

| Initial Rele | ase                                                     |                                                                                    | H6630 Advanced P<br>Trip Indicati                                                                                                    | ARAMETERS<br>ONS                                                                                   | HA25-46                                       | 74                      | A   |
|--------------|---------------------------------------------------------|------------------------------------------------------------------------------------|----------------------------------------------------------------------------------------------------|----------------------------------------------------------------------------------------------------|-----------------------------------------------|-------------------------|-----|
|              | 0                                                       | 1                                                                                  |                                                                                                    | <                                                                                                  | DR. MHC                                       | 09/30/                  | 201 |
|              |                                                         |                                                                                    | MAXCE                                                                                                    | SS                                                                                                 | ok. IS                                        | 100,00,                 |     |
|              |                                                         |                                                                                    | WEBEX 🕞 🍩                                                                                                    | NAGEOWE                                                                                            | REFERENCE                                     | - 28                    |     |
| Trip         |                                                         |                                                                                    | Di                                                                                                    | aanosis                                                                                            |                                               |                         | -   |
| SLX Er       | Solutions M                                             | odule slot X                                                                       | trip: Solutions Modu                                                                                                    | e in slot X has                                                                                    | s detected a fault                            |                         | 1   |
| OLAICE       | Fieldbus mod<br>Check value in<br><i>Diagnostics</i> se | ule category<br>n Pr <b>15/16.50</b> .<br>ection in the rel                        | The following table lists the<br>evant Solutions Module L                                                                                                    | e possible error<br>Iser Guide for m                                                               | codes for the Fieldbus mo<br>pre information. | odules. See the         |     |
|              | Error Code                                              |                                                                                    | Module                                                                                                    |                                                                                                    | Trip Description                              |                         | 1.1 |
|              | 64                                                      | S                                                                                  | M-DeviceNet                                                                                                    | Expected packe                                                                                     | t rate timeout                                |                         | 1   |
|              | 65                                                      | SM-PROFI<br>SM-DeviceN                                                             | BUS-DP, SM-Interbus,<br>let, SM-CANOpen, SM-<br>SERCOS                                                                                                    | Network loss                                                                                       |                                               |                         |     |
|              | 66                                                      | SM-                                                                                | PROFIBUS-DP                                                                                                    | Critical link failu                                                                                | re                                            |                         |     |
|              | 00                                                      | SM-CAN, SM-                                                                        | DeviceNet, SM-CANOpen                                                                                                    | Bus off error                                                                                      |                                               |                         |     |
|              | 69                                                      | 400.00                                                                             | SM-CAN                                                                                                    | No acknowledge                                                                                     | ement                                         |                         | - 1 |
|              | 70                                                      | All (ex                                                                            | cept SM-Ethernet)                                                                                                    | Hash transfer ei                                                                                   | TOF<br>Iata available fériker module          | finana that drives      |     |
| 202 207 212  | 7/                                                      |                                                                                    | All                                                                                                    | Solutions modul                                                                                    | e over temperature                            | nom the drive           | -   |
| 202,207,212  | 75                                                      |                                                                                    | SM-Ethernet                                                                                                    | The drive is not                                                                                   | responding                                    |                         |     |
|              | 76                                                      |                                                                                    | SM-Ethernet                                                                                                    | The Modbus cor                                                                                     | nnection has timed out                        |                         | 1   |
|              | 80                                                      | All (exc                                                                           | ept SM-SERCOS)                                                                                                    | Inter-option com                                                                                   | munications error                             |                         | 11  |
|              | 81                                                      | All (exc                                                                           | ept SM-SERCOS)                                                                                                    | Communication                                                                                      | s error slot 1                                |                         |     |
|              | 82                                                      | All (exc                                                                           | ept SM-SERCOS)                                                                                                    | Communication                                                                                      | s error slot 2                                |                         |     |
|              | 83                                                      | All (exc                                                                           | ept SM-SERCOS)                                                                                                    | Communication                                                                                      | s error slot 3                                |                         |     |
|              | 84                                                      |                                                                                    | SM-Ethernet                                                                                                    | Memory allocati                                                                                    | on error                                      |                         |     |
|              | 85                                                      |                                                                                    | SM-Ethernet                                                                                                    | File system erro                                                                                   | r.                                            |                         |     |
|              | 80<br>87                                                |                                                                                    | SM-Ethernet                                                                                                    | Configuration file                                                                                 | e error                                       |                         | -   |
|              | 87                                                      |                                                                                    |                                                                                                    | Language me er                                                                                     | TOF                                           |                         | -   |
|              | 90                                                      |                                                                                    | All                                                                                                    | Internal watchuc                                                                                   | arror                                         |                         |     |
|              |                                                         |                                                                                    | CM1                                                                                                    | internal soltware                                                                                  |                                               |                         |     |
| JEA EI       | SLM module of<br>Check value in<br>section in the       | category<br>n Pr 15/16.50.<br>SM-SLM User<br>Error Code                            | The following table lists the Guide for more information                                                                                                    | e possible error<br>n.<br>Trip Descriptio                                                          | codes for the SM-SLM, S                       | ee the <i>Diagnos</i> t | ics |
|              |                                                         | 0                                                                                  | No fault detected                                                                                                    |                                                                                                    |                                               |                         |     |
|              |                                                         | 2                                                                                  | SLM version too low                                                                                                    | 21 - 100                                                                                           |                                               | -                       |     |
|              |                                                         | 3                                                                                  | DriveLink error                                                                                                    |                                                                                                    |                                               |                         |     |
|              |                                                         | 4                                                                                  | Feedback source selectiv                                                                                                    | ancy selected                                                                                      |                                               |                         |     |
|              |                                                         | 0                                                                                  | I I BEUDAUN SUULUE SELECTIO                                                                                                    | an moorregt                                                                                        |                                               |                         |     |
|              |                                                         | 6                                                                                  | Encoder error                                                                                                    |                                                                                                    |                                               |                         |     |
| 202 207 212  |                                                         | 6<br>7                                                                             | Encoder error<br>Motor object number of in                                                                                                    | istances error                                                                                     |                                               |                         |     |
| 202,207,212  |                                                         | 6<br>7<br>8                                                                        | Encoder error<br>Motor object number of in<br>Motor object list version of<br>Portormance object num                                                                                                    | istances error<br>error                                                                            | 200                                           |                         |     |
| 202,207,212  |                                                         | 6<br>7<br>8<br>9<br>10                                                             | Encoder error<br>Motor object number of in<br>Motor object list version e<br>Performance object num<br>Parameter channel error                                                                                                    | istances error<br>error<br>per of instances en                                                     | oor                                           |                         |     |
| 202,207,212  |                                                         | 6<br>7<br>8<br>9<br>10<br>11                                                       | Encoder error<br>Motor object number of in<br>Motor object list version e<br>Performance object num<br>Parameter channel error<br>Drive operating mode inc                                                                                                    | istances error<br>error<br>per of instances err<br>ompatible                                       | or                                            |                         |     |
| 202,207,212  |                                                         | 6<br>7<br>8<br>9<br>10<br>11<br>11<br>12                                           | Encoder error<br>Motor object number of in<br>Motor object list version of<br>Performance object num<br>Parameter channel error<br>Drive operating mode inc<br>Error writing to the SLM B                                                                                                    | istances error<br>error<br>ber of instances en<br>ompatible<br>EPROM                               | 10F                                           |                         |     |
| 202,207,212  |                                                         | 6<br>7<br>8<br>9<br>10<br>11<br>12<br>13<br>14                                     | Encoder error<br>Motor object number of in<br>Motor object list version a<br>Performance object num<br>Parameter channel error<br>Drive operating mode inc<br>Error writing to the SLM B<br>Motor object type incorre<br>Digitax ST object error                                                                                                    | istances error<br>error<br>errof instances err<br>ompatible<br>EPROM<br>ct                         | ior                                           |                         |     |
| 202,207,212  |                                                         | 6<br>7<br>8<br>9<br>10<br>11<br>12<br>13<br>14<br>14<br>15                         | Encoder error<br>Motor object number of in<br>Motor object list version e<br>Performance object num<br>Parameter channel error<br>Drive operating mode inc<br>Error writing to the SLM B<br>Motor object type incorre<br>Digitax ST object error<br>Encoder object CRC error                                                                                      | istances error<br>error<br>oer of instances en<br>ompatible<br>EPROM<br>ct<br>r                    | 10F                                           |                         |     |
| 202,207,212  |                                                         | 6<br>7<br>8<br>9<br>10<br>11<br>12<br>13<br>14<br>15<br>16                         | Encoder error<br>Motor object number of in<br>Motor object list version a<br>Performance object num<br>Parameter channel error<br>Drive operating mode inc<br>Error writing to the SLM E<br>Motor object type incorre<br>Digitax ST object error<br>Encoder object CRC error<br>Motor object CRC error                                                            | istances error<br>error<br>oer of instances en<br>ompatible<br>EPROM<br>ct                         | 10F                                           |                         |     |
| 202,207,212  |                                                         | 6<br>7<br>8<br>9<br>10<br>11<br>12<br>13<br>14<br>15<br>16<br>17<br>19             | Encoder error<br>Motor object number of in<br>Motor object list version e<br>Performance object num<br>Parameter channel error<br>Drive operating mode inc<br>Error writing to the SLM E<br>Motor object type incorre<br>Digitax ST object error<br>Encoder object CRC error<br>Performance object CRC<br>Digitax ST object CRC                                   | istances error<br>error<br>oper of instances err<br>ompatible<br>EEPROM<br>ot<br>r<br>error        | 10F                                           |                         |     |
| 202,207,212  |                                                         | 6<br>7<br>8<br>9<br>10<br>11<br>12<br>13<br>14<br>15<br>16<br>17<br>17<br>18<br>19 | Encoder error<br>Motor object number of in<br>Motor object list version e<br>Performance object num<br>Parameter channel error<br>Drive operating mode inc<br>Error writing to the SLM E<br>Motor object type incorre<br>Digitax ST object error<br>Encoder object CRC error<br>Performance object CRC error<br>Performance object CRC error<br>Sequencer timeout | istances error<br>error<br>oper of instances err<br>ompatible<br>EEPROM<br>ot<br>r<br>error<br>ror | 10F                                           |                         |     |

| NO. |               | REVISIONS                    |                                                                                       | DRAWING NO.                    |          | REV. |
|-----|---------------|------------------------------|---------------------------------------------------------------------------------------|--------------------------------|----------|------|
| 0   | Initial Relea | ase                          | H663U ADVANCED PARAMETERS                                                             | UA25 4674                      |          | ٨    |
| 1   | ECR#82796     | i                            | TRIP INDICATIONS                                                                      | NA23-4074                      |          | А    |
|     | •             |                              |                                                                                       | dr. MHC                        | 09/30/   | 2014 |
|     |               |                              | MAXCESS                                                                               | ск. JS                         |          |      |
|     |               |                              |                                                                                       | REFERENCE                      |          |      |
|     |               |                              |                                                                                       |                                |          |      |
|     | Trin          |                              | Diagnosis                                                                             |                                |          |      |
|     | el V UE       | Solutions Module de          | t X trip: Solutions Module X bardware fa                                              | ult.                           |          |      |
|     |               | Ensure Solutions Module      | is installed correctly.                                                               |                                |          | _    |
| 20  | 0,205,210     | Return Solutions Module      | to supplier.                                                                          |                                |          |      |
|     | SLX.nF        | Solutions Module slo         | t X trip: Solutions Module has been remo                                              | oved                           |          |      |
| 20  | CPC 00C CI    | Ensure Solutions Module      | is installed correctly.                                                               |                                |          |      |
| 2   | 3,200,213     | Save parameters and res      | set drive.                                                                            |                                |          |      |
|     |               | Solutions Module trip        | : Drive mode has changed and Solution                                                 | s Module parameter routi       | ng is no | ow   |
|     | SL.ma         | incorrect                    |                                                                                       | -                              |          |      |
|     | 215           | Press reset.                 | t the sumplicy of the duite                                                           |                                |          |      |
|     | SLX tO        | Solutions Module elo         | a the supplier of the drive.                                                          | out                            |          |      |
|     |               | Press reset.                 | a x mp. Solutions module watchdog time                                                | Jui                            |          |      |
| 20  | J1,206,211    | If the trip persists, contac | t the supplier of the drive                                                           |                                |          |      |
|     | t038          | User trip defined in 2       | <sup>nd</sup> processor Solutions Module code                                         |                                |          |      |
|     | 38            | SM-Applications program      | must be interrogated to find the cause of this tri                                    | 0.                             |          |      |
| t0  | 40 to t089    | User trip defined in 2       | na processor Solutions Module code                                                    | -                              |          |      |
|     | 4010 89       | Sivi-Applications program    | n must be interrogated to find the cause of this tri                                  | 0.                             |          |      |
|     | 00            | SM-Applications program      | Processor Solutions Module code<br>must be interrogated to find the cause of this tri | n                              |          | _    |
|     | t101          | User trip defined in 2       | <sup>nd</sup> processor Solutions Module code                                         |                                |          |      |
|     | 101           | SM-Applications program      | n must be interrogated to find the cause of this tri                                  | p.                             |          |      |
| t1  | 12 to t160    | User trip defined in 2       | <sup>nd</sup> processor Solutions Module code                                         |                                |          |      |
|     | 12 to 160     | SM-Applications program      | n must be interrogated to find the cause of this tri                                  | p.                             |          |      |
| 1   | 68 to 171     | SM-Applications program      | must be interrogated to find the cause of this tri                                    | n                              |          |      |
|     | t216          | User trip defined in 2       | <sup>nd</sup> processor Solutions Module code                                         | •                              |          |      |
|     | 216           | SM-Applications program      | must be interrogated to find the cause of this                                        |                                |          |      |
|     | th            | Motor thermistor trip        |                                                                                       |                                |          |      |
|     | 24            | Check motor temperature      | e<br>ity                                                                              |                                |          |      |
|     | 27            | Set Pr 7.15 = VOLT and       | reset the drive to disable this function                                              |                                |          |      |
|     | thS           | Motor thermistor sho         | ort circuit                                                                           |                                |          |      |
|     | 25            | Check motor thermistor v     | viring<br>ermistor                                                                    |                                |          |      |
|     | 20            | Set Pr 7.15 = VOLT and       | reset the drive to disable this function                                              |                                |          |      |
|     | tunE*         | Autotune stopped be          | fore completion                                                                       |                                |          |      |
|     | 18            | I he drive has tripped out   | during the autotune                                                                   |                                |          |      |
|     | 10            | The SAFE TORQUE OF           | F signal (terminal 31) was active during the autot                                    | une procedure                  |          |      |
|     | tunE1*        | The position feedbac         | k did not change or required speed could                                              | d not be reached during t      | he iner  | tia  |
|     |               | test (see Pr 5.12)           |                                                                                       |                                |          | _    |
|     | 11            | Check feedback paramet       | to turn i.e. brake was released. Check reedback                                       | device wiring is correct.      |          |      |
| IL  |               | Check encoder coupling       | to motor                                                                              |                                |          |      |
|     | tunE2*        | Position feedback di         | rection incorrect or motor could not be s                                             | opped during the inertia       | test (se | эe   |
|     | 12            | Check motor cable wiring     | is correct. Check feedback device wiving is corr                                      | act                            |          |      |
|     | 12            | Drive encoder comm           | utation signals connected incorrectly or                                              | measured inertia out of ra     | ange (s  | ee   |
|     | tunE3*        | Pr 5.12)                     |                                                                                       |                                |          |      |
|     | 13            | Check motor cable wiring     | is correct. Check feedback device U,V and W c                                         | ommutation signal wiring is co | orrect   |      |
|     | Trip          |                              | Diagnosis                                                                             |                                |          |      |
|     |               |                              |                                                                                       |                                |          |      |

61

| Image: Second Second                                                                                                    | Image: Second Second |
|----------------------------------------------------------------------------------------------------|----------------------------------------------------------------------------------------------------|
| View Production         Production           tunE4*         Drive encoder U commutation signal fail during an autotume           14         Check feedback device U phase commutation wires continuity<br>Replace encoder.           tunE5*         Drive encoder V commutation signal fail during an autotune           16         Check feedback device V phase commutation wires continuity<br>Replace encoder.           tunE5*         Drive encoder V commutation signal fail during an autotune           16         Check feedback device W phase commutation wires continuity<br>Replace encoder.           tunE5*         Drive encoder V commutation signal fail during an autotune           16         Check feedback device W phase commutation wires continuity<br>Replace encoder.           tunE7*         Motor number of poles set incorrectly           17         Check lines per revolution for feedback device<br>Check the number of poles in Pr 5.11 is set correctly.           UP ACC         Onboard PLC program: cannot access Onboard PLC program file on drive           98         Disable drive = write access is not allowed when the drive is senable.           99         Check program           UP ofFL         Space (stack overflow)           95         Check program           UP or         Onboard PLC program attempted out of range parameter write           91         Check program           UP roo                                                                                                    | Versex         Constraints           tunE4*         Drive encoder U commutation signal fail during an autotune           14         Check feedback device U phase commutation wires continuity<br>Replace encoder.           tunE5*         Drive encoder V commutation signal fail during an autotune           15         Check feedback device V phase commutation wires continuity<br>Replace encoder.           tunE5*         Drive encoder V commutation signal fail during an autotune           16         Check feedback device W phase commutation wires continuity<br>Replace encoder.           tunE5*         Drive encoder V commutation signal fail during an autotune           16         Check feedback device W phase commutation wires continuity<br>Replace encoder.           tunE7*         Motor number of poles set incorrectly           17         Check lines per revolution for feedback device<br>Check the number of poles is in roorrectly           18         Disable drive – write access in pot allowed when the drive is enabled.<br>Another source is already accessing onboard PLC program – retry once other action is complete           19         Onboard PLC program attempted divide by zero           90         Check program           19         Check program           10P ovr         Onboard PLC program attempted out of range parameter write           94         Check program           10P cor         Onboard PLC program attemp                                                                                                    |
| tunE4*       Drive encoder U commutation signal fail during an autotune         14       Check feedback device U phase commutation wires continuity<br>Replace encoder.         tunE5*       Drive encoder V commutation signal fail during an autotune:         15       Check feedback device V phase commutation wires continuity<br>Replace encoder.         tunE6*       Drive encoder V commutation signal fail during an autotune:         16       Check feedback device W phase commutation wires continuity<br>Replace encoder.         17       Check feedback device W phase commutation wires continuity<br>Replace encoder.         18       Check lines per revolution for feedback device<br>Check kines per revolution for feedback device         17       Check lines per revolution for feedback device         18       Disable drive – write access is not allowed when the drive is enabled.         19       Another source is already accessing unboard PLC program networe is already accessing unboard PLC program - retry once other action is complete         UP div0       Onboard PLC program variables and function block calls using more than the allowed RAM space (stack overflow)         95       Check program         UP ovr       Onboard PLC program attempted out of range parameter write         94       Check program         UP ro       Onboard PLC program attempted write to a read-only parameter         95       Check program         <                                                                                                    | tunE4*       Drive encoder U commutation signal fail during an autotune         14       Check feedback device U phase commutation wires continuity         Replace encoder.       Drive encoder V commutation signal fail during an autotune         15       Drive encoder V commutation signal fail during an autotune         16       Check feedback device V phase commutation wires continuity         Replace encoder.       Replace encoder.         tunE5*       Drive encoder V commutation signal fail during an autotune         16       Check feedback device W phase commutation wires continuity         Replace encoder.       Replace encoder.         tunE7*       Motor number of poles set incorrectly         17       Check lines per revolution for feedback device         Check the unimber of poles is pt 5.11 is set correctly         19       Disable drive – write access is not allowed when the drive is enabled.         Another source is already accessing onboard PLC program – retry once other action is complete         UP driv0       Onboard PLC program attempted divide by zero         90       Check program         UP ovr       Onboard PLC program attempted out of range parameter write         94       Check program         UP ovr       Onboard PLC program attempted access to a non-existent parameter         91       Check program                                                                                                    |
| 14       Check Readback device U phase commutation wires continuity<br>Replace encoder.         14       Check Readback device U phase commutation wires continuity<br>Replace encoder.         15       Drive encoder V commutation signal fail during an autotune:         16       Check Readback device U phase commutation wires continuity<br>Replace encoder.         17       Check Readback device W phase commutation wires continuity<br>Replace encoder.         18       Check Readback device W phase commutation wires continuity<br>Replace encoder.         19       Motor number of poles set incorrectly         17       Check lines per revolution for feedback device<br>Check the number of poles in Pr 5.11 is set correctly         19       Another source is already accessing noboard PLC program file on drive         98       Disable drive – write access is not allowed when the drive is enabled.<br>Another source is already accessing noboard PLC program - retry once other action is complete         UP div0       Onboard PLC program variables and function block calls using more than the allowed RAM<br>space (stack overflow)         95       Check program         UP ov       Onboard PLC program attempted out of range parameter write         94       Check program         UP Par       Onboard PLC program attempted write to a read-only parameter         92       Check program         UP ro       Onboard PLC program attempted read of a write-only parameter <td>14       Check Readback device U phase commutation wires continuity<br/>Replace encoder.         15       Check Readback device V phase commutation wires continuity<br/>Replace encoder.         15       Check Readback device V phase commutation wires continuity<br/>Replace encoder.         16       Drive encoder V commutation signal fail during an autotume.         16       Check Readback device W ophase commutation wires continuity<br/>Replace encoder.         17       Check Inesper revolution for feedback device<br/>Check lines per revolution for feedback device         17       Check Inesper revolution for feedback device         18       Disable drive – write access is not allowed when the drive is enabled.<br/>Another source is already accessing onboard PLC program file on drive         98       Disable drive – write access is not allowed when the drive is enabled.<br/>Another source is already accessing onboard PLC program - retry once other action is complete         UP div0       Onboard PLC program variables and function block calls using more than the allowed RAM<br/>space (stack overflow)         95       Check program         UP or       Onboard PLC program attempted out of range parameter write         94       Check program         UP ro       Onboard PLC program attempted write to a read-only parameter         92       Check program         UP ro       Onboard PLC program attempted read of a write-only parameter         93       Check prog</td> | 14       Check Readback device U phase commutation wires continuity<br>Replace encoder.         15       Check Readback device V phase commutation wires continuity<br>Replace encoder.         15       Check Readback device V phase commutation wires continuity<br>Replace encoder.         16       Drive encoder V commutation signal fail during an autotume.         16       Check Readback device W ophase commutation wires continuity<br>Replace encoder.         17       Check Inesper revolution for feedback device<br>Check lines per revolution for feedback device         17       Check Inesper revolution for feedback device         18       Disable drive – write access is not allowed when the drive is enabled.<br>Another source is already accessing onboard PLC program file on drive         98       Disable drive – write access is not allowed when the drive is enabled.<br>Another source is already accessing onboard PLC program - retry once other action is complete         UP div0       Onboard PLC program variables and function block calls using more than the allowed RAM<br>space (stack overflow)         95       Check program         UP or       Onboard PLC program attempted out of range parameter write         94       Check program         UP ro       Onboard PLC program attempted write to a read-only parameter         92       Check program         UP ro       Onboard PLC program attempted read of a write-only parameter         93       Check prog                                                                                                    |
| Image: Image:                                                                                                    | tunE5*       Drive encoder V commutation signal fail during an autotune         15       Check feedback device V phase commutation wires continuity<br>Replace encoder.         tunE6*       Drive encoder W commutation signal fail during an autotune         16       Check feedback device W phase commutation wires continuity<br>Replace encoder.         tunE7*       Motor number of poles set incorrectly         17       Check the number of poles set incorrectly         18       Disable drive – write access is not allowed when the drive is enabled.<br>Another source is already accessing onboard PLC program file on drive         98       Disable drive – write access is not allowed when the drive is enabled.<br>Another source is already accessing onboard PLC program – retry once other action is complete         UP driv0       Onboard PLC program attempted divide by zero         90       Check program         91       Onboard PLC program attempted out of range parameter write         92       Check program         19       Onboard PLC program attempted access to a non-existent parameter         93       Check program         19       Onboard PLC program attempted write to a read-only parameter         94       Check program         19       Onboard PLC program attempted read of a write-only parameter         92       Check program         19       Onboard PLC program attemp                                                                                                    |
| tonies       Drive encoder V commutation signal fail during an autotune         15       Check feedback device V phase commutation wires continuity         16       Drive encoder W commutation signal fail during an autotune         16       Check feedback device W phase commutation wires continuity         17       Check feedback device         17       Check fires per revolution for feedback device         18       Check fires per revolution for feedback device         19       Check fires per revolution for feedback device         17       Check fires per revolution for feedback device         18       Check fires per revolution for feedback device         19       Disable drive – write access is not allowed when the drive is enabled.         98       Disable drive – write access is not allowed when the drive is enabled.         99       Check program         90       Check program variables and function block calls using more than the allowed RAM space (stack overflow)         95       Check program         94       Check program         95       Check program         96       Check program         97       Check program         98       Onboard PLC program attempted write to a read-only parameter         91       Check program         10P orboard PLC progr                                                                                                    | tonEs*       Drive encoder V commutation signal fail during an autotune         15       Check feedback device V phase commutation wires continuity         tenEs*       Drive encoder.         tunEs*       Drive encoder.         tunEs*       Motor number of poles set incorrectly         17       Check feedback device         Check the number of poles in Pr 5.11 is set correctly         17       Check the number of poles in Pr 5.11 is set correctly         UP ACC       Onboard PLC program: cannot access Onboard PLC program file on drive         98       Disable drive – write access is not allowed when the drive is enabled.         Another source is already accessing onboard PLC program – retry once other action is complete         UP div0       Onboard PLC program attempted divide by zero         90       Check trogram         UP or       Onboard PLC program attempted out of range parameter write         94       Check program         UP ovr       Onboard PLC program attempted access to a non-existent parameter         91       Check program         UP or       Onboard PLC program attempted write to a read-only parameter         92       Check program         UP ro       Onboard PLC program attempted read of a write-only parameter         93       Check program         UP vor                                                                                                    |
| 15       Replace encoder.         tunE6*       Drive encoder. W commutation signal fail during an autotune         16       Check feedback device W phase commutation wires continuity<br>Replace encoder.         tunE7*       Motor number of poles set incorrectly         17       Check line sper revolution for feedback device<br>Check the number of poles in P 5.11 is set correctly         UP ACC       Onboard PLC program: cannot access Onboard PLC program file on drive         98       Disable drive – write access is not allowed when the drive is enabled.<br>Another source is already accessing onboard PLC program - netry once other action is complete         UP div0       Onboard PLC program attempted divide by zero         90       Check program         UP orr       Onboard PLC program variables and function block calls using more than the allowed RAM<br>space (stack overflow)         95       Check program         UP ovr       Onboard PLC program attempted out of range parameter write         94       Check program         UP Par       Onboard PLC program attempted write to a read-only parameter         91       Check program         UP So       Onboard PLC program attempted read of a write-only parameter         92       Check program         UP udF       Onboard PLC program attempted read of a write-only parameter         92       Check program                                                                                                    | 15       Replace encoder.         tunE6*       Drive encoder W commutation signal fail during an autotune         16       Check feedback device W phase commutation wires continuity<br>Replace encoder.         tunE7*       Motor number of poles set incorrectly         17       Check lines per revolution for feedback device<br>Check the number of poles in Pr 5.11 is set correcty         UP ACC       Onboard PLC program: cannot access Onboard PLC program file on drive         98       Disable drive – write access is not allowed when the drive is enabled.<br>Another source is already accessing onboard PLC program – retry once other action is complete         UP div0       Onboard PLC program variables and function block calls using more than the allowed RAM<br>space (stack overflow)         95       Check program         UP ovr       Onboard PLC program attempted out of range parameter write         94       Check program         UP ovr       Onboard PLC program attempted access to a non-existent parameter         91       Check program         UP Par       Onboard PLC program attempted write to a read-only parameter         92       Check program         UP ro       Onboard PLC program attempted read of a write-only parameter         93       Check program         UP ro       Onboard PLC program nequested a trip         94       Check program                                                                                                    |
| tunE6*       Drive encoder W commutation signal fail during an autotune         16       Check feedback device W phase commutation wires continuity<br>Replace encoder.         tunE7*       Motor number of poles set incorrectly         17       Check lines per revolution for feedback device<br>Check the number of poles in Pr 5.11 is set correctly         UP ACC       Onboard PLC program: cannot access Onboard PLC program file on drive         98       Disable drive – write access is not allowed when the drive is enabled.<br>Another source is already accessing onboard PLC program – retry once other action is complete         UP div0       Onboard PLC program attempted divide by zero         90       Check program         UP oFL       Onboard PLC program variables and function block calls using more than the allowed RAM<br>space (stack overflow)         95       Check program         UP ovr       Onboard PLC program attempted out of range parameter write         94       Check program         UP ro       Onboard PLC program attempted access to a non-existent parameter         92       Check program         UP ro       Onboard PLC program attempted read of a write-only parameter         92       Check program         UP ro       Onboard PLC program nu-defined trip         93       Check program         UP udF       Onboard PLC program requested a trip                                                                                                    | tunE6*       Drive encoder W commutation signal fail during an autotune         16       Check feedback device W phase commutation wires continuity<br>Replace encoder.         tunE7*       Motor number of poles set incorrectly         17       Check lines per revolution for feedback device<br>Check the number of poles in Pr 5.11 is set correctly         UP ACC       Onboard PLC program: cannot access Onboard PLC program file on drive         98       Disable drive - write access is not allowed when the drive is enabled.<br>Another source is already accessing onboard PLC program - retry once other action is complete         UP div0       Onboard PLC program attempted divide by zero         90       Check program         UP orfL       Onboard PLC program variables and function block calls using more than the allowed RAM space (stack overflow)         95       Check program         UP owr       Onboard PLC program attempted out of range parameter write         94       Check program         UP Par       Onboard PLC program attempted access to a non-existent parameter         91       Check program         UP so       Onboard PLC program attempted write to a read-only parameter         92       Check program         UP udF       Onboard PLC program attempted read of a write-only parameter         93       Check program         UP udF       Onboard PLC program attempt                                                                                                    |
| 16       Check feedback device W phase commutation wires continuity<br>Replace encoder.         tun E7*       Motor number of poles set incorrectly         17       Check lines per revolution for feedback device<br>Check the number of poles in Pr 5.11 is set correctly         UP ACC       Onboard PLC program: cannot access Onboard PLC program file on drive         98       Disable drive – write access is not allowed when the drive is enabled.<br>Another source is already accessing onboard PLC program – retry once other action is complete         UP div0       Onboard PLC program attempted divide by zero         90       Check program         UP OFL       Onboard PLC program variables and function block calls using more than the allowed RAM<br>space (stack overflow)         95       Check program         UP ovr       Onboard PLC program attempted out of range parameter write         94       Check program         UP rov       Onboard PLC program attempted access to a non-existent parameter         91       Check program         UP ro       Onboard PLC program attempted write to a read-only parameter         92       Check program         UP so       Onboard PLC program tatempted read of a write-only parameter         92       Check program         UP so       Onboard PLC program requested a trip         93       Check program         UP udF<                                                                                                    | 16       Check feedback device W phase commutation wires continuity<br>Replace encoder.         10       Replace encoder.         17       Check lines per revolution for feedback device<br>Check the number of poles in Pr 5.11 is set correctly         17       Check lines per revolution for feedback device<br>Check the number of poles in Pr 5.11 is set correctly         UP ACC       Onboard PLC program: cannot access Onboard PLC program file on drive         98       Disable drive - write access is not allowed when the drive is enabled.<br>Another source is already accessing onboard PLC program - retry once other action is complete         UP div0       Onboard PLC program attempted divide by zero         90       Check program         UP oFL       Onboard PLC program variables and function block calls using more than the allowed RAM<br>space (stack overflow)         95       Check program         UP ovr       Onboard PLC program attempted out of range parameter write         94       Check program         UP ro       Onboard PLC program attempted write to a read-only parameter         91       Check program         UP ro       Onboard PLC program attempted read of a write-only parameter         92       Check program         UP ro       Onboard PLC program attempted read of a write-only parameter         92       Check program         UP udF       Onboard PLC program r                                                                                                    |
| tunE7*       Motor number of poles set incorrectly         17       Check lines per revolution for feedback device<br>Check the number of poles in P 5.11 is set correctly         UP ACC       Onboard PLC program: cannot access Onboard PLC program file on drive         98       Disable drive – write access is not allowed when the drive is enabled.<br>Another source is already accessing onboard PLC program – retry once other action is complete         UP div0       Onboard PLC program attempted divide by zero         90       Check program         UP oFL       Onboard PLC program variables and function block calls using more than the allowed RAM<br>space (stack overflow)         95       Check program         UP ovr       Onboard PLC program attempted out of range parameter write         94       Check program         UP ovr       Onboard PLC program attempted access to a non-existent parameter         91       Check program         UP Par       Onboard PLC program attempted write to a read-only parameter         91       Check program         UP so       Onboard PLC program un-defined trip         93       Check program         UP so       Onboard PLC program un-defined trip         93       Check program         UP udF       Onboard PLC program requested a trip         96       Check program         UP                                                                                                    | tunE?*       Motor number of poles set incorrectly         17       Check lines per revolution for feedback device<br>Check the number of poles in Pr 5.11 is set correctly         UP ACC       Onboard PLC program: cannot access Onboard PLC program file on drive         98       Disable drive – write access is not allowed when the drive is enabled.<br>Another source is already accessing onboard PLC program – retry once other action is complete         UP div0       Onboard PLC program attempted divide by zero         90       Check program         UP OFL       Onboard PLC program variables and function block calls using more than the allowed RAM<br>space (stack overflow)         95       Check program         UP ovr       Onboard PLC program attempted out of range parameter write         94       Check program         UP ovr       Onboard PLC program attempted access to a non-existent parameter         91       Check program         UP ro       Onboard PLC program attempted write to a read-only parameter         92       Check program         UP ro       Onboard PLC program attempted read of a write-only parameter         92       Check program         UP so       Onboard PLC program nequested a trip         93       Check program         UP udF       Onboard PLC program requested a trip         93       Check program </td                                                                                                    |
| 17       Check lines per revolution for feedback device<br>Check the number of poles in Pr 5.11 is set correctly         UP ACC       Onboard PLC program: cannot access Onboard PLC program file on drive         98       Disable drive - write access is not allowed when the drive is enabled.<br>Another source is already accessing onboard PLC program - retry once other action is complete         UP 010       Onboard PLC program attempted divide by zero         90       Check program         91       Onboard PLC program variables and function block calls using more than the allowed RAM<br>space (stack overflow)         95       Check program         90       Onboard PLC program attempted out of range parameter write         94       Check program         95       Check program         96       Check program         97       Onboard PLC program attempted out of range parameter write         94       Check program         95       Check program         96       Check program         97       Onboard PLC program attempted access to a non-existent parameter         91       Check program         92       Check program         93       Check program         94       Onboard PLC program attempted read of a write-only parameter         93       Check program         94                                                                                                    | 17       Check lines per revolution for feedback device<br>Check the number of poles in Pr 5.11 is set correctly         UP ACC       Onboard PLC program: cannot access Onboard PLC program file on drive         98       Disable drive – write access is not allowed when the drive is enabled.<br>Another source is already accessing onboard PLC program – retry once other action is complete         UP 010       Onboard PLC program attempted divide by zero         90       Check program         UP 0FL       Onboard PLC program variables and function block calls using more than the allowed RAM<br>space (stack overflow)         95       Check program         UP ovr       Onboard PLC program attempted out of range parameter write         94       Check program         UP Par       Onboard PLC program attempted access to a non-existent parameter         91       Check program         UP ro       Onboard PLC program attempted write to a read-only parameter         92       Check program         UP ro       Onboard PLC program attempted read of a write-only parameter         93       Check program         UP so       Onboard PLC program un-defined trip         93       Check program         UP so       Onboard PLC program requested a trip         94       Check program         UP udF       Onboard PLC program requested a trip                                                                                                    |
| UP ACC       Onboard PLC program: cannot access Onboard PLC program file on drive         98       Disable drive – write access is not allowed when the drive is enabled.<br>Another source is already accessing onboard PLC program – retry once other action is complete         UP div0       Onboard PLC program attempted divide by zero         90       Check program         UP oFL       Space (stack overflow)         95       Check program         UP ovr       Onboard PLC program attempted out of range parameter write         94       Check program         UP ovr       Onboard PLC program attempted access to a non-existent parameter         91       Check program         UP ro       Onboard PLC program attempted write to a read-only parameter         91       Check program         UP ro       Onboard PLC program attempted read of a write-only parameter         92       Check program         UP so       Onboard PLC program attempted read of a write-only parameter         93       Check program         UP so       Onboard PLC program un-defined trip         93       Check program         UP udF       Onboard PLC program requested a trip         96       Check program         UV       DC bus under voltage threshold reached         Check A csupply voltage level                                                                                                    | UP ACC       Onboard PLC program: cannot access Onboard PLC program file on drive         98       Disable drive – write access is not allowed when the drive is enabled.<br>Another source is already accessing onboard PLC program – retry once other action is complete         UP div0       Onboard PLC program attempted divide by zero         90       Check program         UP OFL       Onboard PLC program variables and function block calls using more than the allowed RAM<br>space (stack overflow)         95       Check program         UP ovr       Onboard PLC program attempted out of range parameter write         94       Check program         UP Par       Onboard PLC program attempted out of range parameter write         94       Check program         UP Par       Onboard PLC program attempted access to a non-existent parameter         91       Check program         UP ro       Onboard PLC program attempted write to a read-only parameter         92       Check program         UP so       Onboard PLC program attempted read of a write-only parameter         93       Check program         UP so       Onboard PLC program un-defined trip         93       Check program         UP udF       Onboard PLC program requested a trip         96       Check program         UP udF       Onboard PLC program re                                                                                                    |
| 98       Disable drive - write access is not allowed when the drive is enabled.<br>Another source is already accessing onboard PLC program - retry once other action is complete         UP div0       Onboard PLC program attempted divide by zero         90       Check program         UP oFL       Space (stack overflow)         95       Check program         UP ovr       Onboard PLC program attempted out of range parameter write         94       Check program         UP ovr       Onboard PLC program attempted out of range parameter write         94       Check program         UP Par       Onboard PLC program attempted access to a non-existent parameter         91       Check program         UP ro       Onboard PLC program attempted write to a read-only parameter         92       Check program         UP ro       Onboard PLC program attempted read of a write-only parameter         93       Check program         UP so       Onboard PLC program attempted read of a write-only parameter         93       Check program         UP uGF       Onboard PLC program un-defined trip         93       Check program         UP uGF       Onboard PLC program requested a trip         96       Check program         UV       DC bus under voltage threshold reached                                                                                                    | 98       Disable drive - write access is not allowed when the drive is enabled.<br>Another source is already accessing onboard PLC program - retry once other action is complete         UP div0       Onboard PLC program attempted divide by zero         90       Check program         UP OFL       Onboard PLC program variables and function block calls using more than the allowed RAM<br>space (stack overflow)         95       Check program         UP ovr       Onboard PLC program attempted out of range parameter write         94       Check program         UP ovr       Onboard PLC program attempted access to a non-existent parameter         91       Check program         UP ro       Onboard PLC program attempted write to a read-only parameter         92       Check program         UP ro       Onboard PLC program attempted read of a write-only parameter         92       Check program         UP ro       Onboard PLC program attempted read of a write-only parameter         93       Check program         UP so       Onboard PLC program nu-defined trip         97       Check program         UP udF       Onboard PLC program requested a trip         96       Check program         UV       DC bus under voltage threshold reached         Check AC supply voltage level       175                                                                                                    |
| 90       Another source is already accessing onboard PLC program – retry once other action is complete         UP div0       Onboard PLC program attempted divide by zero         90       Check program         UP OFL       Space (stack overflow)         95       Check program         UP ovr       Onboard PLC program attempted out of range parameter write         94       Check program         UP ovr       Onboard PLC program attempted out of range parameter write         94       Check program         UP Par       Onboard PLC program attempted access to a non-existent parameter         91       Check program         UP ro       Onboard PLC program attempted write to a read-only parameter         92       Check program         UP so       Onboard PLC program attempted read of a write-only parameter         93       Check program         UP so       Onboard PLC program attempted read of a write-only parameter         93       Check program         UP udF       Onboard PLC program requested a trip         96       Check program         UV       DC bus under voltage threshold reached         1       Drive voltage threshold reached         1       Drive voltage rating (Vac)       Under voltage threshold (Vdc)       UV reset voltage (Vdc) </td <td>30       Another source is already accessing onboard PLC program – retry once other action is complete         UP div0       Onboard PLC program attempted divide by zero         90       Check program         UP OFL       Onboard PLC program variables and function block calls using more than the allowed RAM space (stack overflow)         95       Check program         UP ovr       Onboard PLC program attempted out of range parameter write         94       Check program         UP ovr       Onboard PLC program attempted access to a non-existent parameter         91       Check program         UP ro       Onboard PLC program attempted write to a read-only parameter         92       Check program         UP ro       Onboard PLC program attempted read of a write-only parameter         92       Check program         UP so       Onboard PLC program attempted read of a write-only parameter         93       Check program         UP udF       Onboard PLC program un-defined trip         97       Check program         UP udF       Onboard PLC program requested a trip         96       Check program         UV       DC bus under voltage threshold reached         1       Drive voltage rating (Vac)       175         206       330       425</td>                                                                                                    | 30       Another source is already accessing onboard PLC program – retry once other action is complete         UP div0       Onboard PLC program attempted divide by zero         90       Check program         UP OFL       Onboard PLC program variables and function block calls using more than the allowed RAM space (stack overflow)         95       Check program         UP ovr       Onboard PLC program attempted out of range parameter write         94       Check program         UP ovr       Onboard PLC program attempted access to a non-existent parameter         91       Check program         UP ro       Onboard PLC program attempted write to a read-only parameter         92       Check program         UP ro       Onboard PLC program attempted read of a write-only parameter         92       Check program         UP so       Onboard PLC program attempted read of a write-only parameter         93       Check program         UP udF       Onboard PLC program un-defined trip         97       Check program         UP udF       Onboard PLC program requested a trip         96       Check program         UV       DC bus under voltage threshold reached         1       Drive voltage rating (Vac)       175         206       330       425                                                                                                    |
| UP div0       Onboard PLC program attempted divide by zero         90       Check program         UP OFL       Space (stack overflow)         95       Check program         UP ovr       Onboard PLC program attempted out of range parameter write         94       Check program         UP Par       Onboard PLC program attempted access to a non-existent parameter         91       Check program         UP ro       Onboard PLC program attempted write to a read-only parameter         92       Check program         UP ro       Onboard PLC program attempted read of a write-only parameter         93       Check program         UP so       Onboard PLC program attempted read of a write-only parameter         93       Check program         UP udF       Onboard PLC program requested a trip         96       Check program         UV       DC bus under voltage threshold reached         UV       DC bus under voltage threshold reached         1       Drive voltage rating (Vac)       Under voltage threshold (Vdc)       UV reset voltage (Vdc)         200       175       245         300       425       425                                                                                                    | UP div0       Onboard PLC program attempted divide by zero         90       Check program         UP OFL       Onboard PLC program variables and function block calls using more than the allowed RAM space (stack overflow)         95       Check program         UP ovr       Onboard PLC program attempted out of range parameter write         94       Check program         UP Par       Onboard PLC program attempted access to a non-existent parameter         91       Check program         UP ro       Onboard PLC program attempted write to a read-only parameter         92       Check program         UP so       Onboard PLC program attempted read of a write-only parameter         93       Check program         UP udF       Onboard PLC program nun-defined trip         97       Check program         UP udF       Onboard PLC program requested a trip         96       Check program         UV       DC bus under voltage threshold reached         1       Drive voltage rating (Vac)       Under voltage threshold (Vdc)       UV reset voltage (Vdc)         200       175       215         400       330       425         ra tune through tunE7 trip occurs, then after the drive is reset the drive cannot be made to run unless it is disabled via the SAFE                                                                                                    |
| 90       Check program         UP OFL       Space (stack overflow)         95       Check program         UP ovr       Onboard PLC program attempted out of range parameter write         94       Check program         UP Par       Onboard PLC program attempted access to a non-existent parameter         91       Check program         UP ro       Onboard PLC program attempted write to a read-only parameter         92       Check program         UP so       Onboard PLC program attempted read of a write-only parameter         92       Check program         UP so       Onboard PLC program attempted read of a write-only parameter         93       Check program         UP udF       Onboard PLC program un-defined trip         97       Check program         UP udF       Onboard PLC program requested a trip         96       Check program         UV       DC bus under voltage threshold reached         Check AC supply voltage level       UV reset voltage (Vdc)         200       175       215         210       200       125         230       245         245       330       425                                                                                                    | 90       Check program         UP OFL       Onboard PLC program variables and function block calls using more than the allowed RAM space (stack overflow)         95       Check program         UP ovr       Onboard PLC program attempted out of range parameter write         94       Check program         UP Par       Onboard PLC program attempted access to a non-existent parameter         91       Check program         UP Par       Onboard PLC program attempted write to a read-only parameter         92       Check program         UP so       Onboard PLC program attempted read of a write-only parameter         93       Check program         UP udF       Onboard PLC program un-defined trip         97       Check program         UP udF       Onboard PLC program requested a trip         96       Check program         UV       DC bus under voltage threshold reached         Check AC supply voltage level       1         Drive voltage rating (Vac)       Under voltage threshold (Vdc)       UV reset voltage (Vdc)         200       175       245         400       330       425         fa tunE through tunE7 trip occurs, then after the drive is reset the drive cannot be made to run unless it is disabled via the SAFE         ORQUE OFF input (terminal 31), dr                                                                                                    |
| UP OFL       Space (stack overflow)         95       Check program         UP ovr       Onboard PLC program attempted out of range parameter write         94       Check program         UP Par       Onboard PLC program attempted access to a non-existent parameter         91       Check program         UP ro       Onboard PLC program attempted write to a read-only parameter         92       Check program         UP so       Onboard PLC program attempted read of a write-only parameter         93       Check program         UP udF       Onboard PLC program un-defined trip         97       Check program         UP udF       Onboard PLC program requested a trip         96       Check program         UV       DC bus under voltage threshold reached         Check AC supply voltage level       175         01       200       175         200       330       425         fa tunE through tunE7 trip occurs, then after the drive is reset the drive cannot be made to run unless it is disabled via the SAFE                                                                                                    | UP OFL       Space (stack overflow)         95       Check program         UP ovr       Onboard PLC program attempted out of range parameter write         94       Check program         UP Par       Onboard PLC program attempted access to a non-existent parameter         91       Check program         UP ro       Onboard PLC program attempted write to a read-only parameter         92       Check program         UP so       Onboard PLC program attempted read of a write-only parameter         93       Check program         UP udf       Onboard PLC program un-defined trip         97       Check program         UP uSer       Onboard PLC program requested a trip         96       Check program         UV       Dc bus under voltage threshold reached         Check A c supply voltage level       1         0rive voltage rating (Vac)       175         200       175         200       330         4205       330         425       425         fa tune through tune7 trip occurs, then after the drive is reset the drive cannot be made to run unless it is disabled via the SAFE         ORQUE OFF input (terminal 31), drive enable parameter (Pr 6.15) or the control word (Pr 6.42 and Pr 6.43).                                                                                                    |
| 95       Check program         UP ovr       Onboard PLC program attempted out of range parameter write         94       Check program         UP Par       Onboard PLC program attempted access to a non-existent parameter         91       Check program         UP ro       Onboard PLC program attempted write to a read-only parameter         92       Check program         UP So       Onboard PLC program attempted read of a write-only parameter         93       Check program         UP udF       Onboard PLC program un-defined trip         97       Check program         UP uSEr       Onboard PLC program requested a trip         96       Check program         UV       DC bus under voltage threshold reached         Check AC supply voltage level       UV reset voltage (Vdc)         1       Drive voltage rating (Vac)       Under voltage threshold (Vdc)       UV reset voltage (Vdc)         200       175       215         400       330       425         f a tunE through tunE7 trip occurs, then after the drive is reset the drive cannot be made to run unless it is disabled via the SAFE                                                                                                    | 95       Check program         UP ovr       Onboard PLC program attempted out of range parameter write         94       Check program         UP Par       Onboard PLC program attempted access to a non-existent parameter         91       Check program         UP ro       Onboard PLC program attempted write to a read-only parameter         92       Check program         UP so       Onboard PLC program attempted read of a write-only parameter         93       Check program         UP udF       Onboard PLC program un-defined trip         97       Check program         UP uSEr       Onboard PLC program requested a trip         96       Check program         UV       DC bus under voltage threshold reached         Check A c supply voltage level       Drive voltage rating (Vac)         Drive voltage rating (Vac)       175         200       175         200       126         400       330         425         fa tunE through tunE7 trip occurs, then after the drive is reset the drive cannot be made to run unless it is disabled via the SAFE         ORQUE OFF input (terminal 31), drive enable parameter (Pr 6.15) or the control word (Pr 6.42 and Pr 6.43).                                                                                                    |
| UP ovr       Onboard PLC program attempted out of range parameter write         94       Check program         UP Par       Onboard PLC program attempted access to a non-existent parameter         91       Check program         UP ro       Onboard PLC program attempted write to a read-only parameter         92       Check program         UP So       Onboard PLC program attempted read of a write-only parameter         93       Check program         UP udF       Onboard PLC program un-defined trip         97       Check program         UP uSEr       Onboard PLC program requested a trip         96       Check program         UV       DC bus under voltage threshold reached         Check AC supply voltage level       Drive voltage rating (Vac)         1       Drive voltage rating (Vac)       U/V reset voltage (Vdc)         200       175       215         400       330       425         f a tunE through tunE7 trip occurs, then after the drive is reset the drive cannot be made to run unless it is disabled via the SAFE                                                                                                    | UP ovr       Onboard PLC program attempted out of range parameter write         94       Check program         UP Par       Onboard PLC program attempted access to a non-existent parameter         91       Check program         UP ro       Onboard PLC program attempted write to a read-only parameter         92       Check program         UP So       Onboard PLC program attempted read of a write-only parameter         93       Check program         UP udF       Onboard PLC program un-defined trip         97       Check program         UP uSEr       Onboard PLC program requested a trip         96       Check program         UV       DC bus under voltage threshold reached         Check AC supply voltage level       UV         Drive voltage rating (Vac)       UV reset voltage (Vdc)         200       175       215         400       330       425         f a tunE through tunE7 trip occurs, then after the drive is reset the drive cannot be made to run unless it is disabled via the SAFE         ORQUE OFF input (terminal 31), drive enable parameter (Pr 6.15) or the control word (Pr 6.42 and Pr 6.43).                                                                                                    |
| 94       Check program         UP Par       Onboard PLC program attempted access to a non-existent parameter         91       Check program         UP ro       Onboard PLC program attempted write to a read-only parameter         92       Check program         UP So       Onboard PLC program attempted read of a write-only parameter         93       Check program         UP udF       Onboard PLC program un-defined trip         97       Check program         UP uSEr       Onboard PLC program requested a trip         96       Check program         UV       Dc bus under voltage threshold reached         Check AC supply voltage level       UV reset voltage (Vdc)         Drive voltage rating (Vac)       Under voltage threshold (Vdc)       UV reset voltage (Vdc)         200       175       215         400       330       425         a tunE through tunE7 trip occurs, then after the drive is reset the drive cannot be made to run unless it is disabled via the SAFE                                                                                                    | 94       Check program         UP Par       Onboard PLC program attempted access to a non-existent parameter         91       Check program         UP ro       Onboard PLC program attempted write to a read-only parameter         92       Check program         UP So       Onboard PLC program attempted read of a write-only parameter         93       Check program         UP udF       Onboard PLC program un-defined trip         97       Check program         UP uSEr       Onboard PLC program requested a trip         96       Check program         UV       DC bus under voltage threshold reached         Check AC supply voltage level       1         Drive voltage rating (Vac)       Under voltage threshold (Vdc)       UV reset voltage (Vdc)         200       175       215         400       330       425         f a tunE through tunE7 trip occurs, then after the drive is reset the drive cannot be made to run unless it is disabled via the SAFE       ORQUE OFF input (terminal 31), drive enable parameter (Pr 6.15) or the control word (Pr 6.42 and Pr 6.43).                                                                                                    |
| 91       Check program         92       Check program         93       Check program         94       Onboard PLC program attempted write to a read-only parameter         92       Check program         93       Check program         94       Onboard PLC program attempted read of a write-only parameter         93       Check program         94       Onboard PLC program attempted read of a write-only parameter         93       Check program         97       Check program         97       Check program         96       Check program         96       Check program         97       DC bus under voltage threshold reached         1       Drive voltage rating (Vac)       Under voltage threshold (Vdc)       UV reset voltage (Vdc)         200       175       215         400       330       425                                                                                                    | 91       Check program         92       Check program         93       Check program         94       UP ro         95       Onboard PLC program attempted write to a read-only parameter         93       Check program         94       UP so         95       Onboard PLC program attempted read of a write-only parameter         93       Check program         97       Check program un-defined trip         97       Check program         96       Check program         97       Droboard PLC program requested a trip         96       Check program         97       Droboard PLC program requested a trip         96       Check program         97       Droboard PLC program requested a trip         96       Check program         97       Droboard PLC program requested a trip         96       Check AC supply voltage threshold reached         1       Drive voltage rating (Vac)       Under voltage threshold (Vdc)       UV reset voltage (Vdc)         200       175       245         400       330       425         1       Drive voltage rating (Vac)       Under voltage threshold (Vdc)       UV reset voltage (Vdc)         200                                                                                                    |
| UP ro       Onboard PLC program attempted write to a read-only parameter         92       Check program         UP So       Onboard PLC program attempted read of a write-only parameter         93       Check program         UP udF       Onboard PLC program un-defined trip         97       Check program         UP uSEr       Onboard PLC program requested a trip         96       Check program         UV       DC bus under voltage threshold reached         1       Drive voltage rating (Vac)       Under voltage threshold (Vdc)       UV reset voltage (Vdc)         200       175       215         400       330       425                                                                                                    | UP ro       Onboard PLC program attempted write to a read-only parameter         92       Check program         UP so       Onboard PLC program attempted read of a write-only parameter         93       Check program         UP udF       Onboard PLC program un-defined trip         97       Check program         UP uSEr       Onboard PLC program requested a trip         96       Check program         UV       DC bus under voltage threshold reached         1       Drive voltage rating (Vac)       Under voltage threshold (Vdc)       UV reset voltage (Vdc)         200       175       215         400       330       425         fa tunE through tunE7 trip occurs, then after the drive is reset the drive cannot be made to run unless it is disabled via the SAFE         ORQUE OFF input (terminal 31), drive enable parameter (Pr 6.15) or the control word (Pr 6.42 and Pr 6.43).                                                                                                    |
| 92       Check program         UP So       Onboard PLC program attempted read of a write-only parameter         93       Check program         UP udF       Onboard PLC program un-defined trip         97       Check program         UP uSEr       Onboard PLC program requested a trip         96       Check program         UV       DC bus under voltage threshold reached         UV       DC bus under voltage threshold reached         Check AC supply voltage level       Uv reset voltage (Vdc)         Drive voltage rating (Vac)       Under voltage threshold (Vdc)       UV reset voltage (Vdc)         200       175       245         400       330       425         f a tunE through tunE7 trip occurs, then after the drive is reset the drive cannot be made to run unless it is disabled via the SAFE                                                                                                    | 92       Check program         UP So       Onboard PLC program attempted read of a write-only parameter         93       Check program         UP udF       Onboard PLC program un-defined trip         97       Check program         UP uSEr       Onboard PLC program requested a trip         96       Check program         UV       DC bus under voltage threshold reached         UV       DC bus under voltage threshold reached         Check AC supply voltage level       Uverset voltage (Vdc)         Drive voltage rating (Vac)       Under voltage threshold (Vdc)       UV reset voltage (Vdc)         200       175       215         400       330       425         fa tunE through tunE7 trip occurs, then after the drive is reset the drive cannot be made to run unless it is disabled via the SAFE         ORQUE OFF input (terminal 31), drive enable parameter (Pr 6.15) or the control word (Pr 6.42 and Pr 6.43).                                                                                                    |
| UP so       Unboard PLC program attempted read or a write-only parameter         93       Check program         UP udF       Onboard PLC program un-defined trip         97       Check program         UP uSEr       Onboard PLC program requested a trip         96       Check program         UV       DC bus under voltage threshold reached         Check AC supply voltage level       Check AC supply voltage level         1       Drive voltage rating (Vac)       Under voltage threshold (Vdc)       UV reset voltage (Vdc)         200       175       215         400       330       425         f a tunE through tunE7 trip occurs, then after the drive is reset the drive cannot be made to run unless it is disabled via the SAFE                                                                                                    | UP so       Up of a write-only parameter         93       Check program         UP udF       Onboard PLC program un-defined trip         97       Check program         UP uSEr       Onboard PLC program requested a trip         96       Check program         UV       DC bus under voltage threshold reached         UV       DC bus under voltage threshold reached         Check AC supply voltage level       Drive voltage rating (Vac)         Drive voltage rating (Vac)       175         200       175         200       175         215         400       330         425         Fa tunE through tunE7 trip occurs, then after the drive is reset the drive cannot be made to run unless it is disabled via the SAFE         ORQUE OFF input (terminal 31), drive enable parameter (Pr 6.15) or the control word (Pr 6.42 and Pr 6.43).                                                                                                    |
| UP udF       Onboard PLC program un-defined trip         97       Check program         UP uSEr       Onboard PLC program requested a trip         96       Check program         UV       DC bus under voltage threshold reached         1       Drive voltage rating (Vac)         1       Drive voltage rating (Vac)         1       Drive voltage rating (Vac)         1       Drive voltage rating (Vac)         1       175         200       175         400       330         425                                                                                                    | UP udF       Onboard PLC program un-defined trip         97       Check program         UP uSEr       Onboard PLC program requested a trip         96       Check program         UV       DC bus under voltage threshold reached         Check AC supply voltage level       Check AC supply voltage level         1       Drive voltage rating (Vac)       Under voltage threshold (Vdc)       UV reset voltage (Vdc)         200       175       215         400       330       425         fa tunE through tunE7 trip occurs, then after the drive is reset the drive cannot be made to run unless it is disabled via the SAFE         ORQUE OFF input (terminal 31), drive enable parameter (Pr 6.15) or the control word (Pr 6.42 and Pr 6.43).                                                                                                    |
| 97       Check program         UP uSEr       Onboard PLC program requested a trip         96       Check program         UV       DC bus under voltage threshold reached         1       Check AC supply voltage level         1       Drive voltage rating (Vac)       Under voltage threshold (Vdc)       UV reset voltage (Vdc)         200       175       215         400       330       425         f a tunE through tunE7 trip occurs, then after the drive is reset the drive cannot be made to run unless it is disabled via the SAFE                                                                                                    | 97       Check program         UP uSEr       Onboard PLC program requested a trip         96       Check program         UV       DC bus under voltage threshold reached         Check AC supply voltage level       Check AC supply voltage rating (Vac)       Under voltage threshold (Vdc)       UV reset voltage (Vdc)         1       Drive voltage rating (Vac)       Under voltage threshold (Vdc)       UV reset voltage (Vdc)         200       175       215         400       330       425         fa tunE through tunE7 trip occurs, then after the drive is reset the drive cannot be made to run unless it is disabled via the SAFE roRQUE OFF input (terminal 31), drive enable parameter (Pr 6.15) or the control word (Pr 6.42 and Pr 6.43).                                                                                                    |
| UP uSEr       Onboard PLC program requested a trip         96       Check program         UV       DC bus under voltage threshold reached         Check AC supply voltage level       Check AC supply voltage rating (Vac)         1       Drive voltage rating (Vac)         200       175         200       175         400       330         425                                                                                                    | UP uSEr       Onboard PLC program requested a trip         96       Check program         UV       DC bus under voltage threshold reached         1       Check AC supply voltage level         1       Drive voltage rating (Vac)       Under voltage threshold (Vdc)         200       175       215         400       330       425         Fa tunE through tunE7 trip occurs, then after the drive is reset the drive cannot be made to run unless it is disabled via the SAFE         ORQUE OFF input (terminal 31), drive enable parameter (Pr 6.15) or the control word (Pr 6.42 and Pr 6.43).                                                                                                    |
| 96       Check program         UV       DC bus under voltage threshold reached         1       Check AC supply voltage level         1       Drive voltage rating (Vac)       Under voltage threshold (Vdc)       UV reset voltage (Vdc)         200       175       215         400       330       425         f a tunE through tunE7 trip occurs, then after the drive is reset the drive cannot be made to run unless it is disabled via the SAFE                                                                                                    | 96       Check program         UV       DC bus under voltage threshold reached         1       Check AC supply voltage level         1       Drive voltage rating (Vac)       Under voltage threshold (Vdc)       UV reset voltage (Vdc)         200       175       215         200       175       215         400       330       425         fa tunE through tunE7 trip occurs, then after the drive is reset the drive cannot be made to run unless it is disabled via the SAFE         ORQUE OFF input (terminal 31), drive enable parameter (Pr 6.15) or the control word (Pr 6.42 and Pr 6.43).                                                                                                    |
| Check AC supply voltage level           Drive voltage rating (Vac)         Under voltage threshold (Vdc)         UV reset voltage (Vdc)           200         175         215           400         330         425           fa tunE through tunE7 trip occurs, then after the drive is reset the drive cannot be made to run unless it is disabled via the SAFE                                                                                                    | 1       Check AC supply voltage level         1       Drive voltage rating (Vac)       Under voltage threshold (Vdc)       UV reset voltage (Vdc)         200       175       215         400       330       425         fa tunE through tunE7 trip occurs, then after the drive is reset the drive cannot be made to run unless it is disabled via the SAFE         ORQUE OFF input (terminal 31), drive enable parameter (Pr 6.15) or the control word (Pr 6.42 and Pr 6.43).                                                                                                    |
| Drive voltage rating (Vac)         Under voltage threshold (Vdc)         UV reset voltage (Vdc)           200         175         215           400         330         425           f a tunE through tunE7 trip occurs, then after the drive is reset the drive cannot be made to run unless it is disabled via the SAFE                                                                                                    | Drive voltage rating (Vac)         Under voltage threshold (Vdc)         UV reset voltage (Vdc)           200         175         215           400         330         425           f a tunE through tunE7 trip occurs, then after the drive is reset the drive cannot be made to run unless it is disabled via the SAFE         ORQUE OFF input (terminal 31), drive enable parameter (Pr 6.15) or the control word (Pr 6.42 and Pr 6.43).                                                                                                    |
| f a tunE through tunE7 trip occurs, then after the drive is reset the drive cannot be made to run unless it is disabled via the SAFE                                                                                                    | f a tunE through tunE7 trip occurs, then after the drive is reset the drive cannot be made to run unless it is disabled via the SAFE<br>ORQUE OFF input (terminal 31), drive enable parameter (Pr 6.15) or the control word (Pr 6.42 and Pr 6.43).                                                                                                    |
| ORQUE OFF input (terminal 31), drive enable parameter (Pr 6.15) or the control word (Pr 6.42 and Pr 6.43).                                                                                                    |                                                                                                    |

# Index

1001 Non-Volatile Save, 30 Actuator Calibrate Position, 18 Park Position, 19 Predetermined Position, 15 Software Limit, 26 Alarms Acknowledge, 16 Bar, 16 Clear Log, 23 Transfer to USB, 22 Trends Configuration Screen, 22 Auto Direction, 19 Gain, 19 Mode select, 15 Automatic Gain, 19 Operation, 27 Communication Module, 34 Screen, 21 Connection Incomming Power, 39 Motor Connection, 41 Network Communications, 40 Control Local or Remote, 16 Mounting, 9 Wiring, 10 Controller IP Address, 34 Keypad, 29 Mounting Dimensions, 9

Detector Zero, 19, 26 Zero Value, 20 Encoder Maintenance, 33 Visual Trip Indications, 33 Fault Indications, 29 Feedback Gain, 19 Polarity, 18 Input Analog and Digital, 7 Manual Direction, 19 Mode, 15, 25 **RPM**, 18 Motor Auto Tune, 32 Current Limit, 18 Maintenance, 32 Setting RPM, 18 Visual Trip Indications, 31 Offset Clear, 15 **Directional Buttons**, 15 Increment, 19 Polarity Feedback, 18 Power Requirements, 6 Supplies, 31 Roll Center, 26 Park, 15
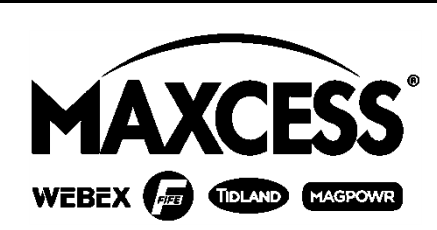

### NORTH, CENTRAL AND SOUTH AMERICA Tel +1.405.755.1600 Fax +1.405.755.8425 sales@maxcessintl.com www.maxcessintl.com

# INDIA

Tel +91.22.27602633 Fax +91.22.27602634 india@maxcessintl.com www.maxcess.in EUROPE, MIDDLE EAST AND AFRICA Tel +49.6195.7002.0 Fax +49.6195.7002.933 sales@maxcess.eu www.maxcess.eu

## JAPAN

Tel +81.43.421.1622 Fax +81.43.421.2895 japan@maxcessintl.com www.maxcess.jp

#### CHINA

Tel +86.756.881.9398 Fax +86.756.881.9393 info@maxcessintl.com.cn www.maxcessintl.com.cn

KOREA, TAIWAN, AND SE ASIA asia@maxcessintl.com www.maxcess.asia

### © 2016 Maxcess